คู่มือการใช้งานระบบสารสนเทศสำหรับการ บริหารจัดการโครงการวิจัยของมหาวิทยาลัย

# ตารางแสดงรายละเอียดการปรับปรุงคู่มือ

| หมายเลขรุ่น | วันที่ปรับปรุง | ส่วนที่ปรับปรุง | รายละเอียด |
|-------------|----------------|-----------------|------------|
|             |                |                 |            |
|             |                |                 |            |
|             |                |                 |            |

## สารบัญ

|     | หน้าที่                                                                    |
|-----|----------------------------------------------------------------------------|
| 1.  | การลงทะเบียนนักวิจัยเพื่อขอใช้งานในระบบ1                                   |
| 2.  | การแก้ไขข้อมูลส่วนตัว รหัสผ่าน และรูปส่วนตัว3                              |
| 3.  | การใช้งานระบบในส่วนของการนำเข้าข้อเสนอโครงการ6                             |
| 4.  | การใช้งานระบบในส่วนของการพิจารณาข้อเสนอโครงการโดยเลขาจริยธรรม18            |
| 5.  | การใช้งานระบบในส่วนของการส่งประเมินจริยธรรมการวิจัยในมนุษย์โดยผู้ประสานฯ21 |
| 6.  | การใช้งานระบบในส่วนของการประเมินจริยธรรมการวิจัยในมนุษย์                   |
| 7.  | การใช้งานระบบในส่วนของการสรุปผลการประเมินฯ                                 |
| 8.  | การใช้งานระบบในส่วนของการออกหนังสือรับรอง31                                |
| 9.  | การใช้งานระบบในส่วนของการส่งข้อเสนอโครงการให้ผู้ทรงคุณวุฒิประเมิน          |
| 10. | การใช้งานระบบในส่วนของการประเมินข้อเสนอโครงการโดยผู้ทรงคุณวุฒิ             |
| 11. | การใช้งานระบบในส่วนของการสรุปผลการประเมินจากผู้ทรงคุณวุฒิ41                |
| 12. | การใช้งานระบบในส่วนของการทำสัญญา44                                         |
| 13. | การใช้งานระบบในส่วนของการรายงานความก้าวหน้าโดยนักวิจัย                     |
| 14. | การใช้งานระบบในส่วนของการส่งรายงานความก้าวหน้าโดยผู้ประสานระดับคณะ48       |
| 15. | การใช้งานระบบในส่วนของการประเมินรายงานความก้าวหน้าโดยผู้ทรงคุณวุฒิ50       |
| 16. | การใช้งานระบบในส่วนของการรายงานฉบับสมบูรณ์โดยนักวิจัย54                    |
| 17. | การใช้งานระบบในส่วนของการส่งรายงานฉบับสมบูรณ์โดยผู้ประสานระดับคณะ56        |
| 18. | การใช้งานระบบในส่วนของการประเมินรายงานฉบับสมบูรณ์โดยผู้ทรงคุณวุฒิ58        |
| 19. | การใช้งานระบบในส่วนของการขอเบิกเงินโดยนักวิจัย62                           |
| 20. | การใช้งานระบบในส่วนของการขอขยายเวลาโดยนักวิจัย65                           |
| 21. | การใช้งานระบบในส่วนของการขอเปลี่ยนแปลงรายละเอียดโครงการวิจัยโดยนักวิจัย68  |
| 22. | การใช้งานระบบในส่วนของการขอยุติโครงการวิจัยโดยนักวิจัย                     |
| 23. | การใช้งานระบบในส่วนของระบบคันหาโครงการ74                                   |
| 24. | การใช้งานระบบในส่วนของการจัดการทุนวิจัยโดยผู้ประสานฯ                       |
| 25. | การใช้งานระบบในส่วนของการออกรายงานโดยผู้ประสานหน่วยงาน                     |
| 26. | การใช้งานระบบในส่วนของการนำเข้าโครงการวิจัยจากระบบ NRPM โดยผู้ดูแลระบบ87   |

## 1. การลงทะเบียนนักวิจัยเพื่อขอใช้งานในระบบ

นักวิจัยจะต้องทำการลงทะเบียนขอใช้งานในระบบก่อน จึงจะสามารถดำเนินการอื่นๆ ได้ โดยขั้นตอนการดำเนินการมีดังนี้

- 1) เปิดเว็บเบราว์เซอร์ จากนั้นให้ไปที่เว็บไซต์ <u>http://research.swu.ac.th/rswu</u>
- กี่ด้านบนของเว็บไซต์หรือที่ใต้ปุ่ม "เข้าระบบ" คลิกที่ "ลงทะเบียน"

| R-SWU                                                                                                    | ลงทะเน็ตม ลงมีลเข้าไข้                             |
|----------------------------------------------------------------------------------------------------|----------------------------------------------------|
| ลงชื่อเข้าใช้ระบบ<br>เลขบัตรประจำตัวประชาขน<br>รหัสฝาน<br>เข้าระบบ<br>ดาระเบียน ร้างบัญชีเพื่อเข้าใช้ระบบ | ข่าวประกาศ จากสถาบันยุทธศาสตร์ทาง<br>ปัญญาและวิจัย |
| © 2014 - R-SWU                                                                                            |                                                    |

ร**ูปที่ 1** การเริ่มต้นการลงทะเบียนขอใช้งานในระบบ

 กรอกข้อมูลประวัติเบื้องตัน รหัสผ่านสำหรับการลงชื่อเข้าใช้งานในระบบ และรหัส ตรวจสอบให้ตรงกับที่ภาพปรากฏ จากนั้นคลิกที่ปุ่ม "ลงทะเบียน"

| and the stands the lands and     |  |
|----------------------------------|--|
| 101100111524102115111110         |  |
| d-,                              |  |
| Dai                              |  |
| unsiana                          |  |
|                                  |  |
| ពីលោ                             |  |
|                                  |  |
| รฟัสฟาน (ไม่น่อยกว่า 6 ตัวอักษร) |  |
|                                  |  |
| ยินอังกพัสต่าน                   |  |
|                                  |  |
| เพ้ลพรรจสอบ                      |  |
| jHudjHu                          |  |
| STOCIOSICO CONTROL               |  |
|                                  |  |

ร**ูปที่ 2** การลงทะเบียนขอใช้งานในระบบ

- รออีเมลยืนยันการลงทะเบียน หรือแจ้งให้ผู้ประสานหน่วยงานกลางทำการยืนยันการ ลงทะเบียนขอใช้งานในระบบให้
- สำหรับการเข้าใช้งานระบบ ให้นักวิจัยไปที่หน้าลงชื่อเข้าใช้งาน จากนั้นใส่ "เลขบัตร ประจำตัวประชาชน" และ "รหัสผ่าน" ที่นักวิจัยได้ตั้งไว้ แล้วคลิกที่ปุ่ม "เข้าระบบ"

| R-SWU                                                                                                    | องทะเบิณ ( องที่อเข้าไข้                           |
|----------------------------------------------------------------------------------------------------|----------------------------------------------------|
| ลงชื่อเข้าใช้ระบบ<br>เลขบัตรประสำตัวประชายน<br>1<br>รงัสผ่าน<br>2<br>3<br>เข้าระบบ<br>ลงทะเป็ยน สร้างปัญชีเพื่อเข้าใช้ระบบ | ข่าวประกาศ จากสถาบันยุทธศาสตร์ทาง<br>ปัญญาและวิจัย |
| © 2014 - R-SWU                                                                                                    |                                                    |

ร**ูปที่ 3** การ Login เข้าใช้งานในระบบ

## 2. การแก้ไขข้อมูลส่วนตัว รหัสผ่าน และรูปส่วนตัว

เมื่อนักวิจัยสามารถเข้าใช้งานระบบได้แล้ว นักวิจัยจะต้องกรอกข้อมูลส่วนตัวเพิ่ม พร้อมทั้ง เปลี่ยนรูปส่วนตัว หากนักวิจัยกรอกข้อมูลส่วนตัวไม่ครบหรือไม่ได้เปลี่ยนรูปส่วนตัว ระบบจะไม่ ยอมให้นักวิจัยทำการส่งข้อเสนอโครงการได้ โดยขั้นตอนการดำเนินการมีดังนี้

 ที่ "เมนูด้านซ้าย" คลิกที่ชื่อของนักวิจัย หรือที่ "เมนูด้านบน" นำเมาส์ไปซี้ที่ 这 แล้ว คลิกที่ "ข้อมูลส่วนตัว"

| R-SWU (Mann)     |                                   | HEREN       | rizain    | emburne     | สับสุดใหม่สาท | simula    | enusium 🔿 👘                                                      |
|------------------|-----------------------------------|-------------|-----------|-------------|---------------|-----------|------------------------------------------------------------------|
| Resource Average | หน้าหลัก<br>⊥. ดูมือการใช้งานระบน | und reading | eluneiro. | distibut re | duqudosarra;  | at sprede | ventanium 🖉 v<br>tinguargain<br>winaiskou vetropyr<br>artificcou |
| © 2014 - R-5WU   |                                   |             |           |             |               |           |                                                                  |

ร**ูปที่ 4** แสดงขั้นตอนการไปยังหน้าข้อมูลส่วนตัว

กี่ด้านล่างของข้อมูลส่วนตัวที่ปรากฏ คลิกที่ "แก้ไข"

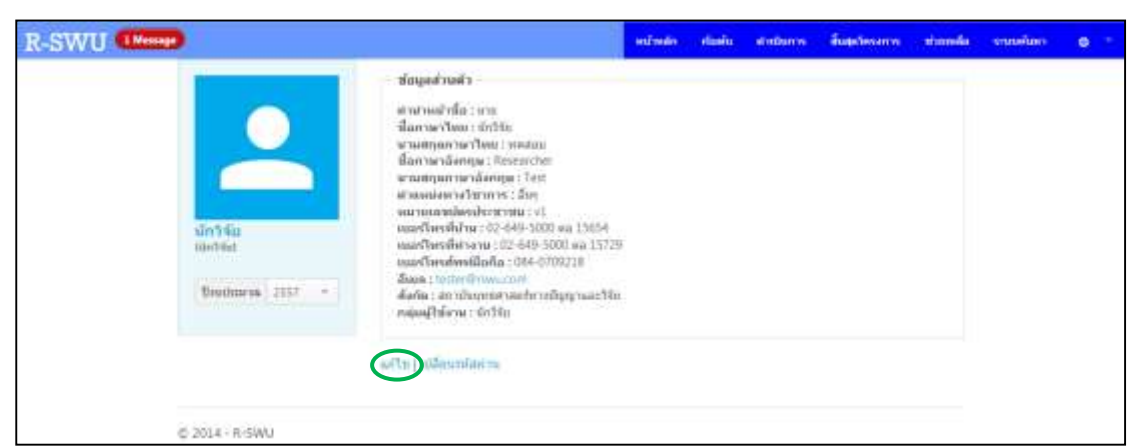

รูปที่ 5 หน้าต่างแสดงข้อมูลส่วนตัว

 กรอกข้อมูลส่วนตัวให้ครบถ้วน จากนั้นที่ด้านล่างของหน้าต่างคลิกที่ปุ่ม "บันทึก" แต่ หากต้องการยกเลิกการแก้ไขให้คลิกที่ "ยกเลิกแก้ไข"

| R-SWU (Messe)               |                                         | entreder . | rianiu | et advantas | ingebooren | rimmin | soundary | • |
|-----------------------------|-----------------------------------------|------------|--------|-------------|------------|--------|----------|---|
|                             | ลศโทร์อมูดส่วนตัว<br>สามาระยายารวิชาการ |            |        |             |            |        |          |   |
|                             | สารา<br>สารปากลักซึล<br>(หาย (Mr.)      |            |        |             |            | •      |          |   |
| <mark>ปกวรณ</mark><br>เมษรณ | รัสกาละาโคน<br>ถ้าวิจร                  |            |        |             |            |        |          |   |
| Repting as 2557             |                                         |            |        |             |            |        |          |   |
|                             | Earrow-Maraza<br>Researcow              |            |        |             |            |        |          |   |
|                             | ernanjaarne sdanisse<br>Test            |            |        |             |            |        |          |   |
|                             | wartstensflendstatunge<br>el            |            |        |             |            |        |          |   |
|                             | Beaandles.<br>11/0L/2555                |            |        |             |            |        |          |   |
|                             | Tellerminaria<br>11/01/2014             |            |        |             |            |        |          |   |

**รูปที่ 6** หน้าต่างการแก้ไขข้อมูลส่วนตัว

 หากนักวิจัยต้องการเปลี่ยนรหัสผ่านที่ใช้ในการ Login เข้าใช้งานระบบ ที่ด้านล่างของ หน้าต่างแสดงข้อมูลส่วนตัว คลิกที่ "เปลี่ยนรหัสผ่าน"

| R-SWU (Mana                            | HERENA | dada | endante | สับสุดวิทราการ | <br>รามเพิ่มกา | 0 1 |
|----------------------------------------|--------|------|---------|----------------|----------------|-----|
| sin Yiu<br>contries<br>treatmans, 2007 |        |      |         |                |                |     |
| © 2014 - R-SWU                         |        |      |         |                |                |     |

ร**ูปที่ 7** หน้าต่างแสดงข้อมูลส่วนตัว

5) กรอกรหัสผ่านเดิมที่ต้องการเปลี่ยนในช่อง "**1. รหัสผ่านเดิม**" และกรอกรหัสผ่านใหม่ที่ ต้องการในช่อง "**2. รหัสผ่านใหม่**" และ "**3. ยืนยันรหัสผ่าน**" จากนั้นคลิกที่ปุ่ม "เป**ลี่ยนรหัสผ่าน**" แต่หากต้องการยกเลิกการเปลี่ยนรหัสผ่านให้คลิกที่ "กลับ"

| R-SWU (Messar)    |             |                                                    | estream | elizeitu | elations | สับสุดใหงการ | shanda | จานเพิ่มกา | 0 - |
|-------------------|-------------|----------------------------------------------------|---------|----------|----------|--------------|--------|------------|-----|
|                   | •           | จัดการรหัสผ่าน<br>เขาไข้แบบโดงป<br>เปลี่ยนรหัสผ่าน |         |          |          |              |        |            |     |
| sin54c<br>contect | 2           | 1. vineudu                                         |         |          |          |              |        |            |     |
| Beach             | aria 2157 - | 2. silasustum<br>2                                 |         |          |          |              |        |            |     |
|                   |             | 3 futurdawa                                        |         |          |          |              |        |            |     |
|                   |             | กมีสีตนาร์สงราย                                    |         |          |          |              |        |            |     |
|                   |             | (NAD)                                              |         |          |          |              |        |            |     |
| 0 2014 - 1        | L-SWU       |                                                    |         |          |          |              |        |            |     |

ร**ูปที่ 8** หน้าต่างการจัดการรหัสผ่าน

 หากต้องการเปลี่ยนรูปส่วนตัว ให้นำเมาส์ไปชี้ที่รูปส่วนตัวและคลิกที่ปุ่ม "เปลี่ยนรูป **ส่วนตัว**" จากนั้นเลือกรูปภาพที่ต้องการใช้แสดงเป็นรูปส่วนตัวในระบบ เมื่อทำการ เปลี่ยนรูปภาพเสร็จสมบูรณ์ ระบบจะแสดงรูปภาพนั้นในส่วนของรูปส่วนตัวให้โดย อัตโนมัติ

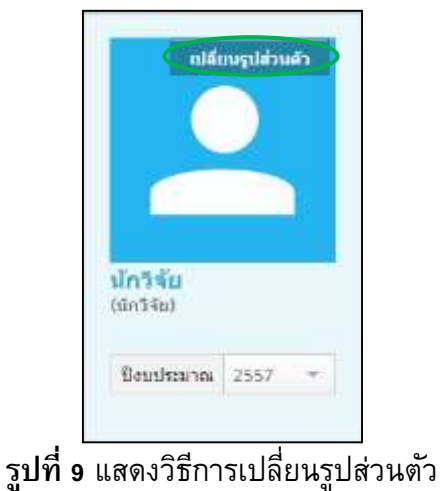

## 3. การใช้งานระบบในส่วนของการนำเข้าข้อเสนอโครงการ

เมื่อนักวิจัยสามารถเข้าใช้งานในระบบได้แล้ว นักวิจัยสามารถนำเข้าข้อเสนอโครงการของ ตนเข้าสู่ในระบบได้ โดยมีขั้นตอนการดำเนินการดังนี้

 ที่ "เมนูด้านข้าง" เลือกปีงบประมาณที่ต้องการ จากนั้นที่ "เมนูด้านบน" คลิกที่ "เริ่มต้น"

| R-SWU (Manage  |                                              | แป้นเลือง | rium | สารสินการ | สีบลูงรองอาห | stumile | sennition | Gn346 = |
|----------------|----------------------------------------------|-----------|------|-----------|--------------|---------|-----------|---------|
| arnaru<br>đuj  | <b>หน้าหลัก</b><br>⊥ ดูมือการใข้งานระบบ<br>— | 2         |      |           |              |         |           |         |
| © 2013 - R-SWU |                                              |           |      |           |              |         |           |         |

ร**ูปที่ 10** การเริ่มต้นนำเข้าข้อเสนอโครงการ

กี่ "เมนูด้านข้าง" คลิกที่ "ทุนวิจัยที่เปิดรับ"

| R-SWU Miner         |                    | selimin   | งร่องกัน    | shullanns | - | rinoda | ระวงสังหา | stintifier = |
|---------------------|--------------------|-----------|-------------|-----------|---|--------|-----------|--------------|
|                     | ข้อเสนอโครงการวิจั | ้ยที่ยังไ | ม่ได้ส่     | J         |   |        |           |              |
|                     | รษัต<br>โครงการ    | สีสาคร    | in asia awa | Sect.     |   |        |           |              |
|                     | ข้อเสนอโครงการวิจ้ | ับที่ส่งแ | ລັວ         |           |   |        |           |              |
| นักวิจัต<br>สตวิจัต | ามัต<br>โดรงการ    |           | นี้ลโครงก   | ารกามาใหม |   |        |           |              |
| Dinamata 2557 +     |                    |           |             |           |   |        |           |              |
| ห้อเสนอการวิจัย     |                    |           |             |           |   |        |           |              |
| าร์อเสนอต่องนี้อง   |                    |           |             |           |   |        |           |              |
| ารมารัสสติปอร์น     |                    |           |             |           |   |        |           |              |
| หมังสีตรับรอง       |                    |           |             |           |   |        |           |              |
|                     |                    |           |             |           |   |        |           |              |
| © 2013 - R-SWU      |                    |           |             |           |   |        |           |              |

**รูปที่ 11** แสดงขั้นตอนการไปยังหน้าทุนวิจัย

ในส่วน "ทุนวิจัยที่เปิดรับ" คลิกที่ "เลือก" หลังทุนวิจัยที่ต้องการสมัคร

| SWU                   |                               | ananaan Paaline dhadaanna                  | magazine arizonia | septembri 6/1348 |
|-----------------------|-------------------------------|--------------------------------------------|-------------------|------------------|
|                       | ทุนวิจัยที่เปิดรับ            |                                            |                   |                  |
|                       | รพัสพุน ชื่อพุน               |                                            | -                 | ~                |
|                       | 1003 test - 7/8/2556          |                                            | ( *               | lion .           |
|                       | 1005 พบกลอบไอนการที่          | มีการให้อโหลรุษย์ (พรีลสือรับรอง)          | 24                | Ean              |
| 1.55                  | 1006 พุษทุดสอบโครงการที่      | ถึการวิจัยในแหละย์ (พุษ - เหลือสิ้อรับรอง) |                   | tur l            |
| นักวิจัต<br>10/1940   | <b>ทุนวิจัยที่ปิดรับแล</b> ้ว |                                            |                   |                  |
| Deservation: 2557 *   | างใส่หุน                      | สื่องๆห                                    |                   |                  |
| ห่อเสนอกาาวิจัย       |                               |                                            |                   |                  |
| <b>สองสนองเองน้อง</b> |                               |                                            |                   |                  |
| ารุนวิจัอที่เป็ดรับ   |                               |                                            |                   |                  |
| หนังสืบรับรอง         |                               |                                            |                   |                  |
|                       |                               |                                            |                   |                  |

ร**ูปที่ 12** การเลือกทุนวิจัยที่ต้องการสมัคร

4) ระบบจะแสดงรายละเอียดของทุนที่นักวิจัยเลือก ดังแสดงในรูปที่ 13

| R-SWU Minage                            |                                                      | างอ้านส่าง เริ่มเช่น เร่าเสียมการ สัมสุนใหรงการ เร่าสนหลัด | estadaes o |
|-----------------------------------------|------------------------------------------------------|------------------------------------------------------------|------------|
|                                         | รายละเอียดทุนวิจั                                    | u <u> </u>                                                 |            |
|                                         | ายังการ                                              | 1006                                                       |            |
|                                         | fam                                                  | ารุษทดสอบโดรงการที่มีการวิจัยโนอนุษย์ (กุณ+พนิงสือรัชธอง)  |            |
|                                         | ศาสสินาย                                             | ของพรสอบระบบในส่วนโครงการที่มีการวิจัยในหนุษย์             |            |
| - 33                                    | Beachtaines                                          | 2557                                                       |            |
| งักวิจัด                                | ารระบบทาที่เป็ดรับ                                   | 01/10/2556 - 30/11/2556                                    |            |
| hier/Hall                               | สระประการสร้องเพล (มาพ)                              | 1,000,000,00                                               |            |
| Tentre Internet                         | สระมันมากเพื่ออได้สุงสุด (มาพ)                       | 105.000.00                                                 |            |
| Binaistania, 2557 #                     | MACHELINA                                            | 7.                                                         |            |
| 110000000000000000000000000000000000000 | สึกษณะพุษ                                            | เสียกาะให้เหตุปีหระนัย                                     |            |
| ส่องสนอการวิจัย                         | สังกัดชื่นประกาศ                                     | สถาบวิทยุทธศาสตร์หางณีญญาและ:วิจัย                         |            |
| นักสนเหล่อเนื้อง                        | ประกาศจิตย                                           | อิทธิ สงวาดี                                               |            |
| <b>มุนวิจัยที่เป็ดรับ</b>               | บุลโครงการ -   โครงการเลื่อว<br>บุลโครงการเมณฑากิจิธ | )                                                          |            |
| หนังสือรับรอง                           | Tenercostas                                          |                                                            |            |
|                                         |                                                      |                                                            |            |

**รูปที่ 13** หน้าต่างแสดงรายละเอียดทุนวิจัย

เมื่อนักวิจัยตรวจสอบรายละเอียดของทุนวิจัยครบถ้วนแล้ว ให้นักวิจัยเลือกประเภทของ โครงการที่นักวิจัยต้องการทำว่าเป็นแบบ 1. ชุดโครงการ/แผนงานวิจัย 2. โครงการ ย่อย หรือ 3. โครงการเดี่ยว ที่ด้านล่างของข้อมูลรายละเอียด <u>หมายเหตุ</u> สำหรับโครงการวิจัยที่มีการทำวิจัยในมนุษย์และต้องการเพียงหนังสือ รับรอง เพื่อนำไปเป็นหลักฐานประกอบในการขอทุนวิจัยอื่นๆ ในอนาคต ให้เลือกทุน วิจัยที่มีลักษณะทุนเป็น "**สำหรับการวิจัยในมนุษย์**"

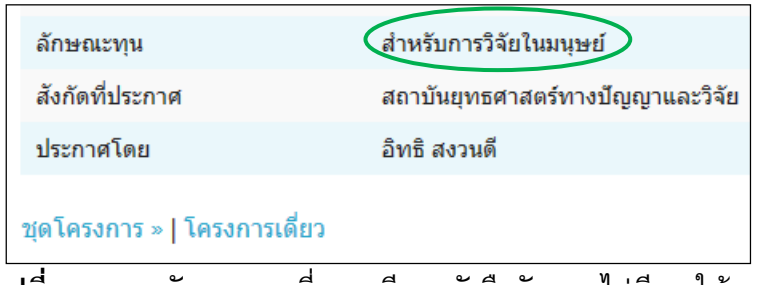

ร**ูปที่ 14** แสดงลักษณะทุนที่ออกเพียงหนังสือรับรอง ไม่มีการให้ทุน

5) ระบบจะแสดงหน้าต่างสอบถามว่าโครงการที่นักวิจัยต้องการทำวิจัย เป็นโครงการที่มี การทำวิจัยที่เกี่ยวข้องกับมนุษย์หรือไม่ พร้อมทั้งแสดงคำนิยามของจริยธรรมการวิจัย ในมนุษย์ เมื่อนักวิจัยอ่านและทำความเข้าใจในคำนิยามแล้ว ให้นักวิจัยเลือก "ใช่" ใน กรณีที่นักวิจัยแน่ใจแล้วว่าจะต้องมีการทำวิจัยที่เกี่ยวข้องกับมนุษย์ เลือก "ไม่" ในกรณี ที่นักวิจัยแน่ใจแล้วว่าไม่มีการทำวิจัยที่เกี่ยวข้องกับมนุษย์ หรือเลือก "ไม่แน่ใจ" ใน กรณีที่นักวิจัยแน่ใจแล้วว่าไม่มีการทำวิจัยที่เกี่ยวข้องกับมนุษย์ หรือเลือก "ไม่แน่ใจ" ใน กรณีที่นักวิจัยไม่แน่ใจงานวิจัยของตนจะต้องมีการขอหนังสือรับรองหรือไม่

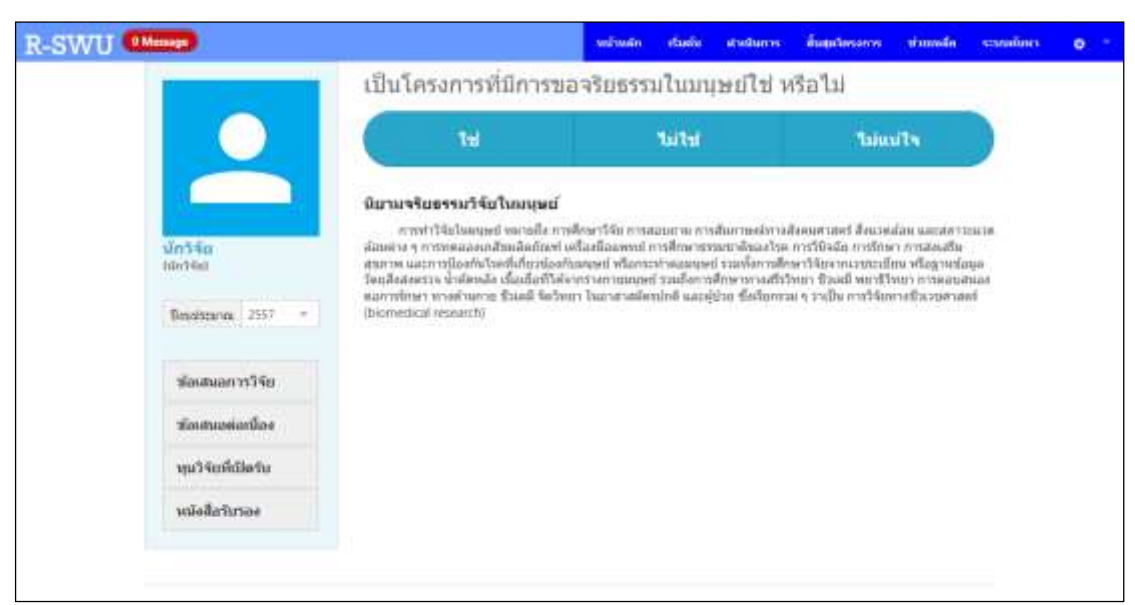

ร**ูปที่ 15** หน้าต่างแสดงคำถามว่าเป็นงานวิจัยที่มีการทำวิจัยที่เกี่ยวข้องกับมนุษย์หรือไม่

กรณีที่นักวิจัยเลือก "**ไม่แน่ใจ**" ระบบจะแสดงหลักจริยธรรมการวิจัยในมนุษย์ให้นักวิจัย อ่าน เมื่อนักวิจัยอ่านและทำความเข้าใจเรียบร้อยแล้ว ให้นักวิจัยคลิกที่ยืนยันและคลิกที่ ปุ่ม "ตกลง"

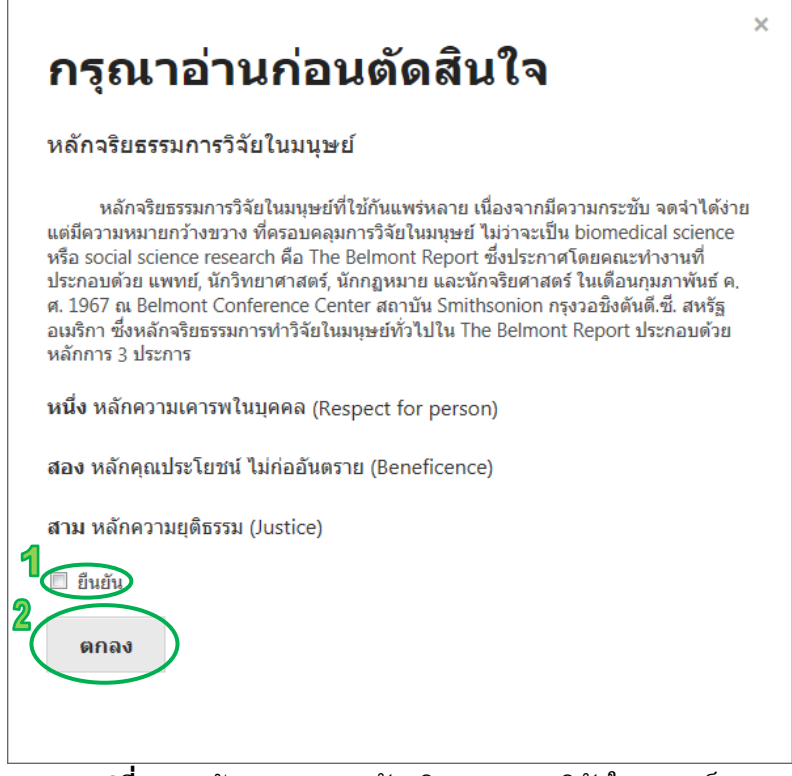

รูปที่ 16 หน้าต่างแสดงหลักจริยธรรมการวิจัยในมนุษย์

- 6) ระบบจะแสดงหน้าต่างแสดงรายละเอียดโครงการวิจัย เพื่อให้นักวิจัยได้กรอก รายละเอียดต่าง ๆ ซึ่งจะแบ่งออกเป็น 5 ส่วนดังนี้ 1. ชื่อโครงการ 2. ลักษณะ โครงการวิจัย 3. องค์ประกอบในการจัดทำโครงการวิจัย 4. ข้อมูลเพิ่มเติม (จะแสดง เฉพาะข้อเสนอที่ต้องมีการพิจารณาจริยธรรมการวิจัยในมนุษย์) 5. เอกสารแนบ โดย รายละเอียดในส่วนชื่อโครงการมีดังนี้
  - ชื่อโครงการภาษาไทย
  - ชื่อโครงการภาษาอังกฤษ
  - รหัสชุดโครงการ/แผนงานวิจัย (กรณีที่เลือกโครงการวิจัยเป็นแบบ "โครงการย่อย")

| ชื่อโครงการ                                              | ชื่อโครงการ                             |  |
|----------------------------------------------------------|-----------------------------------------|--|
| สักษณะโครงการวิจัย                                       | ชื่อโตรงการ                             |  |
| nerfiltonnu<br>har e fast desarrollits                   | รู้ <sub>เ</sub> ป็นหม่งการสารหร่าไม่หย |  |
| ข้อมูลเพิ่มหนิน<br>สามนับการเกาะชี่อยาริเมษาณ<br>โนเหลย์ | รักโลรงการแขวอังกระห<br>เป็นหรือง       |  |
| sanstream                                                |                                         |  |

ร**ูปที่ 17** หน้าต่างแสดงรายละเอียดโครงการวิจัยในส่วนของชื่อโครงการ ของโครงการเดี่ยวและ ชุดโครงการ/แผนงานวิจัย

| รายละเอียด                     | จโครงการวิจัย             |  |  |  |
|--------------------------------|---------------------------|--|--|--|
| สื่อไดรงการ                    | ชื่อโครงการ               |  |  |  |
| สักษณะโครงการให้แ              | นึ่งโหวงการ               |  |  |  |
| เองค์ประกอบ<br>วันการก่องไรโละ | รึสโตษการการการการ        |  |  |  |
| เลกสารสนบ                      | ขึ้อโครงการการการสมบุษ    |  |  |  |
| กรารสอบข้อมูล                  | ารใส่รุงการการการการให้เร |  |  |  |
| สมโครงการ                      | เสิมพัก                   |  |  |  |
|                                |                           |  |  |  |

ร**ูปที่ 18** หน้าต่างแสดงรายละเอียดโครงการวิจัยในส่วนของชื่อโครงการ ของโครงการย่อย

เมื่อนักวิจัยกรอกรายละเอียดต่างๆ เรียบร้อยแล้วให้คลิกที่ปุ่ม "**บันทึก**" ระบบจะแสดง หน้าต่างข้อความแสดงการบันทึกข้อมูลเสร็จสิ้นแล้ว ให้นักวิจัยคลิกปุ่ม "**ตกลง**" ก็จะ ไปสู่ขั้นตอนต่อไป

- รายละเอียดในขั้นตอนที่ 2 ลักษณะโครงการวิจัย มีดังนี้
  - ลักษณะโครงการวิจัย
  - ความสอดคล้องของโครงการวิจัยกับยุทธศาสตร์การพัฒนาประเทศ
  - ความสอดคล้องของโครงการวิจัยกับนโยบายและยุทธศาสตร์การวิจัยของชาติ
  - กลุ่มเรื่องที่ควรวิจัยเร่งด่วน
  - นโยบายของรัฐบาล

| ลักษณะโครงการวิจัย                       |  |
|------------------------------------------|--|
| © โดรงการวิจัยใหม่                       |  |
| 🗇 โครงการวิจัยต่อเนื่องชิแรก             |  |
| 💿 โดรงการวิจัยต่อเนื่องต่อจากบีที่ผ่านมา |  |
| รพัสโตรงการวิจัยปีก่อนหน้า               |  |
| ระยะเวลาปี:                              |  |
| ชน์เป็นชิง่:                             |  |
|                                          |  |

#### รูปที่ 19 แสดงรายละเอียดโครงการวิจัยในส่วนของลักษณะโครงการวิจัย

| ความสอดคล้องของโครงการวิจัยกับยุทธศาสตร์การพัฒนาประเท | 4 |
|-------------------------------------------------------|---|
| เลือกหัวข้อมุทธศาสตร์:                                |   |
| เดือก                                                 |   |
| เลือกรายละเอียดบุทธศาสตร์:                            |   |
| (Kan                                                  |   |

ร**ูปที่ 20** แสดงรายละเอียดโครงการวิจัยในส่วนของความสอดคล้องของโครงการวิจัยกับ ยุทธศาสตร์การพัฒนาประเทศ

| เลือกยุทธศาสตร์: |  |
|------------------|--|
| เดือก            |  |
| เลือกกอนุทช์:    |  |
| เลือก            |  |
| เมือกแหนะ        |  |
| เลือก            |  |

ร**ูปที่ 21** แสดงรายละเอียดโครงการวิจัยในส่วนของความสอดคล้องของโครงการวิจัยกับ นโยบายและยุทธศาสตร์การวิจัยของชาติ

| (Kan                            |  |
|---------------------------------|--|
|                                 |  |
| มโอบายระยะการบริหารราชการ 3 ปี: |  |
| เดือก                           |  |

ร**ูปที่ 22** แสดงรายละเอียดโครงการวิจัยในส่วนของนโยบายของรัฐบาล

เมื่อนักวิจัยกรอกรายละเอียดต่างๆ เรียบร้อยแล้วให้คลิกที่ปุ่ม "**บันทึก**" ระบบจะแสดง หน้าต่างข้อความแสดงการบันทึกข้อมูลเสร็จสิ้นแล้ว ให้นักวิจัยคลิกปุ่ม "**ตกลง**" ก็จะ ไปสู่ขั้นตอนต่อไป

- 8) รายละเอียดในขั้นตอนที่ 3 องค์ประกอบในการจัดทำโครงการวิจัย มีดังนี้
  - ผู้จัดทำโครงการวิจัย
  - ประเภทการวิจัย
  - สาขาวิชาการ
  - ด้านการวิจัย
  - ระยะเวลาทำการวิจัย
  - งบประมาณของโครงการวิจัย
  - คำสำคัญ (Keywords)
  - ความสำคัญและที่มาของปัญหาที่ทำการวิจัย
  - วัตถุประสงค์
  - ประโยชน์ที่คาดว่าจะได้รับ
  - วิธีการดำเนินการวิจัย
  - ผลสำเร็จและความคุ้มค่าของการวิจัยที่คาดว่าจะได้รับ
  - พื้นที่ดำเนินการวิจัย
  - รายละเอียดเพิ่มเติม

| ข้อ - นามสกุล  | ฝาแหน่ง<br>ในโครงการ | พนัวขงาน/สังกัด                      | สัตสวน<br>การวิจัย<br>(%) |           |
|----------------|----------------------|--------------------------------------|---------------------------|-----------|
| มักวิ≩ัย พดสอบ | พัวหน้าโครงการ       | สถาบันยุทธศาสตร์ทาง<br>ปัญญาและวิจัย | 100                       | แปไข   สบ |

รูปที่ 23 แสดงรายละเอียดโครงการวิจัยในส่วนของผู้จัดทำโครงการ

ในส่วนของผู้จัดทำโครงการวิจัย ระบบจะกำหนดให้นักวิจัยที่เป็นผู้นำเข้าข้อเสนอ โครงการวิจัยเป็นหัวหน้าโครงการและกำหนดให้สัดส่วนการวิจัยเริ่มต้นเป็น 100% โดย นักวิจัยจะไม่สามารถแก้ไขตำแหน่งในโครงการหรือลบหัวหน้าโครงการได้ และหาก นักวิจัยต้องการเพิ่มผู้ร่วมโครงการท่านอื่น นักวิจัยจะต้องแก้ไขสัดส่วนการวิจัยของ หัวหน้าโครงการก่อน โดยคลิกที่ "**แก้ไข**" จากนั้นเปลี่ยนสัดส่วนการวิจัย และคลิกที่ปุ่ม "บันทึก" แล้วจึงเพิ่มนักวิจัยท่านอื่น โดยคลิกที่ "**เพิ่ม...**" ที่อยู่ด้านล่าง จากนั้นกรอกชื่อ นักวิจัยที่ต้องการเพิ่ม ตำแหน่งในโครงการ และสัดส่วนการวิจัย แล้วคลิกที่ปุ่ม "บันทึก" ดังแสดงในรูปที่ 24 โดยผลรวมสัดส่วนการวิจัยของผู้ร่วมโครงการทุกคนจะต้องมีค่าเป็น 100%

| รายชื่อนักวิจัย        | 111700 |  |
|------------------------|--------|--|
| 1                      |        |  |
| ตำแห <b>น</b> ุงในโครง | การ    |  |
| เลือก                  |        |  |
| ส์คมีานการวิชัช        |        |  |
| 0                      |        |  |
|                        |        |  |

ร**ูปที่ 24** แสดงรายละเอียดของการเพิ่ม/แก้ไขข้อมูลผู้จัดทำโครงการวิจัย

| ระยะเวลาฟาการวิ     | เจ้ย        |  |  |
|---------------------|-------------|--|--|
| ระธะเวลาท่าการวิจัย | ดลอดโครงการ |  |  |
| เดือน               |             |  |  |
|                     |             |  |  |
|                     |             |  |  |

รูปที่ 25 แสดงรายละเอียดโครงการวิจัยในส่วนของระยะเวลาทำการวิจัย

้นักวิจัยจะต้องใส่จำนวนเดือนของการทำวิจัย โดยสามารถใส่ได้ตั้ง 1-12 เดือน

รูปที่ 26 แสดงรายละเอียดโครงการวิจัยในส่วนของงบประมาณของโครงการวิจัย

นักวิจัยจะต้องใส่งบประมาณที่ต้องการเสนอขอ โดยระบบจะแสดงงบประมาณสูงสุดที่ สามารถเสนอขอได้ โดยงบประมาณสูงสุดที่สามารถเสนอขอได้นี้จะถูกกำหนดมาจากผู้ ประกาศทุนในตอนเริ่มแรก

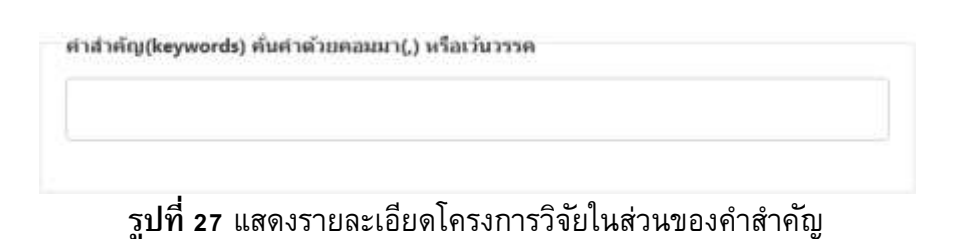

| 0 | 0 4 | 6  |       | ÷. |      | let 🖾  | $\Omega = \square$ | ×   | 🕞 इध्यत HTML |  |
|---|-----|----|-------|----|------|--------|--------------------|-----|--------------|--|
| В | I   | J. | 1= 1= | #  | 99 a | • solo | รปแบบ              | - ? |              |  |
|   |     |    |       |    |      |        |                    |     |              |  |
|   |     |    |       |    |      |        |                    |     |              |  |
|   |     |    |       |    |      |        |                    |     |              |  |
|   |     |    |       |    |      |        |                    |     |              |  |
|   |     |    |       |    |      |        |                    |     |              |  |
|   |     |    |       |    |      |        |                    |     |              |  |
|   |     |    |       |    |      |        |                    |     |              |  |

รูปที่ 28 แสดงรายละเอียดโครงการวิจัยในส่วนของรายละเอียดเพิ่มเติม

เมื่อนักวิจัยกรอกรายละเอียดต่างๆ เรียบร้อยแล้วให้คลิกที่ปุ่ม "บั**นทึก**" ระบบจะแสดง หน้าต่างข้อความแสดงการบันทึกข้อมูลเสร็จสิ้นแล้ว ให้นักวิจัยคลิกปุ่ม "**ตกลง**" ก็จะ ไปสู่ขั้นตอนต่อไป

9) สำหรับขั้นตอนที่ 4 ข้อมูลเพิ่มเติม จะปรากฏก็ต่อเมื่อนักวิจัยเลือกว่าจะต้องมีการขอ ใบรับรองการทำวิจัยในมนุษย์ หรือเลขาจริยธรรมประเมินแล้วว่าข้อเสนอโครงการของ นักวิจัยจำเป็นจะต้องมีการประเมินจริยธรรมการทำวิจัยในมนุษย์ ให้นักวิจัยกรอก รายละเอียดต่าง ๆ ให้ครบถ้วน และทำความเข้าใจกับข้อสัญญาที่อยู่ด้านล่าง จากนั้นให้ คลิกที่ปุ่ม "บันทึก" ระบบจะแสดงหน้าต่างข้อความแสดงการบันทึกข้อมูลเสร็จสิ้นแล้ว ให้นักวิจัยคลิกปุ่ม "ตกลง" ก็จะไปสู่ขั้นตอนต่อไป

| ที่อโครงการ                                          | ข้อมูลเพิ่มเดิม                                                                                                    |
|------------------------------------------------------|----------------------------------------------------------------------------------------------------|
| ลักษณะโครงการวิจัย                                   | การออกแบบการวิจัต                                                                                                    |
| องพีประกอบ<br>รับการกับการีการการไฟน                 | การพัฒน์ออกผู้เข้าร่วมการวิจัย (Subject selection and allocation) ไปรหระธุรามอกอัยแสงพรัพปัวปอดอไซซ์<br>ตามความแพกรสมของโดยการ (หากไฟสั่งอไฟของว่า "ไฟมี" หรือ "ไฟเก็องช่อง")<br>โปกแต่การคิดเลือกผู้เข้าร่วมการวิจัย ป้อปแห่งระบบไหก่อ |
| ข้อมูลเพิ่มเส้น<br>สายประกรรณที่แรงโดยงาม<br>ในอายุป | 2.เกษงร์การพัฒนอกปู่ประเทศ ระวิจัย (Exclusion criteria)                                                                                                    |
| เลกลารแนน                                            | ไม่กระทักษณะผู้เข้ากระการใช้องที่อยู่มีการเข้าระมการใช้ก (Withdrawat or termination critera)                                                                                                    |
| ตราจสอบปัญญ<br>ส่งโครงการ                            | 4.การจัดผู้นโรรสการวิจักรจำกลุ่ม (Subject aflocation)                                                                                                    |

ร**ูปที่ 29** หน้าต่างแสดงรายละเอียดโครงการวิจัยในส่วนของข้อมูลเพิ่มเติมสำหรับการประเมิน จริยธรรมการทำวิจัยในมนุษย์

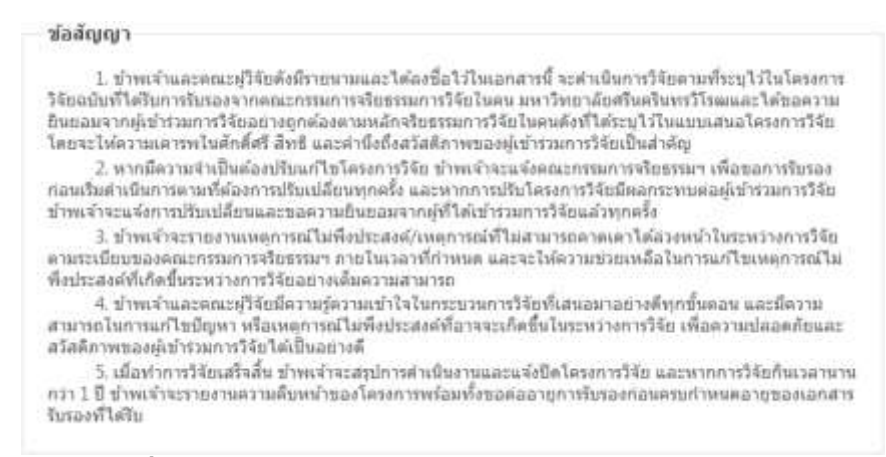

รูปที่ 30 แสดงรายละเอียดโครงการวิจัยในส่วนของข้อสัญญา

- 10) รายละเอียดในขั้นตอนที่ 5 เอกสารแนบ สามารถแสดงได้ดังรูปที่ 31 โดยไฟล์ที่แนบ จะต้องเป็นไฟล์ PDF และมีขนาดไม่เกิน 50MB และในกรณีที่ข้อเสนอโครงการของ นักวิจัยจะต้องมีการประเมินจริยธรรมการทำวิจัยในมนุษย์ นักวิจัยจะต้องแนบเอกสารที่ ใช้ในการประเมินเพิ่มเติมนอกเหนือจากไฟล์ข้อเสนอโครงการ โดยประเภทไฟล์ที่บังคับ มีดังนี้
  - เอกสารชี้แจงผู้เข้าร่วมการวิจัย (Participant information sheet)
  - หนังสือแสดงเจตนายินยอมเข้าร่วมการวิจัย (Informed consent form)

| ชื่อโครงการ                           | เอกสารแนบ                                                                                                    |  |
|---------------------------------------|----------------------------------------------------------------------------------------------------|--|
|                                       | faltria sinserviria                                                                                                    |  |
| anum: 18540.15390                     | เล้าสำหาญา                                                                                                    |  |
| องคนี้ระกอน                           | ไปด์สามาระในเป็น 5D MB                                                                                                    |  |
| Jun minut Generation 2414             | Mantani Windonwite                                                                                                    |  |
| ส่อมูลเพิ่มเพิ่ม                      | ubmann Vola                                                                                                    |  |
| สายปีปกิดระการศึมธารีบรรรม<br>ในการณ์ | -dat-                                                                                                    |  |
|                                       | ประเทศไฟล์ที่ประสะ สำหรับโดกการครีสึการวิจัยโหลกุษย์                                                                                                    |  |
| shered you use                        | <ol> <li>แอกสารชี้สองผู้เข้าร่วมการวิจัย (Participant information sheet)</li> <li>แข้งเรื่อง สองกรรมสารสารสารสารที่ว่าสารกรรมวิจัย (Informed concord home)</li> </ol>                           |  |
| เอกสารหมอง                            | ประเททไฟต์ที่รัดสัม สำหรับโดกการที่มีการให้อายไหลกุษย์<br>1. แอกสารชี้แจงผู้เข้าร่วมการรัวจัย (Participant information sheet)<br>2. หนึ่งสืบตลองเอาเป็นตอนเข้าร่วมการวัวรัย (Information sheet) |  |

ร**ูปที่ 31** หน้าต่างแสดงรายละเอียดโครงการวิจัยในส่วนของเอกสารแนบ

นักวิจัยสามารถเพิ่มไฟล์ประกอบข้อเสนอโครงการเข้าไปในระบบได้โดยคลิกที่ปุ่ม "เ**ลือกไฟล์**" เลือกไฟล์ที่ต้องการแนบ เลือก "**ประเภทไฟล์**" จากนั้นคลิกที่ปุ่ม "**เพิ่ม** ไฟล์" โดยนักวิจัยสามารถลบไฟล์ที่แนบอยู่ในระบบแล้วได้ในภายหลัง

11) เมื่อนักวิจัยทำการกรอกรายละเอียดในขั้นตอนต่าง ๆ และแนบเอกสารประกอบเสร็จ เรียบร้อยแล้ว นักวิจัยสามารถตรวจสอบความถูกต้องของข้อเสนอโครงการได้โดยคลิก ที่ "ตรวจสอบข้อมูล" ที่เมนูทางด้านซ้าย โดยจะปรากฏหน้าต่างแสดงรายละเอียดดัง แสดงในรูปที่ 32

| รายละเอียดโครงการวิจัย                                                                                                    |      |
|----------------------------------------------------------------------------------------------------|------|
| งมัสโครงการ : 2557URM50088                                                                                                    |      |
| นัสบุตโลรงการ :                                                                                                    |      |
| <b>ข้อโตรงการกาษาไทย</b> : โครงการทดสอบระบบไม่ส่วนที่มีการให้เป็นหนุษย์ (โครงการปอย)                                                                                                    |      |
| ชื่อโครงการกาษาอังกฤษ : Test Project                                                                                                    |      |
| <b>นื่อหุน</b> : ทุนทดสอบโครงการพี่มีการวิจัยในแนนเป (ทุน+เหนือสืบรับรอง)                                                                                                    |      |
| ไงบประมาณ : 2557                                                                                                    |      |
| <b>อักษณะโครงการวิจัย</b> โครงการวิจัยไหม่                                                                                                    |      |
| หมประมาทเพิ่มสนอขอ 100,000.00                                                                                                    |      |
| ยบประมาณที่ได้รับจัดสรร                                                                                                    |      |
| Lความสอดลด้องของโครงการวิจัยกับบุทธศาสตร์การพัฒนาประเทศ                                                                                                    |      |
| พัวข้อมุทธศาสตร์ : บุทยศาสตร์การสร้างความเป็นขรามในลังคม                                                                                                    |      |
| <mark>รายสาสอียตถุมหล่างครั</mark> ร การสร้างการหมื่นองทางเสรณฐกิจและสังคณไหลังอนใหลดรวมผู้กับการเสริมสร้างสัดการแสานารถไม่การรัดการกานเสียงและสร้างโลย<br>ในชีวิตให้แก่ตนเกล                          | nd . |
| Lตวามสออดด้องของโดรงการวิจัยกับมโยบายและบุทธศาสตร์การวิจัยของขาติ                                                                                                    |      |
| <b>ญหลดาสตร์</b> : ภูฟรดาสตร์การวิจัยที่ 1 การสร้างศักยยาพแแะความสามารถหนึ่งการพัฒนากางจังคน                                                                                                    |      |
| <b>ดอยุทธ์</b> 1 ตอนหลักระวิจัยที่ 1 ปฏิรูปการศึกษา กระบานการเรียนการสอบ ทั้งในและเอกระบบ ตออตจนการ พัฒนาระบบการเรียนรู้ด้วยตนเอง ระบบสนับสนุนการเรียนรู้ตอ<br>วิทย์สอดแม้อยันวิถีชีวิตโน แต่ละห่องกัน | 198  |

#### รูปที่ 32 หน้าต่างแสดงรายละเอียดข้อเสนอโครงการวิจัย

12) เมื่อนักวิจัยทำการกรอกรายละเอียดในขั้นตอนต่าง ๆ และแนบเอกสารประกอบเสร็จ เรียบร้อยแล้ว นักวิจัยสามารถส่งข้อเสนอโครงการได้ โดยคลิกที่ "ส่งโครงการ" ที่เมนู ทางด้านซ้าย ซึ่งข้อเสนอโครงการของนักวิจัยจะถูกส่งไปยังเลขาจริยธรรมเพื่อให้ พิจารณาว่าข้อเสนอดังกล่าวควรมีการประเมินในรูปแบบใดและจัดเตรียมคณะกรรมการ ประเมินจริยธรรมการวิจัยในมนุษย์ต่อไป ในกรณีที่นักวิจัยเลือกว่าต้องมีการประเมิน จริยธรรมการวิจัยในมนุษย์ หรือเพื่อให้เลขาจริยธรรมช่วยพิจารณาว่าข้อเสนอโครงการ ของนักวิจัยจำเป็นต้องมีการประเมินจริยธรรมการวิจัยในมนุษย์หรือไม่ ในกรณีที่ นักวิจัยเลือกว่าไม่แน่ใจ ซึ่งถ้าหากเลขาจริยธรรมประเมินแล้วว่าข้อเสนอโครงการของ นักวิจัยจำเป็นจะต้องมีการประเมินจริยธรรมการวิจัยในมนุษย์ ข้อเสนอโครงการของ นักวิจัยเลือกว่าไม่แน่ใจ ซึ่งถ้าหากเลขาจริยธรรมประเมินแล้วว่าข้อเสนอโครงการของ นักวิจัยจำเป็นจะต้องมีการประเมินจริยธรรมการวิจัยในมนุษย์ ข้อเสนอดังกล่าวจะถูก ส่งกลับมาให้นักวิจัยเพิ่มเติมข้อมูลในขั้นตอนที่ 4 ข้อมูลเพิ่มเติม และเมื่อนักวิจัยเพิ่ม ข้อมูลในส่วนที่ 4 เสร็จเรียบร้อยแล้วจะต้องส่งข้อเสนอโครงการอีกครั้งหนึ่ง เพื่อให้เลขา จริยธรรมพิจารณาว่าข้อเสนอดังกล่าวควรมีการประเมินในรูปแบบใดและจัดเตรียม คณะกรรมการประเมินจริยธรรมการวิจัยในมนุษย์ต่อไป และเป็นอันเสร็จสิ้นการทำงาน ของระบบในส่วนของการนำเข้าข้อเสนอโครงการ

| R-SWU Manage              |              | - sectors                                                                                                    | n danin                 | andure        | สังสุดใดระการ | vinnala | ระบบสร้องก | <b>o</b> . 1 |
|---------------------------|--------------|----------------------------------------------------------------------------------------------------|-------------------------|---------------|---------------|---------|------------|--------------|
|                           | ข้อเสนอโด    | ครงการวิจัยที่ยัง                                                                                                    | ไม่ได้ส่                | 3             |               |         |            |              |
|                           | รณ์สโตรงการ  |                                                                                                    | falesan vs              | antran        |               |         |            |              |
|                           | 2557URM50008 | โดรมการของสุดภาพมาย<br>เป็นข่อมีเป็นไปได้มี ( มหาสุดภาพ                                                                                                    | ilonitioina<br>na       | unui (lesensu | inini<br>Ali  | setta.  | lieu:      |              |
| 100 million (100 million) | ข้อเสนอโด    | ครงการวิจัยที่ส่ง                                                                                                    | แล้ว                    |               |               |         |            |              |
| นักวิจัย<br>เมื่อวิจัย    | างโสโลงอาาร  |                                                                                                    | fala                    | sansanarita   | u .           |         |            |              |
| Bestiveres 2357 •         | 2557URM50011 | โดงสุดการของสุดการของสุดการ<br>การสุดการของสุดการของสุดการของสุดการของสุดการของสุดการของสุดการของสุดการของสุดการของสุดการของสุดการของสุดการของ<br>สุดการของสุดการของสุดการของสุดการของสุดการของสุดการของสุดการของสุดการของสุดการของสุดการของสุดการของสุดการของสุด | มีการ์สือโหล<br>อาราสอน | ning (mgana)  | 74).          |         |            |              |
| uP-Permutanic             |              |                                                                                                    |                         |               |               |         |            |              |
| าร่องสนอต่องนี้อง         |              |                                                                                                    |                         |               |               |         |            |              |
| ารูเสรีรัยที่เป็ดรับ      |              |                                                                                                    |                         |               |               |         |            |              |
| าเมื่อสีสรับรสอ           |              |                                                                                                    |                         |               |               |         |            |              |
|                           |              |                                                                                                    |                         |               |               |         |            |              |

ร**ูปที่ 33** หน้าต่างแสดงข้อเสนอโครงการวิจัยที่ยังไม่ได้ส่งและที่ส่งไปแล้ว

<u>หมายเหตุ</u> ระบบสามารถรองรับอักขระพิเศษทางคณิตศาสตร์เบื้องต้นได้ แต่ยังมีป<sup>ั</sup>ญหาในการ รองรับการใส่สมาการในรูปของเศษส่วน ซึ่งการแก้ไขในเบื้องตันสามารถทำได้โดยการแปลง สมการดังกล่าวจากข้อความให้เป็นรูปภาพก่อนนำเข้าสู่ระบบ

# การใช้งานระบบในส่วนของการพิจารณาข้อเสนอโครงการโดยเลขา จริยธรรม

การทำงานของระบบในส่วนของการพิจารณาข้อเสนอโครงการโดยเลขาจริยธรรม จะถูก แบ่งออกเป็น 2 กรณี คือ 1. กรณีที่นักวิจัยไม่แน่ใจว่าโครงการของตนจำเป็นจะต้องมีการ ประเมินจริยธรรมการวิจัยในมนุษย์หรือไม่ 2. กรณีที่นักวิจัยแน่ใจแล้วว่าโครงการของตนต้องมี การประเมินจริยธรรมการวิจัยในมนุษย์ โดยรายละเอียดของการทำงานมีดังนี้

ที่ "เมนูด้านบน" คลิกที่ "เริ่มต้น" จากนั้นที่ "เมนูด้านซ้าย" คลิกที่ "เลขาจริยธรรม"

| R-SWU Manage                   |              | minute viature dutation                                                                             | wante -  | ะเมษัญก | 0.7 |
|--------------------------------|--------------|----------------------------------------------------------------------------------------------------|----------|---------|-----|
|                                | ข้อเสนอโด    | จรงการวิจัยที่ยังไม่ได้ส่ง                                                                          |          |         |     |
|                                | รพัสโครงการ  | ชื่อโอรงการอานาโทย                                                                                  |          |         |     |
|                                | 2557URM50008 | โดรงการของสอบราวะในสารห์ไปการวิจัยในอยุษณ์ (โดรงการของ)<br>สอาสะราย มีหวังอาร์อย่างวิมาท            | acto J m |         |     |
| 100 million (100 million)      | ข้อเสนอโด    | จรงการวิจัยที่ส่งแล้ว                                                                               |          |         |     |
| เลขาจริมธรรม<br>(ธรรมประวัตราย | างไสโองงอาวร | นึ่งโดรงการการการเป็นข                                                                              |          |         |     |
| CROWNER THE C                  | 2557URM50012 | โดงอางารของสะบานเป็นสายที่มีการให้เป็นหมุณมี (โดงอางารสีสา)<br>สองนะสาม : เพราะที่สองแต่วล์สองรรดสม |          |         |     |
|                                | 2557URM50011 | โดยมากการสอบกรรมในส่วนที่มีการวิรัยโมรงอยู่ส่วยคโตรงการสู<br>สถานกรรม ระหว่างวิชอาณต่างรังหารคอบ    |          |         |     |
| าร์องสนอการวิจัน               |              |                                                                                                    |          |         |     |
| ช่องสนอต่อเนื่อง               |              |                                                                                                    |          |         |     |
| 🤈 จุนวิจัยที่เปิดรับ           |              |                                                                                                    |          |         |     |
| เลขางริยธรรม                   |              |                                                                                                    |          |         |     |
|                                |              |                                                                                                    |          |         |     |

ร**ูปที่ 34** แสดงขั้นตอนการไปยังหน้าของเลขาจริยธรรม

คลิกที่ "ดำเนินการ" หลังข้อเสนอโครงการวิจัยที่ต้องการดำเนินการ

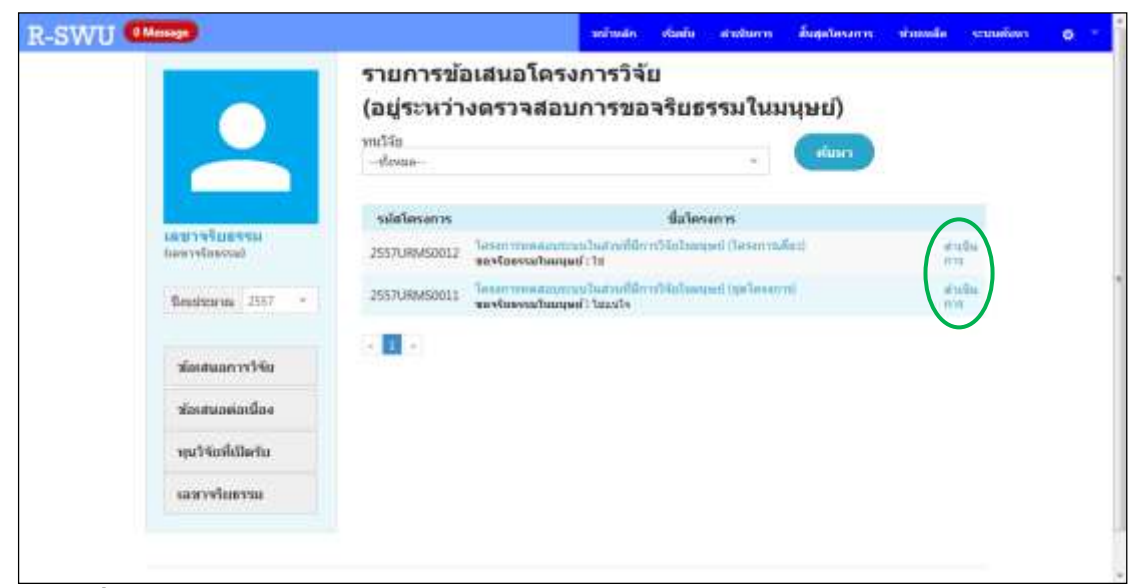

รูปที่ 35 หน้าต่างแสดงข้อเสนอโครงการที่อยู่ระหว่างรอการดำเนินการจากเลขาจริยธรรม

**หมายเหตุ** ที่ข้างใต้ชื่อข้อเสนอโครงการจะแสดงข้อมูลของการขอจริยธรรมการวิจัยใน มนุษย์ ซึ่งถ้าหากแสดงว่า "**ไม่แน่ใจ**" เลขาจริยธรรมจะต้องพิจารณาว่าข้อเสนอ โครงการนั้นจำเป็นจะต้องถูกประเมินจริยธรรมการวิจัยในมนุษย์หรือไม่ แต่ถ้าหาก แสดงว่า "**ใช่**" เลขาจริยธรรมจะต้องเลือกรูปแบบของการประเมินและคณะกรรมการผู้ ประเมิน สำหรับการดำเนินการในส่วนถัดไป

3) เมื่อเลขาจริยธรรมได้รับข้อเสนอโครงการที่นักวิจัยไม่แน่ใจว่าโครงการของตนจำเป็น จะต้องมีการประเมินจริยธรรมการวิจัยในมนุษย์หรือไม่ เลขาจริยธรรมจะต้องทำการ อ่านข้อมูลรายละเอียดข้อเสนอโครงการ โดยคลิกที่ชื่อข้อเสนอโครงการ จากนั้นคลิกที่ "ดำเนินการ" หลังชื่อข้อเสนอโครงการวิจัยนั้น แล้วคลิกที่ "ต้องขอจริยธรรมใน มนุษย์" หากพิจารณาแล้วว่าเป็นโครงการที่จำเป็นต้องมีการประเมินจริยธรรมการวิจัย ในมนุษย์ หรือคลิกที่ "ไม่ต้องขอจริยธรรมในมนุษย์" หากพิจารณาแล้วว่าเป็น โครงการที่ไม่จำเป็นต้องมีการประเมินจริยธรรมการวิจัยในมนุษย์ จากนั้นคลิกปุ่ม "ส่ง"

| รพัสโตรงการ     | ชื่อโตรงการ                                                                               |                 |
|-----------------|-------------------------------------------------------------------------------------------|-----------------|
| 2557URMS0012    | โครงการทดสอบระบบในส่วนที่มีการวิจัยในแห่ษย์ (โครงการเดี้ยว)<br>ขอจริยธรรมในแห่นย์ : ไข่   | ต่านมีน.<br>การ |
| 2557URMS0011    | โดรงการทดสอบระบบในอ่วนที่มีการวิจัยในอยุษย์ (บุตโดรงการ)<br>ของรับธรรมรัณษรุษย์ - ไม่องไว | ส่วเมิน<br>การ  |
| 1.              |                                                                                           |                 |
| บันทึกแบบปร     | ระเมินขอเสนอโครงการ                                                                       |                 |
| รหัสโครงการ     | 2557URM50011                                                                              |                 |
|                 |                                                                                           |                 |
| O partarsti     | 2221 (1914)20                                                                             |                 |
| 🔿 ไม่ต้องขอจ    | วัยธรรมใหม่หลัง                                                                           |                 |
| รูปแบบที่ต้องกา | ารให้ประเม็น                                                                              |                 |
| เลือกรุปแบบกา   | ารปรอเมิน                                                                                 |                 |
| กรรมการผู้พิจาร | 5017                                                                                      |                 |
|                 |                                                                                           |                 |
|                 |                                                                                           |                 |
|                 |                                                                                           |                 |
| 40              |                                                                                           |                 |
|                 |                                                                                           |                 |

รูปที่ 36 แสดงขั้นตอนการพิจารณาข้อเสนอโครงการในกรณีไม่แน่ใจของเลขาจริยธรรม

 เมื่อเลขาจริยธรรมได้รับข้อเสนอโครงการที่จะต้องมีการประเมินจริยธรรมการวิจัยใน มนุษย์ เลขาจริยธรรมจะต้องทำการอ่านข้อมูลรายละเอียดข้อเสนอโครงการ โดยคลิกที่ ชื่อข้อเสนอโครงการ จากนั้นคลิกที่ "ดำเนินการ" หลังชื่อข้อเสนอโครงการวิจัยนั้น แล้ว คลิกเลือกรูปแบบการประเมิน ซึ่งจะมีทั้งหมด 3 แบบ คือ 1. แบบกรณีพิเศษ (E) 2. แบบเร่งด่วน (X) 3. แบบเต็มรูปแบบ (F) และใส่รายชื่อคณะกรรมการผู้พิจารณา จากนั้นคลิกปุ่ม "**ส่ง**"

| รพัสโตรงการ                          | ชื่อโตรงการ                                                                              | 9               |
|--------------------------------------|------------------------------------------------------------------------------------------|-----------------|
| 2557URMS0012                         | โดรงการของสอบระบบในสวนที่มีการวิจัยโนมนุษย์ (โครงการเดียว)<br>ขอจจัยสรรมในสรุษย์ว่าไข่   | ต่านนิน.<br>ภาร |
| 2557URMS0011                         | โดรงการทดสสมระบบในส่วนที่มีการวิจัยในหมุษย์ (บุตโดรงการ)<br>ของร้อยรรมในหมุษย์ : โปแน่ใจ | ฟวเนิน<br>การ   |
| 1                                    |                                                                                          |                 |
| บันทึกแบบปร                          | ะเมินขอเสนอโครงการ                                                                       |                 |
| รหัสโครงการ 2                        | 557URM50012                                                                              |                 |
| 🔹 ต่องขอจรียย                        | รรมในมหุระป                                                                              |                 |
| 🗢 ไม่ต้องของวิ                       | ออรรมใหมรุษย์                                                                            |                 |
| รูปแบบที่ต้องการ<br>แบบเกรณีพิเศษ (โ | ะ<br>เป็นนี้ประเพณ                                                                       |                 |
| กรรมการณ์พิจาระ                      |                                                                                          |                 |
| ประเมิน1 เ                           | ประเมิน1 = ประเมิน2 ประเมิน2 =                                                           |                 |
| 5                                    |                                                                                          |                 |
|                                      |                                                                                          |                 |
|                                      |                                                                                          |                 |

ร**ูปที่ 37** แสดงขั้นตอนการพิจารณาข้อเสนอโครงการในกรณีที่ต้องมีการประเมินจริยธรรมการ วิจัยในมนุษย์

<u>หมายเหตุ</u> ในกรณีของข้อเสนอโครงการที่ไม่แน่ใจ เมื่อเลขาจริยธรรมพิจรณาแล้วและกดที่ปุ่ม "ส่ง" ข้อเสนอดังกล่าวจะถูกส่งกลับไปให้นักวิจัยเพิ่มเติมข้อมูลเพื่อส่งกลับมาพิจารณาใหม่ สำหรับโครงการที่ต้องมีการประเมินจริยธรรมการวิจัยในมนุษย์ หรือเพื่อไปดำเนินการอื่น ๆ ต่อไปสำหรับโครงการที่ไม่จำเป็นต้องมีการประเมินจริยธรรมการวิจัยในมนุษย์ และในกรณีของ ข้อเสนอโครงการที่ต้องมีการประเมินจริยธรรมการวิจัยในมนุษย์ เมื่อเลขาจริยธรรมเลือก รูปแบบการประเมินและคณะกรรมการผู้ประเมินแล้ว และกดที่ปุ่ม "ส่ง" ข้อเสนอดังกล่าวจะถูก ส่งไปยังผู้ประสานระดับคณะ เพื่อให้ดำเนินการต่อในระบบส่วนถัดไป

## 5. การใช้งานระบบในส่วนของการส่งประเมินจริยธรรมการวิจัยในมนุษย์โดย ผู้ประสานระดับคณะ

เมื่อเลขาจริยธรรมได้ทำการเลือกรูปแบบการประเมินและคณะกรรมการผู้ประเมินจริยธรรม การวิจัยในมนุษย์ให้กับข้อเสนอโครงการวิจัยแล้ว ระบบจะส่งต่อข้อเสนอโครงการนั้นให้กับผู้ ประสานระดับคณะ เพื่อให้ดำเนินการส่งต่อข้อเสนอโครงการไปยังกรรมการแต่ละท่าน โดยมี ขั้นตอนการดำเนินการดังนี้

 ที่ "เมนูด้านบน" คลิกที่ "เริ่มต้น" จากนั้นที่ "เมนูด้านซ้าย" คลิกที่ "รายการ โครงการ (การวิจัยในมนุษย์)"

| R-SWU Mass                                            |              | mining                                  | itania                                 | สารมีแกระ                     | สันสุดใหงงางร                               |     | vinuis | stanikowa | 0.1 |
|-------------------------------------------------------|--------------|-----------------------------------------|----------------------------------------|-------------------------------|---------------------------------------------|-----|--------|-----------|-----|
|                                                       | รมัสโตรงการ  |                                         |                                        | Balinsanisa                   | การกรียน                                    |     |        |           |     |
|                                                       | 2557URM50008 | Tesenminaaun<br>Bemicanii 1 Gebb        | <mark>การในเวลา</mark><br>เค่าสังสำนัญ | มีการให้ประเ<br>กา            | цый (Тезаптиан                              | ŧ.  | with)  | Lanas     |     |
| 1 <del></del>                                         | ข้อเสนอโด    | ารงการวิจ้                              | ับที่ส่งเ                              | เล้ว                          |                                             |     |        |           |     |
| หรู้เป็นกล้างสร้างที่แสดงสล<br>สามารถสายหน้าสาขางเป็น | จมัสโครงการ  |                                         |                                        | falm                          | รงการกาษวไหม                                |     |        |           |     |
| one ne and diin)                                      | 2557URM50012 | ได้ระการเหตุสุภาพ<br>สถาวแรงการ เป็นระเ | สามานสารณ์<br>สามารสับรรณ              | ใกรระโรงไม่ค<br>สะระวัน สำคัญ | กระหว่า (โดระการเมื่อ<br>ดังสังสังสังสังสาท | #0. |        |           |     |
| Tensitiana 1557 💌                                     | 2557URM50011 |                                         | en lucrai                              | มีการวิจัตริเลส<br>สาราสสะบ   | and me lease the                            |     |        |           |     |
| ารัตสนอการวิจัย                                       |              |                                         |                                        |                               |                                             |     |        |           |     |
| ช่องสมอต่อเนื่อง                                      |              |                                         |                                        |                               |                                             |     |        |           |     |
| หุนวิจัมที่เปิดรับ                                    |              |                                         |                                        |                               |                                             |     |        |           |     |
| จัดการทุนวิจัม                                        |              |                                         |                                        |                               |                                             |     |        |           |     |
| วายการโครงการ                                         |              |                                         |                                        |                               |                                             |     |        |           |     |
| erneral ernuer<br>(manufinkern)                       |              |                                         |                                        |                               |                                             |     |        |           |     |

ร**ูปที่ 38** แสดงขั้นตอนการไปยังหน้ารายการโครงการที่ต้องมีการประเมินจริยธรรมการวิจัย

 คลิกที่ "ดำเนินการ" หลังข้อเสนอโครงการที่ต้องการส่งประเมินจริยธรรมการวิจัยใน มนุษย์ จากนั้นเลือก "ส่งประเมิน"

| รายกา              | รข้อเสเ  | นอโครงการวิจัย (กา                                                                                                | รวิจัยในมน                                 | า้หถุ)                    |                        |
|--------------------|----------|----------------------------------------------------------------------------------------------------|--------------------------------------------|---------------------------|------------------------|
| ทนวิจัย<br>ทั้งหมด |          | สถานะงาน<br>⊸.ทั้งหมด                                                                                             | •                                          | ค้นหา                     |                        |
| รหัส               | โครงการ  | ชื่อโครงการ                                                                                                    |                                            | งบ<br>ประมาณที่<br>เสนอขอ |                        |
| 25570              | JRMS0012 | โครงการทดสอบระบบในส่วนที่มีการวิจั<br>เดี๋ยว)<br>ผู้ประสานระดับคณะ ทดสอบ<br>สถานะงาน : ผู้ประสานระดับคณะ สถาบัน อ | ยในมนุษย์ (โครงการ<br>สำนัก กำลังดำเนินการ | 100,000.00                | ศำเนิน<br>การ<br>แก้ไข |
| « 1 »              |          |                                                                                                    |                                            | 2,                        | ลบ<br>ส่งประเมิน       |

รูปที่ 39 แสดงขั้นตอนการเลือกข้อเสนอโครงการเพื่อส่งประเมินจริยธรรมการวิจัยในมนุษย์

 ระบบจะแสดงข้อมูลรายละเอียดของการส่งประเมินจริยธรรมการวิจัยในมนุษย์ ในกรอบ "ส่งโครงการให้ประเมิน" ให้ผู้ประสานระดับคณะทำการเพิ่มข้อมูลในส่วนของ "วันที่ ส่งประเมินให้กรรมการ" และ "กำหนดส่งคืน" จากนั้นคลิกที่ปุ่ม "ส่งโครงการ"

| 2557URMS0012            | โครงการทดสอบระบบในส่วนที่มี/<br>เดี๋ยว)<br>ผู้ประสานระดับคณะ ทดสอบ<br>สถานะงาน : ผู้ประสานระดับคณะ สเ | การวิจัยในมนุษย์ (โครงการ<br>100,000.00 ศาเน็น 👻<br>ถาบัน สำนัก กำลังดำเนินการ |
|-------------------------|----------------------------------------------------------------------------------------------------|--------------------------------------------------------------------------------|
| « <b>1</b> »            |                                                                                                    |                                                                                |
| — กำหนดสถานะงาน         |                                                                                                    | ส่งโครงการให้ประเมิน                                                           |
| เลือกสถานะงาน           | -                                                                                                    | รหัสโครงการ                                                                    |
| เหตุผลใบการกำหบุดสะ     | ้อวมะ                                                                                                 | 2557URMS0012                                                                   |
| พื้นพังวัวอาจมเพื่อตรอจ | สวมในความสัง                                                                                          | รูปแบบที่ต้องการให้ประเมิน                                                     |
| MUMUDIA 1 MUMORI 1 4    | MST (11) IS NOV                                                                                       | แบบกรณีพิเศษ (E) 💌                                                             |
|                         |                                                                                                    | กรรมการผู้พิจารณา                                                              |
|                         | ~                                                                                                    | ประเมิน1 ประเมิน1 ×                                                            |
| กำหนดสถานะงาน           |                                                                                                    | ประเมิน2 ประเมิน2 ×                                                            |
|                         |                                                                                                    | 1 วันที่ส่งประเมินให้กรรมการ<br>2 กำหนดส่งคืน<br>3 ส่งโครงการ                  |

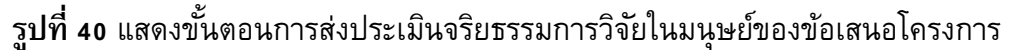

4) ระบบจะแสดงหน้าต่างยืนยันการส่งประเมินจริยธรรมการวิจัยในมนุษย์ของข้อเสนอ โครงการ ให้คลิกที่ปุ่ม "ใช่" จากนั้นสถานะงานของข้อเสนอโครงการจะเปลี่ยนเป็น "โครงการอยู่ระหว่างการประเมินของผู้ทรงคุณวุฒิ" พร้อมทั้งแสดงรายชื่อกรรมการ ผู้ประเมินและสถานะการประเมินว่าได้ประเมินข้อเสนอแล้วส่งกลับมายังผู้ประสาน ระดับคณะแล้วหรือไม่ ซึ่งถือเป็นการจบการทำงานของระบบในส่วนนี้

| ทนวิจัย<br>ทั้งหมด | สถานะงาน<br>▼ทั้งหมด ▼                                                                                                    | ค้นหา                       |
|--------------------|----------------------------------------------------------------------------------------------------|-----------------------------|
| รหัสโครงการ        | ชื่อโครงการ                                                                                                    | งบ<br>ประมาณที่<br>เสนอขอ   |
| 2557URMS0012       | ครงการทดสอบระบบในส่วนที่มีการวิจัยในมนุษย์<br>ดียว)<br>งู้ประสานระดับ <u>ดณะ พดสอบ</u><br>สถานะงาน โ <u>ดรงการอยู่ระหว่างการประเมินของผู้ทรง</u><br>หระบอาร <u>ผู้ประเมิน</u> :<br>ไระเมิน2 ประเมิน2<br>ไระเมิน1 ประเมิน1 | มคุณวฒ์ 100,000.00 ตำเนิน ► |
| « 1 »              |                                                                                                    |                             |

รูปที่ 41 แสดงสถานะงานและกรรมการผู้ประเมินของข้อเสนอโครงการ

<u>หมายเหตุ</u> เมื่อผู้ประสานฯ ทำการส่งข้อเสนอโครงการสำเร็จสถานะงานจะเปลี่ยนจาก "ผู้ ประสานระดับคณะ สถาบัน สำนัก กำลังดำเนินการ" เป็น "โครงการอยู่ระหว่างการ ประเมินของผู้ทรงคุณวุฒิ" และเมื่อกรรมการผู้ประเมินท่านใดส่งผลการประเมินกลับมายังผู้ ประสานฯ ระบบก็จะเปลี่ยนสีชื่อกรรมการท่านนั้นเป็น สีเขียว ซึ่งช่วยให้ผู้ประสานฯ สามารถ ติดตามผลการประเมินจากกรรมการท่านที่ยังไม่ส่งผลกลับมาได้สะดวกขึ้น

## 6. การใช้งานระบบในส่วนของการประเมินจริยธรรมการวิจัยในมนุษย์

เมื่อผู้ประสานระดับคณะได้ทำการกรอกรายละเอียดต่างๆ และยืนยันการส่งข้อเสนอ โครงการแล้ว ระบบจะส่งข้อเสนอโครงการต่อไปยังกรรมการแต่ละท่านตามที่เลขาจริยธรรมได้ กำหนดไว้ โดยมีขั้นตอนการดำเนินการดังนี้

 ที่ "เมนูด้านบน" คลิกที่ "เริ่มต้น" จากนั้นที่ "เมนูด้านซ้าย" คลิกที่ "ประเมิน ข้อเสนอ (การวิจัยในมนุษย์)"

| R-SWU Minage                    |                 | submin time anthron     | auguties an w | sinnile | sumgun | 0 - |
|---------------------------------|-----------------|-------------------------|---------------|---------|--------|-----|
|                                 | ข้อเสนอโครงก    | การวิจัยที่ยังไม่ได้ส่ง |               |         |        |     |
|                                 | ssin<br>Sanarin | ส์สไตรอาจภาษาไหน        |               |         |        |     |
|                                 | ข้อเสนอโครงก    | าารวิจัยที่ส่งแล้ว      |               |         |        |     |
| d <u>araduz</u><br>tijnaquessit | รงโส<br>โดงงาวง | ขึ้อโตรงการกามาไทย      |               |         |        |     |
| Smilliterin 2557 -              |                 |                         |               |         |        |     |
| าน์แปลเองาาวิจัย                |                 |                         |               |         |        |     |
| vianumiantiae                   |                 |                         |               |         |        |     |
| າງມາຈັນທີ່ເມືອງນ                |                 |                         |               |         |        |     |
| ประเมินซ่อเสนอ                  |                 |                         |               |         |        |     |
| 2 distillutionana               |                 |                         |               |         |        |     |

รูปที่ 42 แสดงขั้นตอนการไปยังหน้าการประเมินข้อเสนอโครงการ

 คลิกที่ "ประเมิน" หลังข้อเสนอโครงการที่ต้องการประเมินในส่วนของ "ข้อเสนอ โครงการวิจัยที่ยังไม่ได้ประเมิน"

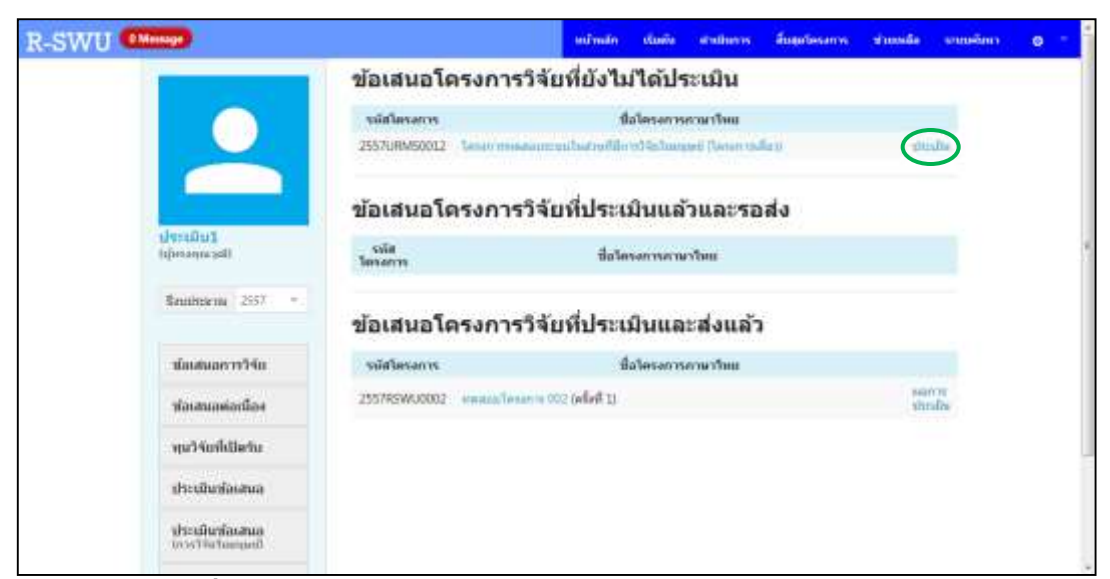

ร**ูปที่ 43** หน้าต่างแสดงรายการข้อเสนอโครงการสำหรับการประเมิน

 จะปรากฏหน้าต่างที่ใช้ในการประเมินจริยธรรมการวิจัยในมนุษย์สำหรับโครงการที่เลือก โดยจะแสดงรายละเอียดต่าง ๆ ของข้อเสนอโครงการ พร้อมทั้งเอกสารที่แนบมากับ ข้อเสนอ เพื่อให้กรรมการผู้ประเมินใช้ประกอบการพิจารณา

| R-SWU Mass                           |                                                                                                    | minute                                                      | vianito e                     | indurn                   | Superann                                      | vicende                        | ระบบตั้งหา | 0 |
|--------------------------------------|----------------------------------------------------------------------------------------------------|-------------------------------------------------------------|-------------------------------|--------------------------|-----------------------------------------------|--------------------------------|------------|---|
|                                      | แบบฟอร์มประเมินโครงการวิ<br>(Reviewer Assessment For                                                                                                    | เจ้ยเพื่อขอใบอน<br>m; exception r                           | ญาตารัย<br>eview)             | ธรรมในม                  | บุษย์แบบกรณี                                  | พิเศษ                          |            |   |
| 1/105/101<br>Operatorial             | รพัสโอรอกรา: 2557/H6/2012<br>สำหรับโอรอาการีล: เป็นสายสมกับผ<br>สากกระบอกใหญ่ไปสอการที่สื่อ เป็นว่า<br>สักละสถาบใหญ่การสายสาราชีนกา<br>ชื่อโอรอการใช้สุดาษาโหญ่: โอรอกา<br>ชื่อโอรอการใช้สุดาษาโหญ่: โอรอกา<br>ชื่อโอรอการใช้สุดาษาโหม ได้เมื่อ<br>ในชื่อสุดาะเป็นไม่อาการ: 156/10/13 ได้เมื่อ<br>ในชื่อสุดาะเป็นไม่อาการ: 156/10/13 ได้เมื่อ<br>ในชื่อสุดาะเป็นไม่อาการ: 156/10/13 ได้เมื่อ | ent voore<br>to<br>norto<br>wortotututututu<br>A<br>d<br>56 | ที่มีการวิจัยให               | व्यप्रस्थी जिस्त         | สารเฟลียร)                                    |                                |            |   |
| Beusistarius 2557                    | - and man                                                                                                    |                                                             |                               |                          |                                               |                                |            |   |
|                                      | birdt                                                                                                    |                                                             |                               |                          | Metroscole                                    |                                |            |   |
| าร์อเสนอการวิจัย                     | MaximuMeneries.pdf                                                                                                    |                                                             |                               |                          | sunsciele?                                    |                                |            |   |
| ช่องสนอต่อเป็อง                      | unenfuscot                                                                                                    |                                                             |                               |                          | wransfanage<br>Participant int                | สำรวมการวิจัย<br>formation she | ee.        |   |
| ารุณวิจัยที่เป็ดรับ                  | ************                                                                                                    |                                                             |                               |                          | าหนึ่งสี่งแสดงเข<br>รวมการวิจัย (Int<br>form) | continues of<br>termed conse   | ent        |   |
| สระเมินจโลงสนอ                       |                                                                                                    |                                                             |                               | 144                      |                                               |                                |            |   |
| ประเภิษร์เลสนอ<br>(การวจัตรับนายุคอ) | sourcemerce and a second second second second second second second second second second second second second se                                                                                                    | ann ann ann ann ann ann ann ann ann ann                     | SHARENE<br>SHARENE<br>SHARENE | visus/<br>Taidar<br>Tais | ส่องสามอาการ                                  | โลกติด                         |            |   |
|                                      | and Dissetsemble                                                                                                    |                                                             |                               |                          | _                                             |                                |            |   |

ร**ูปที่ 44** หน้าต่างการประเมินข้อเสนอโครงการ

- การประเมินจริยธรรมการวิจัยในมนุษย์ของข้อเสนอโครงการ สามารถแบ่งได้เป็น 3 แบบ คือ 1. แบบกรณีพิเศษ 2. แบบเร่งด่วน 3. แบบเต็มรูปแบบ ซึ่งแบบฟอร์มที่ใช้ใน การประเมินแต่ละแบบมีดังนี้
  - แบบฟอร์มประเมินโครงการวิจัยเพื่อขอใบอนุญาตจริยธรรมในมนุษย์แบบกรณีพิเศษ (Exception Review)
  - แบบฟอร์มประเมินโครงการวิจัยเพื่อขอใบอนุญาตจริยธรรมในมนุษย์แบบเร่งด่วน (Expedited Review)
  - แบบฟอร์มประเมินโครงการวิจัยเพื่อขอใบอนุญาตจริยธรรมในมนุษย์แบบเต็ม รูปแบบ (Full Board Review)
- เมื่อกรรมการผู้ประเมินกรอกข้อมูลการประเมินครบถ้วนแล้ว ให้คลิกที่ปุ่ม "บันทึก" ซึ่ง อยู่ด้านล่างของแบบประเมิน

| <u>การประเมินทางหรือธรรม</u><br>🗇 งานวิจัยนึ่อกต้องทางหลักวิทยาศาสตร์ / วิชาชีพ |   |
|---------------------------------------------------------------------------------|---|
| 🔲 งานวิจัยนี้มี autonomy                                                        |   |
| 🗏 งานวิจัย beneficence (Benefit > Risk) และ Non-maleficence                     |   |
| 🔲 งานวิจัย justice                                                              |   |
| <u>ความเพิ่มของผัประเมิน</u><br>© รับรองโดยไม่มีเงื่อนไข                        |   |
| 💿 รับรองในหลักการ และขอไห้มีการแก้ไขเพิ่มเดิมข่อมูลตามความเห็น                  |   |
| 🗇 ยังใม่รีบรองจนกว่าจะมีการแค้ไขดามข้อเสนอแนะ                                   |   |
| 🗇 ไม่รับรองตามเหตุผลที่ขึ้แจง                                                   |   |
| งเมายเรงดุ                                                                      |   |
|                                                                                 | * |
| าวันทึก                                                                         |   |

ร**ูปที่ 45** แสดงการบันทึกผลการประเมิน

<u>หมายเหตุ</u> กรรมการผู้ประเมินสามารถใส่ข้อเสนอแนะเพิ่มเติมสำหรับคำถามในแต่ละ ข้อได้ในช่อง "**ข้อเสนอแนะเพิ่มเติม**" ที่อยู่ด้านหลัง หรือใส่สรุปความคิดเห็นได้ในช่อง "หมายเหตุ" ที่อยู่ด้านล่างของแบบประเมิน

6) คลิกที่ "แก้ไข/ส่ง" หลังข้อเสนอโครงการที่ต้องการแก้ไขผลการประเมินหรือต้องการ ส่งผลการประเมินกลับไปยังผู้ประสานระดับคณะ ในส่วนของ "ข้อเสนอโครงการวิจัย ที่ประเมินแล้วและรอส่ง"

| R-SWU Mass                            |                  |                | minute       | olaniu     | สารสัมการ         | สังสุดวิตระการ | manala | struction     | 0.1 |  |
|---------------------------------------|------------------|----------------|--------------|------------|-------------------|----------------|--------|---------------|-----|--|
|                                       | ข้อเสนอโด        | จรงการวิจัย    | เพี่ยังไม    | ่ได้ปร     | ะเมิน             |                |        |               |     |  |
|                                       | รามัส<br>โอรงการ |                | นื่อได       | san isa w  | stee              |                |        |               |     |  |
|                                       | ข้อเสนอโด        | ารงการวิจัย    | เพิ่ประเม    | มินแล้     | วและรอ            | ส่ง            |        |               |     |  |
| ประเภิษา                              | รามิสโตรงการ     |                | \d           | ลโครงการ   | สามาริกม          |                |        |               |     |  |
| tipes an and self.                    | 2557U86M50012    | Texas measures | กปังเวลาไปก  | าวิจักโนอง | sisti (Taraureral | la de          | C      | an/           |     |  |
| Bessisteres 2557 -                    |                  |                |              |            |                   |                |        |               |     |  |
|                                       | ข้อเสนอโด        | ารงการวิจัย    | เพิ่ประเม    | มินแล      | ะส่งแล้ว          |                |        |               |     |  |
| uP-Prevenutionic                      | รมัสโตรงการ      |                | 4            | สโตรงการ   | การเป็นแ          |                |        |               |     |  |
| ห่องสนอด่อเนื่อง                      | 2557RSW4J0002    | neeusleum 10   | 2 (effett 1) |            |                   |                | .0m    | er ve<br>Adha |     |  |
| ายุมวิจัยที่เมืองรับ                  |                  |                |              |            |                   |                |        |               |     |  |
| ประเมินฟอสนอ                          |                  |                |              |            |                   |                |        |               |     |  |
| ประเมินชโตรสารก<br>(การวิจัยวิณาลุลอ) |                  |                |              |            |                   |                |        |               |     |  |

ร**ูปที่ 46** หน้าต่างแสดงรายการข้อเสนอโครงการสำหรับการประเมิน

7) กรรมการผู้ประเมินสามารถทำการส่งผลการประเมินกลับไปยังผู้ประสานระดับคณะได้ โดยคลิกที่ปุ่ม "ส่ง" บันทึกการแก้ไขผลการประเมินเพียงอย่างเดียวได้ โดยคลิกที่ปุ่ม "บันทึกแก้ไข" หรือแก้ไขผลการประเมินก่อนทำการส่งได้ โดยทำการแก้ไขผลการ ประเมินในข้อที่ต้องการ คลิกที่ปุ่ม "บันทึกแก้ไข" จากนั้นคลิกที่ปุ่ม "ส่ง"

รูปที่ 47 แสดงการบันทึกการแก้ไขข้อมูลการประเมิน/ส่งผลการประเมิน

8) ในกรณีที่กรรมการผู้ประเมินได้ทำการประเมินข้อเสนอโครงการวิจัย โดยผลการ ประเมินออกมาเป็นรับรองโดยไม่มีเงื่อนไข และกรรมการผู้ประเมินได้ทำการส่งผลการ ประเมินกลับไปยังผู้ประสานระดับคณะแล้ว ถือได้ว่าเป็นอันสิ้นสุดการทำงานของระบบ ในส่วนนี้ แต่ถ้าหากผลการประเมินเป็นอย่างอื่น กรรมการผู้ประเมินอาจจะต้องประเมิน ข้อโครงการนั้นใหม่อีกครั้งหลังจากที่นักวิจัยได้ทำการปรับแก้รายละเอียดของโครงการ ตามข้อเสนอแนะแล้ว นอกจากนี้ กรรมการผู้ประเมินสามารถดูผลการประเมินข้อเสนอ โครงการวิจัยที่ตนเคยประเมินไว้ได้ จากหน้าแสดงรายการข้อเสนอโครงการสำหรับการ ประเมิน ในส่วนของ "ข้อเสนอโครงการวิจัยที่ประเมินและส่งแล้ว"

<u>หมายเหตุ</u> ข้อเสนอโครงการวิจัยที่ถูกส่งมาจากผู้ประสานระดับคณะจะมาอยู่ในส่วนของ "ข้อเสนอโครงการวิจัยที่ยังไม่ได้ประเมิน" เมื่อกรรมการผู้ประเมินทำการประเมินข้อเสนอ โครงการและกดปุ่ม "บันทึก" ข้อเสนอโครงการนั้นจะถูกย้ายมาอยู่ในส่วนของ "ข้อเสนอ โครงการวิจัยที่ประเมินแล้วและรอส่ง" และเมื่อกรรมการฯ ทำการส่งข้อเสนอโครงการ กลับไปยังผู้ประสานฯ ข้อเสนอโครงการนั้นจะถูกย้ายมาอยู่ในส่วนของ "ข้อเสนอโครงการ วิจัย ที่ประเมินและส่งแล้ว" โดยกรรมการฯ จะไม่สามารถแก้ไขผลการประเมินของข้อเสนอ โครงการนั้นได้อีก แต่จะสามารถดูผลการประเมินที่ตนได้ประเมินไว้ได้

## 7. การใช้งานระบบในส่วนของการสรุปผลการประเมินฯ

เมื่อคณะกรรมการผู้ประเมินจริยธรรมการวิจัยในมนุษย์ได้ทำการประเมินข้อเสนอ โครงการวิจัย และได้ส่งผลการประเมินกลับมายังผู้ประสานระดับคณะแล้ว ผู้ประสานจะต้องทำ การสรุปผลการประเมินเพื่อส่งต่อไปยังระบบในส่วนถัดไป โดยมีขั้นตอนการดำเนินการดังนี้ 1) ที่ "เมนูด้านบน" คลิกที่ "เริ่มต้น" จากนั้นที่ "เมนูด้านซ้าย" คลิกที่ "ผลการประเมิน"

| R-SWU Massa                                                                            |                             | minda                                  | (112mm)                                                                                                    | สารเป็นภาพ                     | สันสุดใดรอการ                       | авехнати | wanala | stunition | 0 - |
|----------------------------------------------------------------------------------------|-----------------------------|----------------------------------------|----------------------------------------------------------------------------------------------------|--------------------------------|-------------------------------------|----------|--------|-----------|-----|
| รรู้มีจำเหาะจะเพื่อเอาเมล<br>(ปฏิประสารพระไม่อย่างสะเมือ<br>เออสารออสาสตามีอย่างไม่ไป) | รมัสโครงการ<br>2557URM50017 | Tesen transmit                         | การโมโลกที่ใ<br>การีญาณิมส                                                                                                    | <b>daler</b><br>Iombiolae<br>D | รงการกามเป็นข<br>พ.ศ. (โครงการเพิ่ม | 4.5      |        |           |     |
| Brussenna 2557 =                                                                       | 2557UAM50011                | 10000000000000000000000000000000000000 | in a state and a state of the state of the s | ใกรณ์จัดโมพ<br>กระสอน          | unit (unitererre                    |          |        |           | Ì   |
| นได้สาวการให้เป                                                                        |                             |                                        |                                                                                                    |                                |                                     |          |        |           |     |
| ซัลเสนอต่อเนื่อง                                                                       |                             |                                        |                                                                                                    |                                |                                     |          |        |           |     |
| ารุมวิจัณฑีเป็นรับ                                                                     |                             |                                        |                                                                                                    |                                |                                     |          |        |           |     |
| ระการชุมวิจัย                                                                          |                             |                                        |                                                                                                    |                                |                                     |          |        |           |     |
| าามการโครงการ                                                                          |                             |                                        |                                                                                                    |                                |                                     |          |        |           |     |
| 2 23002350030015<br>Crist2607000000                                                    |                             |                                        |                                                                                                    |                                |                                     |          |        |           |     |
| seanารประเมิน                                                                          |                             |                                        |                                                                                                    |                                |                                     |          |        |           |     |
| หนัดสื่อวันรอง                                                                         |                             |                                        |                                                                                                    |                                |                                     |          |        |           |     |
| าราสัญญา                                                                               |                             |                                        |                                                                                                    |                                |                                     |          |        |           |     |

รูปที่ 48 แสดงขั้นตอนการไปยังหน้าสรุปผลการประเมิน

คลิกที่ "สรุปผล" หลังข้อเสนอโครงการวิจัยที่ต้องการดำเนินการ

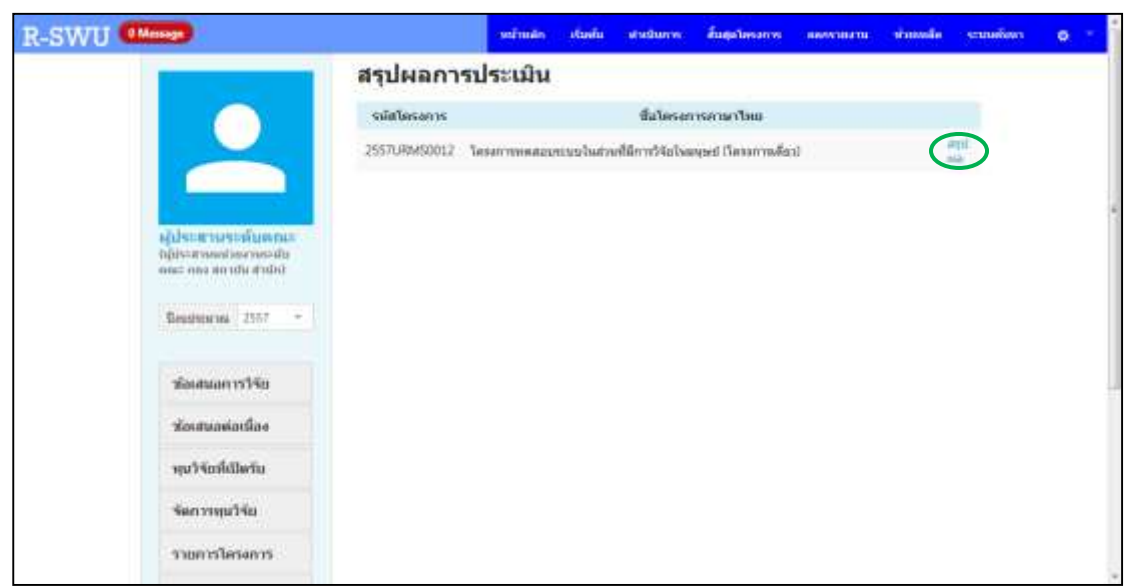

ร**ูปที่ 49** หน้าต่างแสดงรายการข้อเสนอโครงการที่อยู่ระหว่างรอการสรุปผลการประเมิน

 ผู้ประสานระดับคณะสามารถดูผลการประเมินจริยธรรมการวิจัยในมนุษย์ของ คณะกรรมการผู้ประเมินได้โดยคลิกที่ "ผลรวมการประเมินการวิจัยในมนุษย์" ที่อยู่ ด้านล่าง

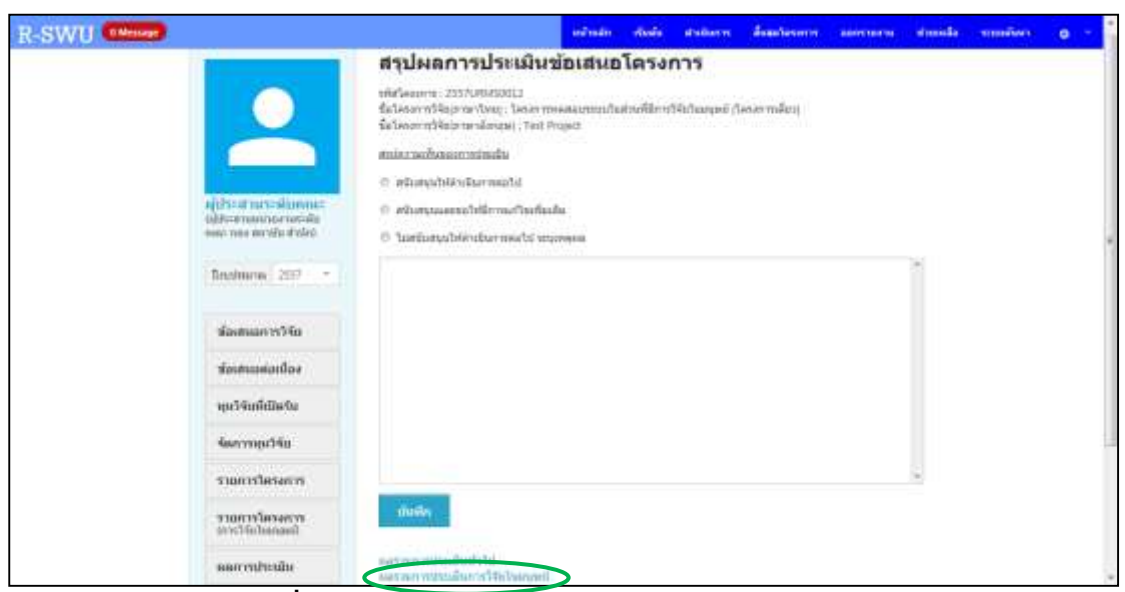

ร**ูปที่ 50** หน้าต่างสรุปผลการประเมินข้อเสนอโครงการ

 ระบบจะแสดงหน้าต่างผลการประเมินจริยธรรมการวิจัยในมนุษย์จากกรรมการผู้ ประเมินทุกท่านของข้อเสนอโครงการที่เลือก

| R-SWU Meiner |                                                                         |                                                                                                    | infradit                                         | nois                           | abaliarm                | duastasarra       | assectants        | durida | mailan | -<br>- |
|--------------|-------------------------------------------------------------------------|----------------------------------------------------------------------------------------------------|--------------------------------------------------|--------------------------------|-------------------------|-------------------|-------------------|--------|--------|--------|
|              | 0                                                                       | manwiarianbrouturierven 1174a<br>(Reviewer Assessment Form; e<br>miniarum: 235700050012<br>simiriarum?16: gituervenitueer                                                                                                    | wanatua<br>exception i                           | utynas<br>review)              | กับธรรมในม              | nywelinaansis     | นี้พิเศษ          |        |        | 1      |
|              | Ajdraat natasiloonna<br>ojdraatnuunge naraitu<br>onee nee oregitaat deg | สถางสมุญภาพหร้างสงการวิธะ (คาริษ<br>ส่งว่าสะ สถารวิธยุตามาสา<br>ชั้นว่าสงการวิธยุตามะหว่างสงการการสม<br>สัมโลยมาราชวิธยุตามะหว่างสงการการสม<br>สัมโลยมาราชวิธยุตามะหว่างสุม<br>การสงการประกอบการ (1961)<br>การสงการประกอบการ (1961)<br>การสงสมสมโต<br>(1971)/2081 | Yan<br>Alamayalan<br>Alamahas da<br>Lahanahas da | แล้นี้อาป<br>แล้น;             | faharjef (fø            | urmäni            |                   |        |        |        |
|              | Technon 200 -                                                           | datal                                                                                                    |                                                  |                                |                         | attraction of     |                   |        |        |        |
|              |                                                                         | Second Internet part                                                                                                    |                                                  |                                |                         | 19976cume         |                   |        |        |        |
|              | ส่องสองการวิจัง                                                         | wantespit                                                                                                    |                                                  |                                |                         | Gatterpart        | aPfmannike        | -      |        |        |
|              | ซ์องสามหลายใดง                                                          | at 191                                                                                                    |                                                  | หนังสี่สมสุดสุดสุดชาติและเหต่า |                         |                   |                   |        |        |        |
|              | พุษวิจัมที่เป็ดวิง                                                      | and the second second                                                                                                    |                                                  |                                |                         | torni             | manned cooses     |        |        |        |
|              | ร้องการอุปรีย                                                           | e turn versulense                                                                                                    | Natio                                            | n<br>Iu                        | ร้องกันแนก<br>เพิ่มเห็น | starrin<br>sheubu | darmanur<br>winde |        |        |        |
|              | รามการใครงการ                                                           | ส่วนที่ 1 โดยอย่างสามวิจัก                                                                                                    |                                                  |                                |                         |                   |                   |        |        |        |
|              | รามการใครงการ<br>Investigation                                          | 1. margarable                                                                                                    | 1.0k                                             | taya/1si                       |                         | waraats           |                   | *).    |        |        |
|              | ulusternaa                                                              |                                                                                                    |                                                  | 514<br>                        |                         |                   |                   |        |        |        |

รูปที่ 51 หน้าต่างแสดงผลการประเมินจริยธรรมการวิจัยในมนุษย์จากกรรมการทุกท่าน

5) ผู้ประสานระดับคณะจะต้องทำการอ่าน สรุปผลการประเมิน และเลือกว่าข้อเสนอ โครงการวิจัยที่ถูกประเมินนี้ควรสนับสนุนให้ดำเนินการต่อไป สนับสนุนและขอให้มีการ แก้ไขเพิ่มเติม หรือไม่สนับสนุนให้ดำเนินการต่อไป พร้อมทั้งระบุเหตุผลในหน้าสรุปผล การประเมินข้อเสนอโครงการวิจัย จานั้นกดปุ่ม "บันทึก" สรุปผลการประเมินก็จะไป แสดงที่นักวิจัยเพื่อให้ดำเนินการตามผลการประเมินต่อไป

<u>หมายเหต</u> เมื่อผู้ประสานระดับคณะสรุปผลการประเมินที่ได้รับมาจากคณะกรรมการผู้ประเมิน เพื่อแจ้งผลให้นักวิจัยทราบ ผู้ประสานฯ จะต้องเลือกว่าจะสนับสนุนให้ดำเนินการต่อไป สนับสนุนและขอให้มีการแก้ไขเพิ่มเติม หรือไม่สนับสนุนให้ดำเนินการต่อไป ถ้าหากสรุปผลการ ประเมินออกมาเป็นสนับสนุนให้ดำเนินการต่อไป ก็จะเป็นการสิ้นสุดการทำงานของระบบในส่วน นี้ และจะเริ่มต้นการทำงานของระบบในส่วนสุดท้ายคือการออกหนังสือรับรอง แต่ถ้าหากสรุปผล การประเมินออกมาเป็นสนับสนุนและขอให้มีการแก้ไขเพิ่มเติม ผู้ประสานฯ จะต้องส่งข้อเสนอ โครงการกลับไปที่นักวิจัยเพื่อให้ดำเนินการแก้ไขข้อเสนอโครงการตามข้อแก้ไขที่ได้ชี้แจงไว้ และรอจนกว่านักวิจัยจะดำเนินการแก้ไขและส่งกลับมาให้ผู้ประสานฯ ก่อนจึงจะดำเนินการ ต่อไปได้ แต่ถ้าหากสรุปผลการประเมินออกมาเป็นไม่สนับสนุนให้ดำเนินการต่อไป ผู้ประสานฯ จะต้องชี้แจงเหตุผลของการไม่สนับสนุนให้นักวิจัยทราบ โดยระบบจะส่งข้อเสนอโครงการ กลับไปไว้ที่นักวิจัย

## 8. การใช้งานระบบในส่วนของการออกหนังสือรับรอง

เมื่อสรุปผลการประเมินของข้อเสนอโครงการวิจัยออกมาเป็นสนับสนุนให้ดำเนินการต่อไป หรือสนับสนุนและขอให้มีการแก้ไขเพิ่มเติม โดยนักวิจัยได้ทำการแก้ไขเพิ่มเติมข้อมูลในข้อเสนอ โครงการ และส่งกลับมาให้ผู้ประสานหน่วยงานแล้ว ผู้ประสานฯ จะสามารถดำเนินการออก หนังสือรับรองให้กับข้อเสนอโครงการวิจัยนั้นได้ โดยมีขั้นตอนการดำเนินการดังนี้

 ที่ "เมนูด้านบน" คลิกที่ "เริ่มต้น" จากนั้นที่ "เมนูด้านซ้าย" คลิกที่ "ออกหนังสือ รับรอง"

| R-SWU Mmm                            |                              | windh           | (UP)                              | endern       | สีบุตุปอรงการ                     | 880510470 | simula | main | 0 - |
|--------------------------------------|------------------------------|-----------------|-----------------------------------|--------------|-----------------------------------|-----------|--------|------|-----|
| Seuhtena 2557 *                      | 2557URM50012<br>2557URM50011 | Tenarrowald and | าสามาย<br>เสานใน<br>เสานเป็นสายเส | Aleral Relay | ana (Najatati))<br>Mai (Najatati) |           |        |      |     |
| าส่อมสนอกรรวิจัย                     |                              |                 |                                   |              |                                   |           |        |      |     |
| ylananasianlass                      |                              |                 |                                   |              |                                   |           |        |      |     |
| พุษวิจัยที่เป็ดรับ                   |                              |                 |                                   |              |                                   |           |        |      |     |
| รัตการสุนวิจัย                       |                              |                 |                                   |              |                                   |           |        |      |     |
| รายการโครงการ                        |                              |                 |                                   |              |                                   |           |        |      |     |
| ชามหาวรโครงการ<br>(การวิจัตโมมนุณปี) |                              |                 |                                   |              |                                   |           |        |      |     |
| ประเมินปละสนอ                        |                              |                 |                                   |              |                                   |           |        |      |     |
| ประเม็นข้องสนอ<br>(การประกันและอย่า  |                              |                 |                                   |              |                                   |           |        |      |     |
| <b>ว</b> และการประเมณ                |                              |                 |                                   |              |                                   |           |        |      |     |
| สอกหนังสีสรับรอง                     |                              |                 |                                   |              |                                   |           |        |      |     |

ร**ูปที่ 52** แสดงขั้นตอนการไปยังหน้าออกหนังสือรับรอง

คลิกที่ "ออกใบรับรอง" หลังข้อเสนอโครงการวิจัยที่ต้องการออกหนังสือรับรอง

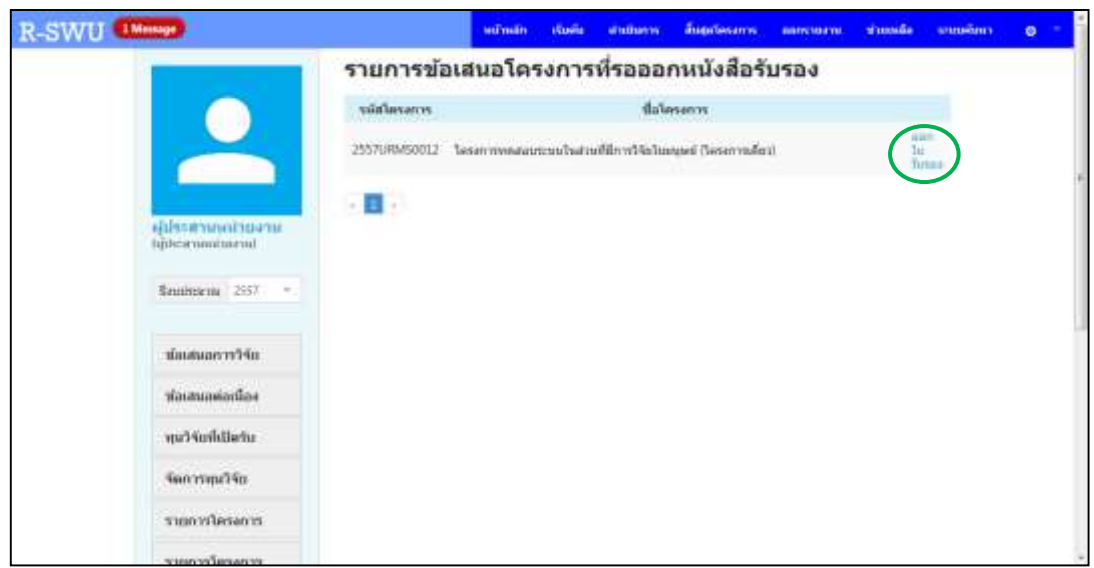

ร**ูปที่ 53** หน้าต่างแสดงรายการข้อเสนอโครงการที่อยู่ระหว่างรอการออกหนังสือรับรอง

 ระบบจะแสดงหน้าต่างการออกหนังสือรับรอง โดยผู้ประสานหน่วยงานจะต้องระบุสิ่งที่ จะรับรองในข้อเสนอโครงการวิจัยที่เลือก พร้อมทั้งระบุวันที่อนุมัติและวันที่หมดอายุการ รับรอง จากนั้นคลิกที่ปุ่ม "บันทึก"

| R-SWU Manage                                                                                                    | าสามมัด เป็นสน สามมันการ สืบสุดโดงมาร ออกรายงาม ร่างองค์ด ระบบก่อ       | n o - |  |  |  |  |  |  |  |
|----------------------------------------------------------------------------------------------------|-------------------------------------------------------------------------|-------|--|--|--|--|--|--|--|
|                                                                                                    | ออกหนังสือรับรอง                                                        |       |  |  |  |  |  |  |  |
|                                                                                                    | เลขที่หนังสือรับรองต้อ SWUEC 002/2556 E                                 |       |  |  |  |  |  |  |  |
|                                                                                                    | าะนังปัลรับรอง                                                          |       |  |  |  |  |  |  |  |
|                                                                                                    | แกตารที่รับรอง                                                          |       |  |  |  |  |  |  |  |
|                                                                                                    | 🗵 Salebumo                                                              |       |  |  |  |  |  |  |  |
| หรู้เป็นสามารถหนังสาวสาวสาว<br>ในอิทะสาวเหตุสาวสาว                                                                                                    | 🗷 unersfluxejuiritanniks Patropart eformation alset)                    |       |  |  |  |  |  |  |  |
| and the second second s | (9) หนึ่งสี่สุนสมองของเป็นกระบริจัทรแก่งารีจิต (informed consent form). |       |  |  |  |  |  |  |  |
| Enthmine 2357 *                                                                                                    | <ol> <li>มากรับเท็กรับและสารหรือมากวิจัย (Case second form)</li> </ol>  |       |  |  |  |  |  |  |  |
|                                                                                                    | Эликаларии (Question call)                                              |       |  |  |  |  |  |  |  |
| ส่องสนอการวิจัย                                                                                                    | 迷 Investigator's brochure / พบเรียนและเล่าสายปาร์แบาฟิลแฟิลเฟิล         |       |  |  |  |  |  |  |  |
| ห้องหนอต่อหนือง                                                                                                    | 🗵 ในประเภทารสมบัตรประโทยานิทยร์                                         |       |  |  |  |  |  |  |  |
| and the data of the data                                                                                                    | 90 แบบปันที่การสสนุญาพไว้เวราระณีคนผู้ปวย/สัสส์สอรวจบฟิลการวิจัย        |       |  |  |  |  |  |  |  |
| and the second second                                                                                                    | huhautik                                                                |       |  |  |  |  |  |  |  |
| รัฐการรณวิรัย                                                                                                    | 63/11/3558                                                              |       |  |  |  |  |  |  |  |
| รายการโครงการ                                                                                                    | วิททิพสลาย                                                              |       |  |  |  |  |  |  |  |
|                                                                                                    | 01/11/0557                                                              |       |  |  |  |  |  |  |  |
| span whereas                                                                                                    | shafe                                                                   |       |  |  |  |  |  |  |  |

ร**ูปที่ 54** หน้าต่างการออกหนังสือรับรองข้อเสนอโครงการวิจัย

4) นักวิจัยและผู้ประสานฯ สามารถดู/พิมพ์หนังสือรับรองข้อเสนอโครงการวิจัยที่ออกไป แล้วได้ โดยที่ "เมนูด้านซ้าย" คลิกที่ "หนังสือรับรอง" ซึ่งนักวิจัยจะเห็นเฉพาะหนังสือ รับรองข้อเสนอโครงการของตนเองเท่านั้น

| R-SWU Massa                            | stimes | เริ่มต้น | สารปีแกรง | สันสุดใหรงการ | - | visionale | ระบบสถึงกา | 0.1 | 1 |
|----------------------------------------|--------|----------|-----------|---------------|---|-----------|------------|-----|---|
| านวิจัยที่เป็ดรับ                      |        |          |           |               |   |           |            |     | 1 |
| รัพกรรรษณวิจัณ                         |        |          |           |               |   |           |            |     |   |
| รวมการโครงการ                          |        |          |           |               |   |           |            |     |   |
| รามหารโครงการ<br>(การวิจัยวันหมุดป     |        |          |           |               |   |           |            |     |   |
| ประเมินข้องสมอ                         |        |          |           |               |   |           |            |     |   |
| ประเมินที่สุดสาดอ<br>(การวิจัก hanged) |        |          |           |               |   |           |            |     |   |
| งและการประเมิน                         |        |          |           |               |   |           |            |     |   |
| สถาหนังสีสวันรอง                       |        |          |           |               |   |           |            |     |   |
| แม้งสิสรับรอง                          |        |          |           |               |   |           |            |     |   |
| strätgings                             |        |          |           |               |   |           |            |     |   |
|                                        |        |          |           |               |   |           |            |     |   |
| © 2013 - R-SWU                         |        |          |           |               |   |           |            |     |   |

ร**ูปที่ 55** แสดงการไปยังหน้าหนังสือรับรอง

5) คลิกที่ "**เรียกดูใบรับรอง**" หลังข้อเสนอโครงการวิจัยที่ต้องการดู/พิมพ์หนังสือรับรอง

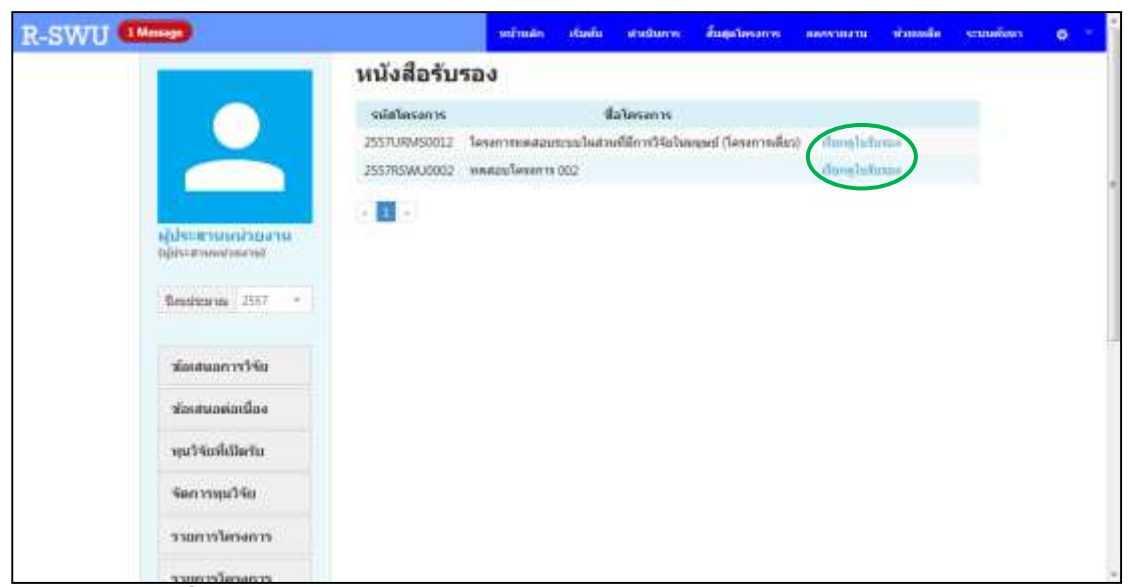

รูปที่ 56 หน้าต่างแสดงรายการข้อเสนอโครงการที่ออกหนังสือรับรองแล้ว

6) ระบบจะแสดง Pop-up การดาวน์โหลดหนังสือรับรองในรูปแบบของไฟล์ PDF

<u>หมายเหตุ</u> หน้าที่การออกหนังสือรับรองจะเป็นของผู้ประสานหน่วยงาน ซึ่งผู้ประสาน หน่วยงานจะต้องระบุสิ่งที่จะรับรองในข้อเสนอโครงการวิจัย พร้อมทั้งระบุวันที่อนุมัติและวันที่ หมดอายุการรับรอง และเมื่อผู้ประสานหน่วยงานทำการออกหนังสือรับรองแล้ว นักวิจัยสามารถ ดู/พิมพ์หนังสือรับรองข้อเสนอโครงการวิจัยของตนเองได้ โดยระบบจะให้ทำการดาวน์โหลด หนังสือรับรองในรูปของไฟล์ PDF แต่ถ้าต้องการเปลี่ยนแปลงแก้ไขรายละเอียดในหนังสือ รับรอง ผู้ประสานหน่วยงานจะต้องแจ้งต่อผู้ดูแลระบบให้ดำเนินการให้ ผู้ประสานหน่วยงานจะ ไม่สามารถแก้ไขข้อมูลได้ด้วยตนเอง เนื่องจากผู้ดูแลระบบเท่านั้นที่มีสิทธิแก้ไขข้อมูล รายละเอียดในหนังสือรับรอง
## 9. การใช้งานระบบในส่วนของการส่งข้อเสนอโครงการให้ผู้ทรงคุณวุฒิประเมิน โดยผู้ประสานระดับคณะ

เมื่อนักวิจัยทำการกรอกรายละเอียดข้อเสนอโครงการและทำการส่งโครงการเรียบร้อยแล้ว ข้อเสนอโครงการนั้นจะถูกส่งต่อมาที่ผู้ประสานระดับคณะ โดยผู้ประสานฯ จะต้องทำการ ตรวจสอบรายละเอียดต่าง ๆ ของข้อเสนอโครงการนั้น ซึ่งถ้าหากพบว่ารายละเอียดต่าง ๆ รวมทั้งการแนบไฟล์ถูกต้องครบถ้วน ผู้ประสานฯ สามารถส่งข้อเสนอโครงการนั้นให้ ผู้ทรงคุณวุฒิทำการประเมินได้ แต่ถ้าหากรายละเอียดหรือไฟล์แนบไม่ถูกต้อง ผู้ประสานฯ สามารถส่งข้อเสนอโครงการกลับไปให้นักวิจัยทำการแก้ไขก่อนได้ และถ้าข้อเสนอโครงการนั้น เป็นข้อเสนอโครงการที่จะต้องมีการประเมินจริยธรรมการวิจัยในมนุษย์ ผู้ประสานฯ สามารถส่ง ประเมินทั้ง 2 อย่างควบคู่กันไปได้ โดยมีขั้นตอนการดำเนินการดังนี้

 ที่ "เมนูด้านบน" คลิกที่ "เริ่มต้น" จากนั้นที่ "เมนูด้านซ้าย" คลิกที่ "รายการ โครงการ"

| R-SWU Mesan                                                    |                 | witness      | clusiu    | a abanya   | สับธุรโตรสการ | amones | nimeda | งามเพิ่มหา | 0 |
|----------------------------------------------------------------|-----------------|--------------|-----------|------------|---------------|--------|--------|------------|---|
|                                                                | ข้อเสนอโค       | รงการวิจัยเ  | ใย้งไม่   | ได้ส่ง     |               |        |        |            |   |
|                                                                | sula<br>Sesanos |              | นื่อโครงก | าหร้างการร |               |        |        |            |   |
|                                                                | ข้อเสนอโค       | รงการวิจัยห่ | า้ส่งแล่  | 'n         |               |        |        |            |   |
| ประสาน                                                         | ula<br>Tenario  |              | 4         | alesantson | untino        |        |        |            |   |
| Gijbenditarent noa trazente.<br>estat tread dertalba ditilizit |                 |              |           |            |               |        |        |            |   |
| Beadmarias 2557                                                |                 |              |           |            |               |        |        |            |   |
| สองออการวิจัย                                                  |                 |              |           |            |               |        |        |            |   |
| สถาสารกล่องนี้กะ                                               |                 |              |           |            |               |        |        |            |   |
| ານ ວິຈົດທີ່ເປັດຈີນ                                             |                 |              |           |            |               |        |        |            |   |
| 2 500000000                                                    |                 |              |           |            |               |        |        |            |   |
| รามการโครงการ                                                  |                 |              |           |            |               |        |        |            |   |
| าวมอารโอรงการ<br>(ควรริสาวิภาณณ์)                              |                 |              |           |            |               |        |        |            |   |

ร**ูปที่ 57** แสดงการไปยังหน้ารายการข้อเสนอโครงการวิจัย

2) กรณีที่รายละเอียดต่าง ๆ ของข้อเสนอโครงการนั้นถูกต้องครบถ้วน ให้คลิกที่ □ หน้า ข้อเสนอโครงการที่ต้องการส่งประเมิน จากนั้นที่ช่อง "ผู้ทรงคุณวุฒิที่ต้องการให้ ประเมิน" ให้ใส่ชื่อของผู้ทรงคุณวุฒิ โดยระบบจะแสดงรายชื่อของผู้ทรงคุณวุฒิที่มีอยู่ใน ระบบและตรงกับคำที่ผู้ประสานฯ ใส่ ให้ผู้ประสานฯ คลิกที่ชื่อของผู้ทรงคุณวุฒิที่ ต้องการส่งข้อเสนอโครงการให้ประเมิน จากนั้นให้คลิกที่ปุ่ม "ส่งโครงการ"

| R-SWU (Mana)                                                               | หน้าหลัง ค่องรับ สามประการ สืบสุดวังธระการ สมากรายการ สามารสัง ระบบค่างกา 🧔                                                                                                    |
|----------------------------------------------------------------------------|----------------------------------------------------------------------------------------------------|
|                                                                            | รายการข้อเสนอโตรงการวิจัย                                                                                                    |
|                                                                            | vyo3a. annaovu<br>dena (mor)                                                                                                    |
|                                                                            | จะสินโตรงการ สมโครงการ สมโครงการ                                                                                                    |
| ประเทศาน<br>อยู่ได้เสราะเหต่างจะการเหตุที่เห<br>เหตุร พระส สหรรมใน สำนักว่ | III 2557uBMS0027 metalement distance ands also relativity. S0.000.00 (estant *) mt                                                                                                    |
| Bessimans 2557 -                                                           | 2557UFMSD011 Internet gibbernet gibbernet gibbernet (set bernet)     set and the mean gibbernet gibbernet gibbe |
| สองสมอกระวิจัง                                                             |                                                                                                    |
| สถาสมาหังเนื้อง                                                            | สามารถสายเสียง                                                                                                    |
| งรุงวิจัยที่เป็นรับ                                                        | - formersets - 2 proceeding formulation                                                                                                    |
| รัพการหมู่วิธีม                                                            | งพระสโนการกับและอานะ                                                                                                    |
| รามการโครงการ                                                              | desitizer weilgen ranzelber weils                                                                                                    |
| รามอารโอรงการ<br>Invitationad                                              |                                                                                                    |

ร**ูปที่ 58** หน้าแสดงรายการข้อเสนอโครงการวิจัย

3) ถ้าข้อเสนอโครงการที่ต้องส่งประเมินมีผู้ทรงคุณวุฒิมากกว่า 1 ท่าน ให้ผู้ประสานฯ ทำซ้ำขั้นตอนในข้อที่ 2 โดยใส่ชื่อผู้ทรงคุณวุฒิท่านอื่น ๆ ลงไปแทน โดยข้อเสนอ โครงการที่ถูกส่งประเมินแล้วจะมีสถานะงานเป็น "โครงการอยู่ระหว่างการประเมิน ของผู้ทรงคุณวุฒิ" และระบบจะแสดงรายชื่อของผู้ทรงคุณวุฒิที่เป็นผู้ประเมินข้อเสนอ โครงการที่ด้านล่าง

| โครงการ)<br>นักวิจัย ทดสอบ<br>2557URMS0011 สถานะงาน โครงการอยู่ระหว่างการประเมินของผู้ทรงคุณวุฒิ 100,000.00 ศำเนินการ ▼<br>ผู้ประเมิน :<br>ประเมิน1 ประเมิน1<br>ประเมิน2 ประเมิน2 | โครงการทดสอบระบบในส่วนที่มีการวิจัยในมนุษย์ (ชุด<br>โครงการ)<br>นักวิจัย ทดสอบ<br>2557URMS0011 สถานะงาน โครงการอยู่ระหว่างการประเมินของผู้ทรงคุณวุฒิ 100,000.00<br>ผู้ประเมิน<br>ประเมิน1<br>ประเมิน2 | ดำเนินการ ▼ |
|----------------------------------------------------------------------------------------------------|----------------------------------------------------------------------------------------------------|-------------|
|----------------------------------------------------------------------------------------------------|----------------------------------------------------------------------------------------------------|-------------|

รูปที่ 59 แสดงตัวอย่างข้อเสนอโครงการที่ถูกส่งประเมินแล้ว

4) กรณีที่รายละเอียดหรือไฟล์แนบของข้อเสนอโครงการนั้นไม่ถูกต้อง ให้ผู้ประสานฯ คลิก ที่ □ หน้าข้อเสนอโครงการที่ต้องการส่งกลับให้นักวิจัยทำการแก้ไข จากนั้นที่ช่อง "กำหนดสถานะงาน" ให้คลิกเลือก "นักวิจัยกำลังดำเนินการ" และที่ช่อง "เหตุผลใน การกำหนดสถานะ" ให้ใส่รายละเอียดที่ต้องการให้นักวิจัยแก้ไข แล้วกดปุ่ม "กำหนด สถานะงาน"

| R-SWU Mana                                                   |                        | wiwan dashi andunyi                                                                                               | duatesms amon                                          | ni nimela | sources | • |
|--------------------------------------------------------------|------------------------|----------------------------------------------------------------------------------------------------|--------------------------------------------------------|-----------|---------|---|
|                                                              | nyu'isin<br>ferman     | + -item-                                                                                                    | . ellens                                               |           |         |   |
|                                                              | านักโครงการ            | นึอไดรงการ                                                                                                    | สมประมาณที่<br>เสมอาจ                                  |           |         |   |
| Lipsettine<br>Gibbertenidasinania<br>enter men atronala atro | = 2557LIRMS0027        | development<br>dn/Mg messog<br>serveren : (blochumkuwas strifte drifte)<br>mit                                    | ndainda 50,000.00                                      | dillare T |         |   |
| Desistence . 2557                                            |                        | โลกสารารสอบสาราเป็นสาระให้การให้ประ<br>(ครอาก)<br>ประวัติ รองออร<br>อากสาร : ปูรักสารารสินคม สาราร สำนัก -<br>การ | ndervike                                               | auburn *  |         |   |
| วัลเสมลก การีรัต                                             |                        |                                                                                                    |                                                        |           |         |   |
| ส่อเสนอสอเนื้อง                                              |                        | 44                                                                                                    | en en se heblier eshe sóu                              |           |         |   |
| หุมวิจัยที่เปิดรับ                                           | 2 Instantine in        | a item                                                                                                    | eren er telepesatur tala<br>elessekfelser militikselte |           |         |   |
| รัพการอยุปวิรัย                                              | mendaryminaad          | whe                                                                                                    |                                                        |           |         |   |
| าวและบารีตรงสราว                                             | โลยชีมสมเราทั่งเรียงกา | anerrettaven)                                                                                                    | Antorre                                                |           |         |   |
| รามการโครงการ<br>brothichaut                                 | 4                      |                                                                                                    |                                                        |           |         |   |
| สมการประเมิน                                                 | . Himmen party         | <b>v</b>                                                                                                    |                                                        |           |         |   |

ร**ูปที่ 60** หน้าแสดงรายการข้อเสนอโครงการวิจัย

### 10. การใช้งานระบบในส่วนของการประเมินข้อเสนอโครงการโดยผู้ทรงคุณวุฒิ

เมื่อผู้ประสานระดับคณะได้ทำการตรวจสอบรายละเอียดต่างๆ และทำการส่งข้อเสนอ โครงการแล้ว ระบบจะส่งข้อเสนอโครงการต่อไปยังผู้ทรงคุณวุฒิแต่ละท่านตามที่ได้เลือกไว้ เพื่อให้ผู้ทรงคุณวุฒิแต่ละท่านทำการประเมินข้อเสนอโครงการนั้น โดยมีขั้นตอนการดำเนินการ ดังนี้

 ที่ "เมนูด้านบน" คลิกที่ "เริ่มต้น" จากนั้นที่ "เมนูด้านซ้าย" คลิกที่ "ประเมิน ข้อเสนอ"

| 0 | รายอังกา | สับสุมโครงการ ช่วยวงสือ | teriman their sintheres |                    | R-SWU (Minage)                                                     |
|---|----------|-------------------------|-------------------------|--------------------|--------------------------------------------------------------------|
|   |          |                         | ารวิจัยที่ยังไม่ได้ส่ง  | ข้อเสนอโครง        |                                                                    |
|   |          |                         | นึ่งโอรงการกาษาไหน      | ssin<br>Senarry    |                                                                    |
|   |          |                         | ารวิจัยที่ส่งแล้ว       | ข้อเสนอโครง        |                                                                    |
|   |          |                         | ชื่อโลรงการกามาไทย      | รณ์ส<br>โดรงการ    | ประเมิน]<br>(ประเมิน]                                              |
|   |          |                         |                         |                    | Saushtieraa 2557 -                                                 |
|   |          |                         |                         |                    | ามีแหล่งสราววิจัย                                                  |
|   |          |                         |                         |                    | สองสมองต่อหนือง                                                    |
|   |          |                         |                         |                    | านวิจัยที่เมื่อว่าย                                                |
|   |          |                         |                         |                    | sheutuniasatua                                                     |
|   |          |                         |                         |                    | ประเมินข้อเสนอ<br>การวิจัยวออนอื่                                  |
|   |          |                         | ขึ้ยใจกระกรรครามาไทย    | Solid<br>Tensorite | 1<br>1<br>1<br>1<br>1<br>1<br>1<br>1<br>1<br>1<br>1<br>1<br>1<br>1 |

รูปที่ 61 แสดงขั้นตอนการไปยังหน้าการประเมินข้อเสนอโครงการ

 คลิกที่ "ประเมิน" หลังข้อเสนอโครงการที่ต้องการประเมินในส่วนของ "ข้อเสนอ โครงการวิจัยที่ยังไม่ได้ประเมิน"

| R-SWU (Mange)                        | . urbinās stada stadares kapitovare s                            | ennala scandar o - |
|--------------------------------------|------------------------------------------------------------------|--------------------|
|                                      | ข้อเสนอโครงการวิจัยที่ยังไม่ได้ประเมิน                           |                    |
|                                      | vilatevann Batevansnurting                                       |                    |
|                                      | ข้อเสนอโตรงการวิวัยเพื่อไระเป็นแล้วและรอส่ง                      |                    |
| ubernation 1<br>referencession       | มสัส สีประการ เป็นโรงการการในเป                                  |                    |
| Bendton va. 2007                     | ข้อเสนอโครงการวิจัยที่ประเมินและส่งแล้ว                          |                    |
| ห่องสมอก พริจังเ                     | หลังประสาร ซื้อโอรสารหรายเร็มน                                   |                    |
| สมสมอล์เหนือง                        | 2557,8063033 undate ministration industry ministration of eff 13 | entra              |
| พุษโร้มที่เปิดรับ                    | 2557/07450028 annuovannas (shah)                                 | er ra<br>Lidza     |
| สระเมืองสมอ                          |                                                                  |                    |
| ประเภิณที่มามีเหลือน<br>involutionau |                                                                  |                    |
| แต้งสืดที่เหลง<br>เกาะวิจัยในและปี   |                                                                  |                    |

ร**ูปที่ 62** หน้าต่างแสดงรายการข้อเสนอโครงการสำหรับการประเมิน

 จะปรากฏหน้าต่างที่ใช้ในการประเมินข้อเสนอโครงการที่เลือก โดยจะแสดงรายละเอียด ต่าง ๆ ของข้อเสนอโครงการ พร้อมทั้งเอกสารที่แนบมากับข้อเสนอ เพื่อให้ผู้ทรงคุณวุฒิ ใช้ประกอบการพิจารณา

| R-SWU (Nemp)                      | and a                                                                                                    | udin d               | anîu    | watara      | fagelevants | simula | งามพัฒนา | • |
|-----------------------------------|----------------------------------------------------------------------------------------------------|----------------------|---------|-------------|-------------|--------|----------|---|
|                                   | แบบประเม็นข้อเสนอโครงการ<br>รณิโองการ (257)/050011<br>ซึ่งโองการโปร์การใหญ่ โองการของเราะบบไหล่                                                                                                    | atin ni              | felane  | wi (gelesso | 10          |        |          |   |
|                                   | ชื่อโทรการใจับร์การหรือกระยุ Test Project<br>หัวแห่งโครงการใจกู นักวิจัย แหล่อย<br>สถาระรองทำการโจกเการใจกู มีคร<br>สิ่งกิล เสการในราชสาสกรรรโจก                                                                                                    |                      |         |             |             |        |          |   |
| ປະການໃນ1                          | and the second second s |                      |         |             |             |        |          |   |
| Officeration                      | Batteri                                                                                                    |                      |         |             | TRACINE.    |        |          |   |
| Bestforms 2337                    | An other and the first of the first of the f |                      |         | - 196       | avauma .    |        |          |   |
|                                   | United Seven Statements State (Seven a chart<br>rise and Seven A - and Seven A - and Seven A - and                                                                                                    | ryetyanuk<br>Latarin |         |             |             |        |          |   |
| สองสมอก าาวิจัย                   |                                                                                                    | 14100                | inter ( |             |             |        |          |   |
| #mannindae                        | denilaervadsotila                                                                                                    | 5                    | 4       | 3           | 2           | 1      |          |   |
| 100 T 10 T 10 T 10 T 10           | Laundalifunacijanom                                                                                                    |                      |         |             |             |        |          |   |
| din semiomento                    | Zerudenmarhenham                                                                                                    |                      | 15      | • IO        |             |        |          |   |
| ประเมิมส์องรับอ                   | โดรามเป็นไปให้ของใหญ่ประสงค์และประเทศตร<br>โหรงการ                                                                                                    |                      |         | •           |             |        |          |   |
| ดและเกิดสมอาย                     | 4 พระความอุกสารและการแกรมเพิ่มที่ยวรไลง                                                                                                    |                      | 10      |             |             |        |          |   |
| NUMBER OF STREET                  | Seruewergeespeliteruberin                                                                                                    |                      |         |             |             |        |          |   |
| ษณีสสัตว์บรอง<br>(การวิจัยประกอบ) | 6.Exvenierierierierierierie                                                                                                    |                      | 138     | . 0         |             |        |          |   |

ร**ูปที่ 63** หน้าต่างการประเมินข้อเสนอโครงการ

 เมื่อผู้ทรงคุณวุฒิกรอกข้อมูลการประเมินครบถ้วนแล้ว ให้คลิกที่ปุ่ม "บันทึก" ซึ่งอยู่ ด้านล่างของแบบประเมิน

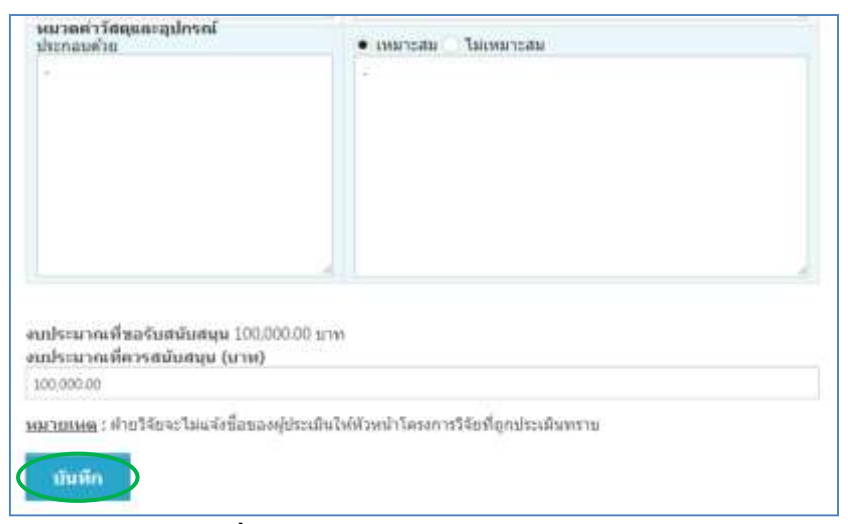

ร**ูปที่ 64** แสดงการบันทึกผลการประเมิน

5) คลิกที่ "แก้ไข/ส่ง" หลังข้อเสนอโครงการที่ต้องการแก้ไขผลการประเมินหรือต้องการ ส่งผลการประเมินกลับไปยังผู้ประสานระดับคณะ ในส่วนของ "ข้อเสนอโครงการวิจัย ที่ประเมินแล้วและรอส่ง"

| R-SWU (Mana                       |                   | urinda .                                 | ก่องกัน สายประกาพ | inglowers | nimmala                | musion | • |
|-----------------------------------|-------------------|------------------------------------------|-------------------|-----------|------------------------|--------|---|
|                                   | ข้อเสนอโครง       | งการวิจัยที่ยังไม่ได้ป                   | ไระเมิน           |           |                        |        |   |
|                                   | sala<br>Tercarro  | นึ่งโครงการก                             | าดาโลย            |           |                        |        |   |
|                                   | ข้อเสนอโครง       | งการวิจัยที่ประเมินแ                     | ล้วและรอส่ง       |           |                        |        |   |
| ປາກລີມໃ                           | sainfassanns      | ส์อโครงกา                                | กลามาใหม          |           |                        |        |   |
| Openning                          | 2557U80458811 1ee | ແບບກາອສລ່ວຍແຫຼດໃຫ້ສາຍເຫັນ້ອງການ          | immedian baya     | (         | alfha/<br>dii          |        |   |
| Beatharia 2557 -                  |                   |                                          |                   |           | $\sim$                 |        |   |
|                                   | ข้อเสนอโครง       | งการวิจัยที่ประเม <b>ิน</b> แ            | ละส่งแล้ว         |           |                        |        |   |
| <u>สองสมอกาาวิจัย</u>             | salabasante       | นึ่งโตรงกา                               | รคามาริษม         |           |                        |        |   |
| Taurannachae                      | 2557\JRM50013 em  | alasar oʻlafi e manad tu far Senare oʻla | าย์ (หรือที่ 1)   |           | man vi<br>dvidu        |        |   |
| ตุน5จัมที่มีสรีม                  | 255708W50028      | annunnan infeit ()                       |                   |           | auter to<br>alterative |        |   |
| ประเมินสองสมอ                     |                   |                                          |                   |           |                        |        |   |
| ประเมิดสังเส                      |                   |                                          |                   |           |                        |        |   |
| ษณิสสิตวิปรอง<br>(rest)จึงปัญญาติ |                   |                                          |                   |           |                        |        |   |

ร**ูปที่ 65** หน้าต่างแสดงรายการข้อเสนอโครงการสำหรับการประเมิน

6) ผู้ทรงคุณวุฒิสามารถทำการส่งผลการประเมินกลับไปยังผู้ประสานระดับคณะได้ โดย คลิกที่ปุ่ม "ส่ง" บันทึกการแก้ไขผลการประเมินเพียงอย่างเดียวได้ โดยคลิกที่ปุ่ม "บันทึกแก้ไข" หรือแก้ไขผลการประเมินก่อนทำการส่งได้ โดยทำการแก้ไขผลการ ประเมินในข้อที่ต้องการ คลิกที่ปุ่ม "บันทึกแก้ไข" จากนั้นคลิกที่ปุ่ม "ส่ง"

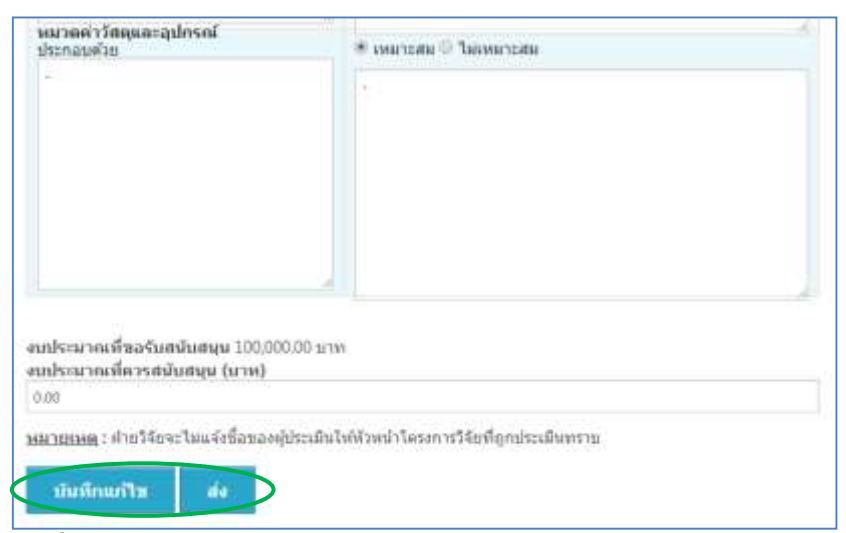

รูปที่ 66 แสดงการบันทึกการแก้ไขข้อมูลการประเมิน/ส่งผลการประเมิน

7) ในกรณีที่ผู้ทรงคุณวุฒิได้ทำการประเมินข้อเสนอโครงการวิจัย โดยผลการประเมิน ออกมาเป็นสนับสนุน และผู้ทรงคุณวุฒิได้ทำการส่งผลการประเมินกลับไปยังผู้ประสาน ระดับคณะแล้ว ถือได้ว่าเป็นอันสิ้นสุดการทำงานของระบบในส่วนนี้ แต่ถ้าหากผลการ ประเมินเป็นอย่างอื่น ผู้ทรงคุณวุฒิอาจจะต้องประเมินข้อโครงการนั้นใหม่อีกครั้ง หลังจากที่นักวิจัยได้ทำการปรับแก้รายละเอียดของโครงการตามข้อเสนอแนะแล้ว นอกจากนี้ ผู้ทรงคุณวุฒิสามารถดูผลการประเมินข้อเสนอโครงการวิจัยที่ตนเคย ประเมินไว้ได้ จากหน้าแสดงรายการข้อเสนอโครงการสำหรับการประเมิน ในส่วนของ "ข้อเสนอโครงการวิจัยที่ประเมินและส่งแล้ว" แต่จะไม่สามารถแก้ไขผลการประเมิน ของข้อเสนอโครงการนั้นได้อีก

<u>หมายเหตุ</u> ในหน้าแสดงรายการข้อเสนอโครงการวิจัยของผู้ประสานระดับคณะ ที่ข้อเสนอ โครงการ ชื่อของผู้ทรงคุณวุฒิที่ได้ทำการประเมินข้อเสนอโครงการและส่งกลับมายังผู้ประสานฯ แล้วจะเปลี่ยนเป็น สีเขียว แต่ถ้ายังยังไม่ส่งผลการประเมินกลับมาชื่อผู้ทรงคุณวุฒิท่านนั้นก็จะ ยังคงเป็น **สีดำ** ซึ่งช่วยให้ผู้ประสานฯ สามารถติดตามผลการประเมินจากผู้ทรงคุณวุฒิที่ยังไม่ ส่งผลการประเมินกลับมาได้สะดวกขึ้น

| รหัสโครงการ  | ชื่อโครงการ                                                                                                    | งบประมาณที่<br>เสนอขอ |             |
|--------------|----------------------------------------------------------------------------------------------------|-----------------------|-------------|
| 2557URMS0027 | development<br>นักวิจัย ทดสอบ<br>สถานะงาน : ผู้ประสานระดับคณะ สถาบัน สำนัก กำลังดำเนิน<br>การ                                                                                            | 50,000.00             | ดำเนินการ 🔻 |
| 2557URMS0011 | โครงการทดสอบระบบในส่วนที่มีการวิจัยในมนุษย์ (ชุด<br>โครงการ)<br>นักวิจัย ทดสอบ<br>สถานะงาน : โครงการที่ประเมินแล้ว<br>ผู้ป <del>ระเมิน :</del><br>ประเมิน1 ประเมิน1<br>ประเมิน2 ประเมิน2 | 100,000.00            | ดำเนินการ ▼ |

รูปที่ 67 แสดงสีที่ชื่อของผู้ทรงคุณวุฒิที่ส่งและยังไม่ได้ส่งผลการประเมินกลับมาที่ผู้ประสานฯ

### 11. การใช้งานระบบในส่วนของการสรุปผลการประเมินจากผู้ทรงคุณวุฒิ

เมื่อผู้ทรงคุณวุฒิได้ทำการประเมินข้อเสนอโครงการวิจัย และได้ส่งผลการประเมินกลับมา ยังผู้ประสานระดับคณะแล้ว ผู้ประสานฯ จะต้องทำการสรุปผลการประเมินเพื่อส่งต่อไปยังระบบ ในส่วนถัดไป โดยมีขั้นตอนการดำเนินการดังนี้

1) ที่ "เมนูด้านบน" คลิกที่ "เริ่มต้น" จากนั้นที่ "เมนูด้านซ้าย" คลิกที่ "ผลการประเมิน"

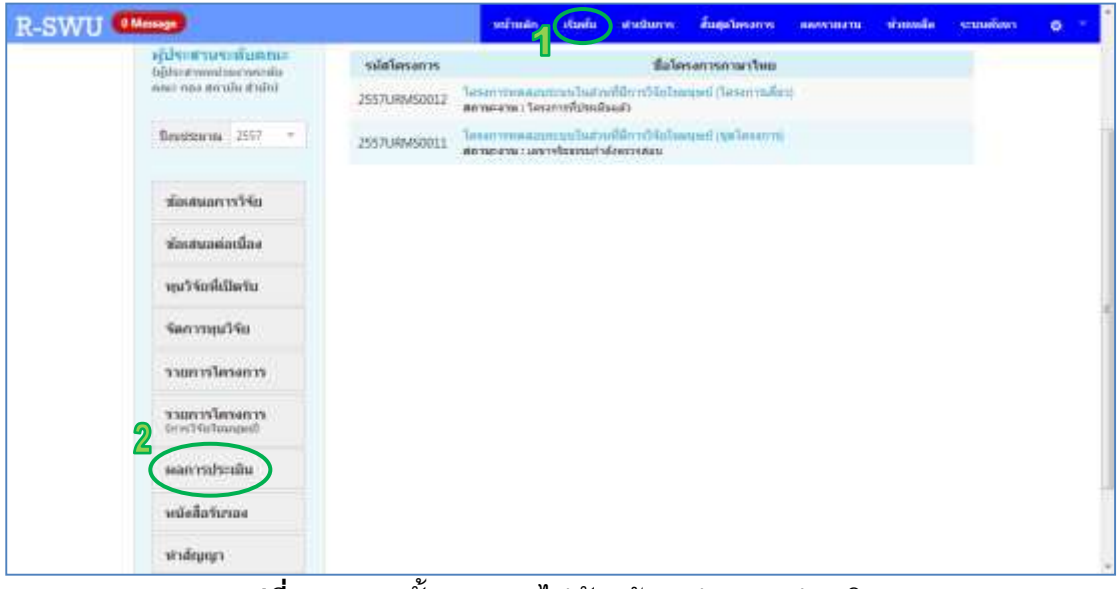

รูปที่ 68 แสดงขั้นตอนการไปยังหน้าสรุปผลการประเมิน

คลิกที่ "สรุปผล" หลังข้อเสนอโครงการวิจัยที่ต้องการดำเนินการ

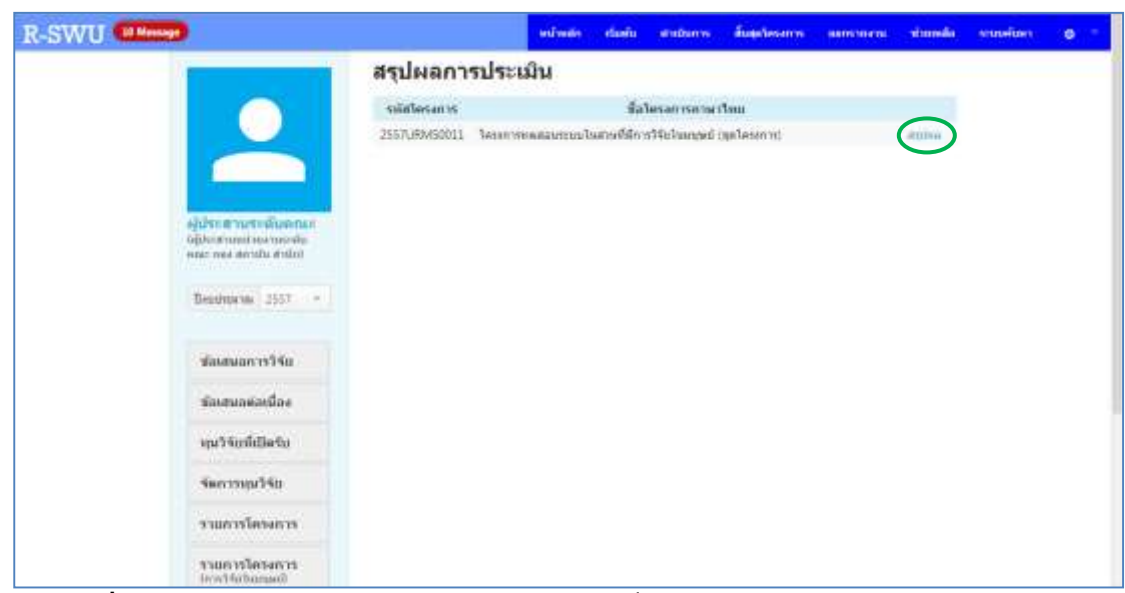

ร**ูปที่ 69** หน้าต่างแสดงรายการข้อเสนอโครงการที่อยู่ระหว่างรอการสรุปผลการประเมิน

 ผู้ประสานระดับคณะสามารถดูผลการประเมินข้อเสนอโครงการของผู้ทรงคุณวุฒิได้ โดย คลิกที่ "ผลรวมการประเมินทั่วไป" ที่อยู่ด้านล่าง

| R-SWU II Messar                   | หน้าหลัง เรื่องใน สามประการ สืบสุดโทรงการ สมการกระน หรือสงสืบ ระบบคำมหา 🔿 =                                                                                                    |   |
|-----------------------------------|----------------------------------------------------------------------------------------------------|---|
|                                   | สรุปผลการประเมินข้อเสนอโครงการ                                                                                                    | 1 |
|                                   | ขตัดโดงสารา (2557)(RMS0011<br>ซึ่งโดงสารารีสัย(ครายรโทย) ( โดงสารารของสุขสรรมประสารที่มีการรีสัยโรงสรรคมี (ชุดโดงสารา)<br>ซึ่งโดงสารารีสัยเการะวัสสรรค) ( Test Project                                                                                                    |   |
|                                   | uligingenerality                                                                                                    |   |
|                                   | * สนับสายไว้ส่วนในงาทสนไป                                                                                                    |   |
| តៀវវានគោកបានដែលមានអ               | 🌐 สรับสุขทุนแขนอไฟฟิชาทุนก์ในเพิ่มเลีย                                                                                                    |   |
| must your anyolite strained       | 🗢 ในสตันสรุกให้ดับมีหลายแล้วไป ระบุทพุทษ                                                                                                    |   |
| Bestmen 2551 -                    |                                                                                                    |   |
| สมสมอกวาวิจัง                     |                                                                                                    |   |
| สอเสนกต่องนี้กอ                   |                                                                                                    |   |
| านวิจัยที่เป็นรับ                 |                                                                                                    | í |
| รัดการคุมวิจัย                    |                                                                                                    |   |
| <b>กามเกม</b> า                   | audin                                                                                                    |   |
| THENSESSESS<br>lower building and | warnam reterming to a life of the second second sec |   |

ร**ูปที่ 70** หน้าต่างสรุปผลการประเมินข้อเสนอโครงการ

 ระบบจะแสดงหน้าต่างผลการประเมินข้อเสนอโครงการจากผู้ทรงคุณวุฒิแต่ละท่านของ ข้อเสนอโครงการที่เลือก

| R-SWU (IMman)          | หม่าหล่อ กับส่วน สายประกาท                                                                                                    | ส์และโครงการ     | amoneos | standa      | stu |
|------------------------|----------------------------------------------------------------------------------------------------|------------------|---------|-------------|-----|
|                        | แบบประเพิ่มข้อเสนอโครงการ                                                                                                    |                  |         |             |     |
| -                      | าฟลโลงสารง (2557).00/50011<br>ชื่อโลงสารร้าย(กรระโหย) : โพสารรรรสสมระบบโมสารร้ายีการให้เริ่ม<br>ซึ่งโลงสารร้ายไปเกมาะเป็นการมี(การสม) : Test Project<br>สารแปรเสิมที่ได้เมาะที่รับ เหตุสมุ<br>สารแบรมอร์ไหกเป็นอาหารสมุรษณสมุ<br>ผู้เกิน สารปัญหาหลือหลังการสืบคุณสนร์วิจิ<br>ปฏรณกรรณ์ : 1.ปุลามใน) ปุละปก. ( | unsei (gelasorn) |         |             |     |
| ผู้มีระดามระดับอกมะ    | Lashal meutig                                                                                                    |                  |         |             |     |
| Apple Branch Heatrache | 6ahar                                                                                                    | show             | Selal   |             |     |
|                        | distant a Second part                                                                                                    | Telefola         | ma      |             |     |
| Bendyta van 3557 -     |                                                                                                    |                  |         |             |     |
| Frank With States      | Sziveletősőszészőszégenes v szadzaduslészéve szészerevetvelető<br>History 5 – Bart, 4 – 100, 2 – sínatoris 2 – Gan, 1 – Granov                                                                                                    |                  |         |             |     |
| 2010/07/1914           |                                                                                                    | 6176520          |         |             |     |
| สมสนุณพัฒนิตร          | ประเด็จการประเด็จ                                                                                                    | Jonata           | Jenou   | sau<br>www. |     |
| າງມວິຈັນເຫີດມີລຽນ      | Leveletinedesire                                                                                                    | 14               | 14      |             |     |
| รัพการหมุมวิธีม        | 2.ความปลงหมองวัดกุปแต่งค                                                                                                    | 4                | 1       | 2           |     |
|                        | Lermเร็บไปโต้นสร้องประสะคับสามีพระบบสร้องการ                                                                                                    | 4                | 1       | 1           |     |
| ารามประชาติสามาร       | 4 สมหารออกสารออกสารเพียงการเชิงก็อากในง                                                                                                    | 4                | 2       | 2           |     |
| าาแอารโครงการ          | 5.ดวามพลามสะของใช้สารยิงการ                                                                                                    | 3                | 3       | 3           |     |
| 10/043-60/Diamania     |                                                                                                    |                  |         |             |     |

ร**ูปที่ 71** หน้าต่างแสดงผลการประเมินข้อเสนอโครงการจากผู้ทรงคุณวุฒิแต่ละท่าน

5) ผู้ประสานระดับคณะจะต้องทำการอ่าน สรุปผลการประเมิน และเลือกว่าข้อเสนอ โครงการวิจัยที่ถูกประเมินนี้ควรสนับสนุนให้ดำเนินการต่อไป สนับสนุนและขอให้มีการ แก้ไขเพิ่มเติม หรือไม่สนับสนุนให้ดำเนินการต่อไป พร้อมทั้งระบุเหตุผลในหน้าสรุปผล การประเมินข้อเสนอโครงการวิจัย จานั้นกดปุ่ม "บันทึก" สรุปผลการประเมินก็จะไป แสดงที่นักวิจัยเพื่อให้ดำเนินการตามผลการประเมินต่อไป

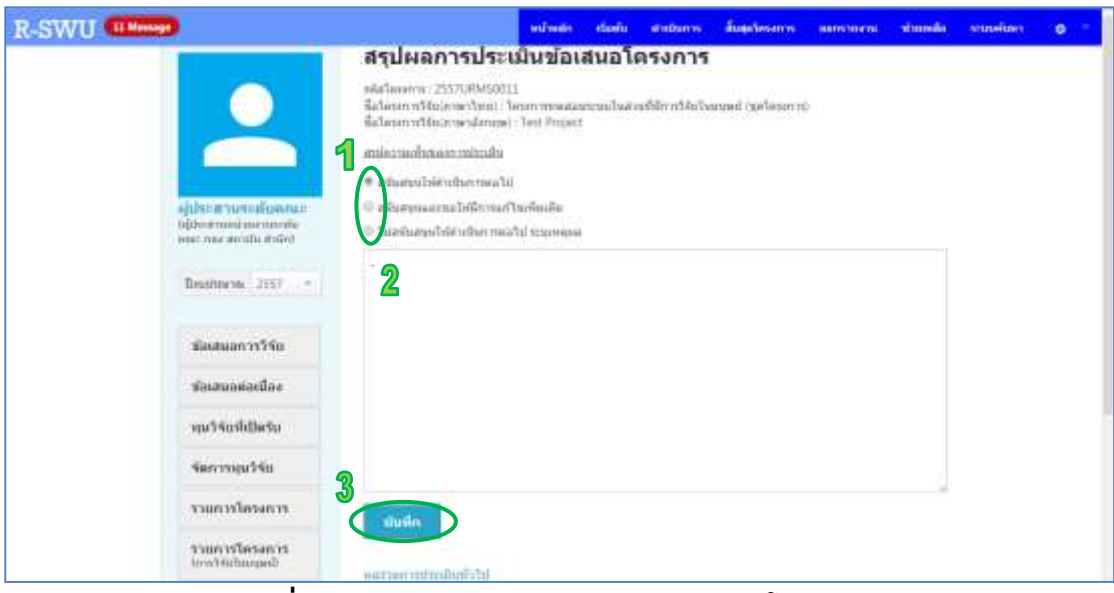

รูปที่ 72 หน้าต่างสรุปผลการประเมินข้อเสนอโครงการ

<u>หมายเหตุ</u> ในกรณีที่ข้อเสนอโครงการวิจัยไม่จำเป็นต้องผ่านการประเมินจริยธรรมการวิจัยใน มนุษย์ เมื่อผู้ประสานระดับคณะทำการสรุปผลการประเมินข้อเสนอโครงการแล้ว และสรุปผล ออกมาเป็นสนับสนุนให้ดำเนินการต่อไป ข้อเสนอโครงการนั้นจะถูกส่งต่อไปยังระบบในส่วนของ การทำสัญญา แต่ถ้าหากข้อเสนอโครงการวิจัยที่ผู้ประสานฯ ทำการสรุปผลการประเมินข้อเสนอ โครงการจำเป็นจะต้องผ่านการประเมินจริยธรรมการวิจัยในมนุษย์ ผู้ประสานฯ จะต้องรอ สรุปผลการประเมินในส่วนของการประเมินจริยธรรมการวิจัยในมนุษย์ ด้วย จึงจะสามารถ ดำเนินการในส่วนอื่นๆ ต่อไปได้

### 12. การใช้งานระบบในส่วนของการทำสัญญา

เมื่อสรุปผลการประเมินของข้อเสนอโครงการวิจัยออกมาเป็นสนับสนุนให้ดำเนินการต่อไป หรือสนับสนุนและขอให้มีการแก้ไขเพิ่มเติม โดยนักวิจัยได้ทำการแก้ไขเพิ่มเติมข้อมูลในข้อเสนอ โครงการ และส่งกลับมาให้ผู้ประสานระดับคณะแล้ว ผู้ประสานฯ จะสามารถดำเนินการทำ สัญญาให้กับข้อเสนอโครงการวิจัยนั้นได้ โดยมีขั้นตอนการดำเนินการดังนี้

ที่ "เมนูด้านบน" คลิกที่ "เริ่มต้น" จากนั้นที่ "เมนูด้านซ้าย" คลิกที่ "ทำสัญญา"

| R-SWU (Massa)                                                   |                    | เหม้าหม่า เป็นสัม มายประก                                                                  | n áusteann              | amonen simula    | source | • |
|-----------------------------------------------------------------|--------------------|--------------------------------------------------------------------------------------------|-------------------------|------------------|--------|---|
| อรู้ไม่จากสารแห่งว่าทั้งและสามสา<br>ไหรู้เรียงสารแห่งประกาศเหตุ | II 2557URM50029    | ารครองสารแล้วไป และสร้อมใจ Originia<br>มีกวิริย พละสอน<br>ครามสราช 1 ชีวตีมูญา             | 100.00                  | 0.00             |        |   |
| Theoreman 2007                                                  | = 2557/JRMS0027    | Uniformett<br>Bhlis nassa<br>mousers : giternsofsame mith d<br>nit                         | sin milalada 50.00      | uop (andarra • ) |        |   |
| สมสมสราววิจัต                                                   | = _2557URM50011    | Tation metallistic Catholism (10)<br>Tation (1)<br>White metalling<br>permanent catholises | Contract Care           | 20.00 (season w) |        |   |
| รักสนอสอะปีอง                                                   | 2 <b>0</b> 2       |                                                                                            |                         |                  |        |   |
| พุษวิจัยที่เป็นรับ                                              | ก้านแลงการสะเห     |                                                                                            | ส่งโครงการให้มีกระปร    | ະເມີນ            |        |   |
| รัตการคุมวิจัม                                                  | -damestra-         |                                                                                            | ຄູ່ພາຍແລະລີມີສົມແກກໃຫ້ປ | เล่มีพ           |        |   |
| รามการโครงการ                                                   | manalumminana      | wmr.                                                                                       |                         |                  |        |   |
| reneralizeauer                                                  | datitier configure | adathormala                                                                                | admarty                 |                  |        |   |
| เสราะที่สายเรื่อง                                               |                    |                                                                                            |                         |                  |        |   |
| osiellaturas<br>frontinimed                                     | dunationers        |                                                                                            |                         |                  |        |   |
| ripgitri                                                        |                    |                                                                                            |                         |                  |        |   |

รูปที่ 73 แสดงขั้นตอนการไปยังหน้าการทำสัญญา

คลิกที่ "ทำสัญญา" หลังข้อเสนอโครงการวิจัยที่ต้องการทำสัญญา

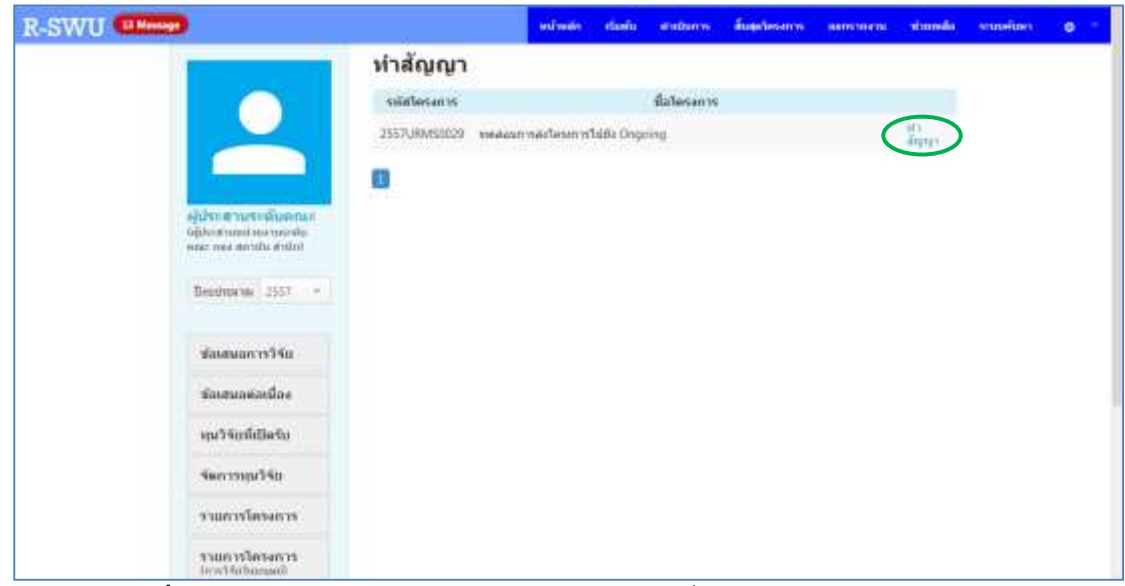

ร**ูปที่ 74** หน้าต่างแสดงรายการข้อเสนอโครงการที่อยู่ระหว่างรอการทำสัญญา

3) ระบบจะแสดงหน้าต่างการทำสัญญาของข้อเสนอโครงการที่เลือก โดยผู้ประสานระดับ คณะจะต้องระบุ "วันที่ทำสัญญา" และ "วันที่สิ้นสุด" นอกจากนั้นยังสามารถแนบไฟล์ สัญญาในรูปแบบของไฟล์ PDF ได้ จากนั้นคลิกที่ปุ่ม "ส่งโครงการไป Ongoing" ซึ่ง ถือเป็นอันสิ้นสุดขั้นตอนในส่วนของระบบงาน "เริ่มต้น" และเป็นการเริ่มต้นขั้นตอนใน ส่วนของระบบงาน "ดำเนินการ"

| R-SWU (Illeson |                                                                          |                                                                                                    | utudo d | Caralia | stellare | Bage/internet | - | ranie | statelast | 0 - |
|----------------|--------------------------------------------------------------------------|----------------------------------------------------------------------------------------------------|---------|---------|----------|---------------|---|-------|-----------|-----|
|                |                                                                          | เลขที่สัญญาคือ 007/2                                                                                                    | 557     |         |          |               |   |       |           |     |
|                |                                                                          | เอกสารพิรับรอง                                                                                                    |         |         |          |               |   |       |           |     |
|                |                                                                          | 21.03.257                                                                                                    |         |         |          |               |   |       |           |     |
|                | njulicat extra diserta-<br>opheretato contra dise<br>managementati andro | 2 peonitisso                                                                                                    |         |         |          |               |   |       |           |     |
|                | Encloses 2337 -                                                          | เอกสารแบบ                                                                                                    |         |         |          |               |   |       |           |     |
|                |                                                                          | - detail                                                                                                    |         |         | 10       | erefold.      |   |       |           |     |
|                | -slavmarret%s                                                            | and the further and the second second s |         |         | 744      | Havena        | - |       |           |     |
|                | Sauturasiandas                                                           |                                                                                                    |         |         |          |               |   |       |           |     |
|                | พุษวิษัตต์เป็นกับ                                                        | The second second                                                                                                    |         |         |          |               |   |       |           |     |
|                | 4accrupt14a                                                              | shrantsial                                                                                                    |         |         |          |               |   |       |           |     |
|                | านการโครงการ                                                             | dan                                                                                                    |         |         |          |               | * |       |           |     |
|                | Water victorian in<br>(mm25a/hampan))                                    | olytoid                                                                                                    |         |         |          |               |   |       |           |     |
|                | anormheada                                                               | 3                                                                                                    |         |         |          |               |   |       |           |     |
|                | and the second                                                           | Streetsmith D dregoing                                                                                                    |         |         |          |               |   |       |           |     |

ร**ูปที่ 75** หน้าต่างการทำสัญญาของข้อเสนอโครงการวิจัย

#### 13. การใช้งานระบบในส่วนของการรายงานความก้าวหน้าโดยนักวิจัย

สำหรับข้อเสนอโครงการวิจัยที่ได้ทำสัญญาเรียบร้อยแล้ว ถือได้ว่าเป็นอันสิ้นสุดขั้นตอนใน ส่วนของระบบงาน "**เริ่มต้น**" และเป็นการเริ่มต้นขั้นตอนในส่วนของระบบงาน "**ดำเนินกา**ร" โดยจะแบ่งออกเป็น 6 ส่วน ซึ่งประกอบไปด้วย 1.รายงานความก้าวหน้า 2.ขอเบิกเงิน 3.ขอ ขยายเวลา 4.ขอเปลี่ยนแปลงรายละเอียดโครงการวิจัย 5.ขอยุติโครงการวิจัย และ 6.รายงาน ฉบับสมบูรณ์ โดยระบบในส่วนของรายงานความก้าวหน้าจะมีขั้นตอนการดำเนินการดังนี้

 ที่ "เมนูด้านบน" คลิกที่ "ดำเนินการ" จากนั้นที่ "เมนูด้านซ้าย" คลิกที่ "รายงาน ความก้าวหน้า"

| R-SWU (Manage                         | wittede                                        | พันธ์การ สินสุดไหร                         | ann simeis | ennistan | 0 1 |  |  |  |  |  |  |
|---------------------------------------|------------------------------------------------|--------------------------------------------|------------|----------|-----|--|--|--|--|--|--|
| Manufacture                           | <del>โครงการวิจัยที่กำลังดำเนินการ</del>       |                                            |            |          | _   |  |  |  |  |  |  |
|                                       | nialanan dala                                  | รงการสาขาริทย                              |            |          |     |  |  |  |  |  |  |
|                                       | 2557URM50029 endourners/assertational          |                                            |            |          |     |  |  |  |  |  |  |
|                                       | 2557080450012 Taxon remensioned but wellighted | angel Generalist                           |            |          |     |  |  |  |  |  |  |
| นักวิจัม<br>เมะวิจะ                   | โครงการที่อยู่ในขั้นตอนของผู้ปร                | เรงการที่อยู่ในขั้นตอนของผู้ประสานหน่วยงาน |            |          |     |  |  |  |  |  |  |
| Totalitavia 2557 +                    | รมัด ชื่อโครส<br>โลรสการ                       | การสามาริษณ                                |            |          |     |  |  |  |  |  |  |
| <b>ว</b> โครงการวิจัน                 |                                                |                                            |            |          |     |  |  |  |  |  |  |
| Thereinarcoure                        |                                                |                                            |            |          |     |  |  |  |  |  |  |
| ของมีกรอิน                            |                                                |                                            |            |          |     |  |  |  |  |  |  |
| พลาสมาราชกา                           |                                                |                                            |            |          |     |  |  |  |  |  |  |
| ของปลี่ยนแปลง<br>งารเครื่อนโครงการไฟห |                                                |                                            |            |          |     |  |  |  |  |  |  |
| <b>ขอมูลัไครงการวิจัย</b>             |                                                |                                            |            |          |     |  |  |  |  |  |  |

ร**ูปที่ 76** แสดงการไปยังหน้ารายงานความก้าวหน้า

2) คลิกที่ "ดำเนินการ" หลังโครงการวิจัยที่ต้องการรายงานความก้าวหน้า

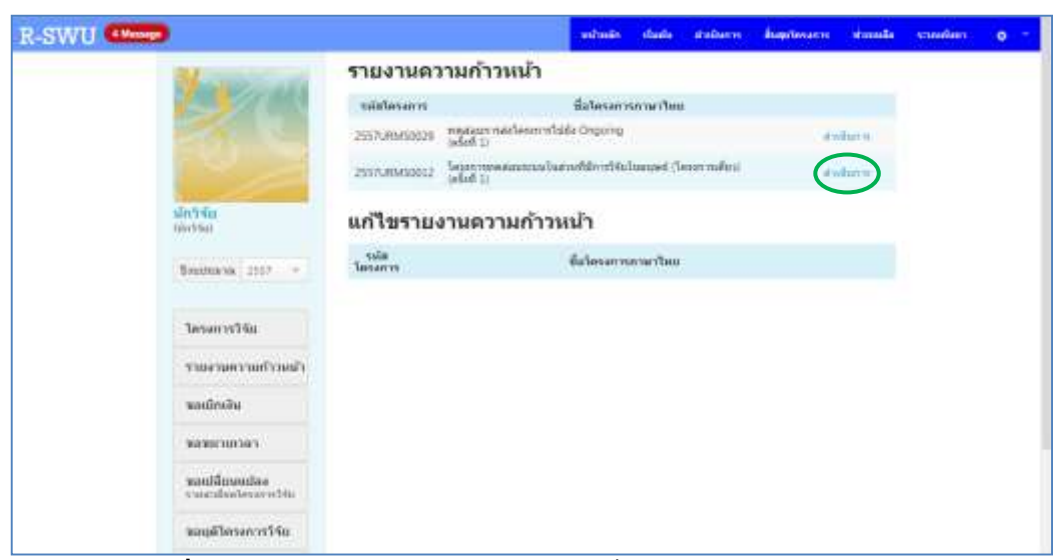

รูปที่ 77 หน้าต่างแสดงรายการโครงการที่ต้องรายงานความก้าวหน้า

 ระบบจะแสดงหน้าต่างที่ใช้ในการรายงานความก้าวหน้าของโครงการที่เลือก นักวิจัย จะต้องกรอกรายละเอียดต่าง ๆ ให้ครบถ้วน

| R-SWU (Masse)                            | 40                                                                                                    | uin daviu                     | studianty.                  | สีบสุรโครงการ                        | simula         | sounding. | 0 |
|------------------------------------------|----------------------------------------------------------------------------------------------------|-------------------------------|-----------------------------|--------------------------------------|----------------|-----------|---|
| No. Co                                   | รายงานความก้าวหน้า<br>หลักครอาระ 255700050002<br>ชื่อโครอารภาษาโหย : โครอารภาพสอบรรมใน<br>ชื่อโครอารภาษาลังกฤษ : Test Project    | เมงที่มีการวิจัต              | hannei (Sess                | การเสียว                             |                |           |   |
| ulo 350<br>contest<br>Boyonares (2007    | <ol> <li>สรุปผลการสำเมินงานวิจัม</li> <li>ปังวิปรายที่เสนอน</li> <li>สิ่งรถเสียนและ กรุงรนระสังครรณ์สียนสม</li> </ol>            | Natur 1946/174                | ulfusalat)                  |                                      |                |           |   |
| ได้ระการวิธีย                            |                                                                                                    |                               |                             |                                      |                |           |   |
| ารของหลางแล้วระเอา                       | 2. ผลการปฏิบัติงาน                                                                                                    |                               |                             |                                      |                |           |   |
| านตรมีกรจิน                              | ไม่รายสามกิจกระที่ได้การใน (ได้รายสามวิชีการ และ<br>อย่างก็ความ เพื่ออย่างดักฐาวการออเอียงการการก<br>ในการวัดารเนื่องกับ เป็นดับ | rinikaan Turu<br>Celu kusukus | ықсымайлай) ғ<br>станскалар | ปองกังอากองกาย<br>เหตุสาทอยู่ไออีริธ | aniñas<br>an w |           |   |
| Technology                               | ชั้นสอบการลำเนินงาม                                                                                                    |                               | 8605758                     | เหมืองาน                             |                |           |   |
| ของมีสีเทศการโดง<br>การการสืบสารการกำจัง | 1. การเสรียมการให้อ / การกระหารสักลาะลูกสาหาค.                                                                                   |                               |                             |                                      |                |           |   |
| <b>ขอยุดิโครงการวิจับ</b>                | galmadi                                                                                                    |                               |                             |                                      |                |           |   |

ร**ูปที่ 78** หน้าต่างการรายงานความก้าวหน้าของโครงการ

 นักวิจัยจะต้องแนบรายงานความก้าวหน้าเข้ามาในระบบที่ด้านล่างของการรายงาน ความก้าวหน้า โดยไฟล์ที่จะแนบต้องอยู่ในรูปของไฟล์ PDF และต้องมีขนาดไม่เกิน 50 MB จากนั้นคลิกที่ปุ่ม "บันทึกส่ง"

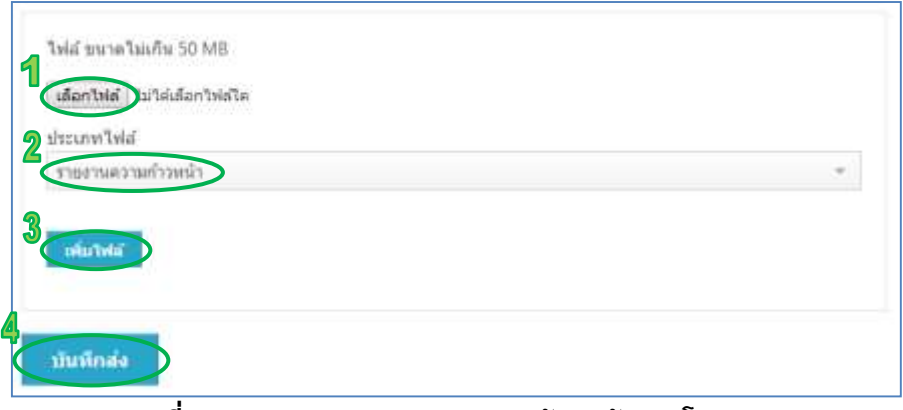

รูปที่ 79 แสดงการส่งรายงานความก้าวหน้าของโครงการ

# 14. การใช้งานระบบในส่วนของการส่งรายงานความก้าวหน้าโดยผู้ประสาน ระดับคณะ

เมื่อนักวิจัยทำการรายงานความก้าวหน้าและส่งให้กับผู้ประสานระดับคณะแล้ว ผู้ประสานฯ จะต้องส่งรายงานความก้าวหน้านั้นต่อให้กับผู้ทรงคุณวุฒิ เพื่อให้ผู้ทรงคุณวุฒิทำการประเมิน ต่อไป โดยมีขั้นตอนการดำเนินการดังนี้

 ที่ "เมนูด้านบน" คลิกที่ "ดำเนินการ" จากนั้นที่ "เมนูด้านซ้าย" คลิกที่ "รายการ โครงการ"

| R-SWU (Minute) |                                                                                  |                   | . seimile    |                   | สับสุดวิษณฑา | нимания | alamate | visualititi |     |
|----------------|----------------------------------------------------------------------------------|-------------------|--------------|-------------------|--------------|---------|---------|-------------|-----|
|                |                                                                                  | Teservis          |              | 1.1 Billion Store | 100m         |         |         |             |     |
|                |                                                                                  | โดรงการที่อ       | ผู้ในขั้นดอา | นของผู้ประสา      | นหน่วยงา     | u       |         |             |     |
|                | รู้เป็าของการสารที่เมตากระ<br>ผู้ประสารแหล่งและการสาร<br>และ การสารแรงนั้น สำคัญ | unid<br>Tassantus |              | dalessensen       | relanu       |         |         |             |     |
| 4              | Senatura van 2557 -                                                              |                   |              |                   |              |         |         |             |     |
| 1              | โดรงการให้อ                                                                      |                   |              |                   |              |         |         |             |     |
|                | รายสามพรามสรีราษปร                                                               |                   |              |                   |              |         |         |             |     |
|                | ພວກມີກາເຈັນ                                                                      |                   |              |                   |              |         |         |             | - 1 |
|                | 36280300343                                                                      |                   |              |                   |              |         |         |             |     |
|                | wordfinandaa<br>enaculaationerrettie                                             |                   |              |                   |              |         |         |             |     |
| 9              | weitrnenligue                                                                    |                   |              |                   |              |         |         |             |     |
| 4              | <b>การสุดใกามเ</b> ก                                                             |                   |              |                   |              |         |         |             |     |

ร**ูปที่ 80** แสดงการไปยังหน้ารายการโครงการวิจัย

2) ระบบจะแสดงหน้ารายการโครงการวิจัยที่อยู่ในระบบงาน "ดำเนินการ" ให้ผู้ประสาน ระดับคณะคลิกที่ □ หน้าโครงการที่ต้องการส่งประเมินรายงานความก้าวหน้า จากนั้น คลิกเลือก "รายงานความก้าวหน้า" และที่ช่อง "ผู้ทรงคุณวุฒิที่ต้องการให้ประเมิน" ให้ใส่ชื่อของผู้ทรงคุณวุฒิ โดยระบบจะแสดงรายชื่อของผู้ทรงคุณวุฒิที่มีอยู่ในระบบและ ตรงกับคำที่ผู้ประสานฯ ใส่ ให้ผู้ประสานฯ คลิกที่ชื่อของผู้ทรงคุณวุฒิที่ต้องการส่ง รายงานความก้าวหน้าให้ประเมิน จากนั้นให้คลิกที่ปุ่ม "ส่งโครงการ"

| R-SWU (Manage                                                  |                          | nêmên danîs                                                                         | สารสมการ สับสุดไป                    | eserres aurorationa          | simula  | visueimi |   |
|----------------------------------------------------------------|--------------------------|-------------------------------------------------------------------------------------|--------------------------------------|------------------------------|---------|----------|---|
|                                                                | -fame                    | - dana-                                                                             |                                      | iteun                        |         |          |   |
|                                                                | mintercores              | falm                                                                                | 54035                                | อน<br>ประมาณมี<br>เป็นเป็นเห |         |          |   |
| ผู้ประสารกระดับคราม<br>ไม่ประสารกระสม<br>คณะ กลง สารกับ สารกับ | CI 2557URM50029          | ารแนวการณ์เป็นระยากไปดียา<br>มีกวิจัย พระสอบ<br>สถานและเวลา เวลาระดาวแก้ว่าง        | Degrang<br>De                        | 200,000.00                   | enter e |          |   |
| Bendmaren 2557                                                 | 2557URM30012             | าโลกสารทั้งระสองประชาติไหล์ (พร้<br>เสียวิจัย พระสอง<br>สถามหายาย : อาราสมีบาวอาราค | Seriffulurund (lese<br>nachweis      | 300,000,00                   | nde -   |          |   |
| <b>โครงการวิจัย</b>                                            | 13 2557RSW00002          | ระสมาร์โลงมาวา 002<br>กรรดรร พาโลก<br>สถานกลาด : สมเร็กเวิษ                         |                                      | 100,000.00                   | nda e   |          |   |
| รายงานพวามกำวงน้ำ                                              | (F 🖬 F)                  |                                                                                     |                                      |                              |         |          |   |
| າແລະເມີກເຜັນ                                                   | dimension for succession |                                                                                     | o delesante                          | hlanadarafia                 |         |          |   |
| สองกระสา                                                       |                          |                                                                                     | · TRAYNAY IN                         | dawb.                        |         |          |   |
| ของมีนี้เหตุสุรกร                                              | menalism out weeke       | une.                                                                                | menada                               | lorgent                      |         |          |   |
| านบุติโครงการวิจัย                                             | ftoblewrandlaatos        | alialan akarnalai                                                                   | ញីការពេលកូណីពីនាំ<br>ជាហារីសា ជាហារី | an 3                         |         |          |   |
| รามการวิตรงการ                                                 |                          | 1                                                                                   | - sidesame                           | D                            |         |          | ~ |

ร**ูปที่ 81** หน้าต่างแสดงรายการโครงการวิจัยที่อยู่ในระบบงาน "**ดำเนินกา**ร"

3) ถ้ารายงานความก้าวหน้าที่ต้องส่งประเมินมีผู้ทรงคุณวุฒิมากกว่า 1 ท่าน ให้ผู้ประสานฯ ทำซ้ำขั้นตอนในข้อที่ 2 โดยใส่ชื่อผู้ทรงคุณวุฒิท่านอื่น ๆ ลงไปแทน โดยรายงาน ความก้าวหน้าที่ถูกส่งประเมินแล้วจะมีสถานะงานเป็น "โครงการอยู่ระหว่างการ ประเมินของผู้ทรงคุณวุฒิ" และระบบจะแสดงรายชื่อของผู้ทรงคุณวุฒิที่เป็นผู้ประเมิน รายงานความก้าวหน้าที่ด้านล่าง

| ประเมิน1 ประเมิน1 | <ul> <li>แลรงการทดลอบระบบ เนลวนทมการวจย์ เนมนุษย์ (เครงการ<br/>เดียว)</li> <li>2557URMS0012</li> <li>นักวิจัย ทดสอบ<br/>สถานะงาน โครงการอยู่ระหว่างการประเมินของผู้ทรงคุณวุฒิ 100,000.00</li> </ul> |
|-------------------|----------------------------------------------------------------------------------------------------|
|-------------------|----------------------------------------------------------------------------------------------------|

ร**ูปที่ 82** แสดงตัวอย่างรายงานความก้าวหน้าที่ถูกส่งประเมินแล้ว

## 15. การใช้งานระบบในส่วนของการประเมินรายงานความก้าวหน้าโดย ผู้ทรงคุณวุฒิ

เมื่อผู้ประสานระดับคณะได้ทำการส่งรายงานความก้าวหน้าแล้ว ระบบจะส่งรายงาน ความก้าวหน้าต่อไปยังผู้ทรงคุณวุฒิแต่ละท่านตามที่ได้เลือกไว้ เพื่อให้ผู้ทรงคุณวุฒิแต่ละท่าน ทำการประเมินรายงานความก้าวหน้านั้น โดยมีขั้นตอนการดำเนินการดังนี้

 ที่ "เมนูด้านบน" คลิกที่ "ดำเนินการ" จากนั้นที่ "เมนูด้านซ้าย" คลิกที่ "ประเมิน รายงานความก้าวหน้า"

| R-SWU (Manager                                     |                  | - urbanite     | that a share | Augutevante | wants | structures | • |
|----------------------------------------------------|------------------|----------------|--------------|-------------|-------|------------|---|
|                                                    | tulat<br>Janarry | faler          | annan ann    |             |       |            |   |
|                                                    | โครงการที่อยู่ให | เข้นตอนของผู้ป | ระสานหน่วยง  | าน          |       |            |   |
| demotisci<br>Henotysci<br>Henotysci                | sula<br>Tasservs | inter          | สารสารเรียม  |             |       |            |   |
| Bendmann, 2007 +                                   |                  |                |              |             |       |            |   |
| วิสารสาราวิจัม                                     |                  |                |              |             |       |            |   |
| าาองานหวามที่ว่าหลัง                               |                  |                |              |             |       |            |   |
| าหมายีคมอื่น                                       |                  |                |              |             |       |            |   |
| 36300101663                                        |                  |                |              |             |       |            |   |
| wentfinantine<br>ware-dissilar ar siddy            |                  |                |              |             |       |            |   |
| ามเปลี่ประการวิจัย                                 |                  |                |              |             |       |            |   |
| through the read read read read read read read rea |                  |                |              |             |       |            |   |

ร**ูปที่ 83** แสดงขั้นตอนการไปยังหน้าการประเมินรายงานความก้าวหน้า

 คลิกที่ "ประเมิน" หลังรายงานความก้าวหน้าที่ต้องการประเมินในส่วนของ "โครงการวิจัยที่ยังไม่ได้ประเมิน"

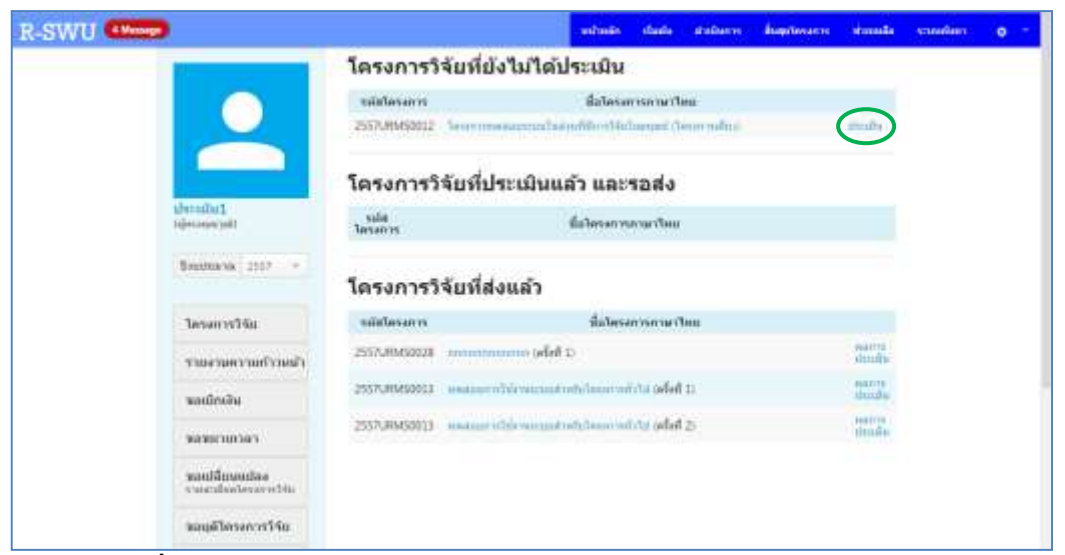

รูปที่ 84 หน้าต่างแสดงรายการรายงานความก้าวหน้าสำหรับการประเมิน

 จะปรากฏหน้าต่างที่ใช้ในการประเมินรายงานความก้าวหน้าที่เลือก โดยจะแสดง รายละเอียดต่าง ๆ ของรายงานความก้าวหน้านั้น พร้อมทั้งเอกสารที่แนบมากับรายงาน ความก้าวหน้า เพื่อให้ผู้ทรงคุณวุฒิใช้ประกอบการพิจารณา

| R-SWU (Mann)                           |                                                                                                    | winster                                                                      | ก่องกับ    | stuburw.       | -                       | nimmin    | source of the second | 0 |
|----------------------------------------|----------------------------------------------------------------------------------------------------|------------------------------------------------------------------------------|------------|----------------|-------------------------|-----------|----------------------|---|
|                                        | ประเมินร <mark>ายง</mark> านความก้า <sup>ะ</sup>                                                                                                    | วหน้า                                                                        |            |                |                         |           |                      |   |
| -                                      | เลขที่ดีอุญา : 004/2556<br>หลังโดยากร่า 2557,80450012<br>สื่อโดยากร้าน(เวลาร้าน) : โดยการก่องสมมา<br>สิ่งโดยการก็ใน(เวลาร้าน) : โดยการก่องสมมา<br>สถานประกำรรมสุดคม : โดยการก่างไม่ : ชื่อๆ<br>สิ่งโดยากร้าน(เวลาระการกัน : ชื่อๆ<br>สิ่งโล : สารกัน(การกระการกัน) : ชื่อๆ | ามโลสารที่อี                                                                 | n with Law | und (Terrer vi | ALV.                    |           |                      |   |
| ประกศักร<br>(ประกศการณ์)               | สายเสียงการสายสา                                                                                                    |                                                                              |            |                |                         |           |                      |   |
|                                        | LEADER TRAVEL                                                                                                    |                                                                              |            |                |                         |           |                      |   |
| Bestmens 2557 -                        | Galand                                                                                                    |                                                                              |            | 10             | hieres.                 |           |                      |   |
|                                        | doorafleeren per                                                                                                    |                                                                              |            | .74            | delauma                 |           |                      |   |
| ไหร่งการให้อ                           | และสารที่สารคุณป                                                                                                    | งอาสารขึ้นของผู้เป็นรอดราชวิจัย<br>เวิลสว่าอยุ่มสร้างก็อากาสว่าดา<br>street) |            |                |                         |           |                      |   |
| รายงามความเร็าวบน้ำ                    |                                                                                                    |                                                                              |            |                | Informercourte          | rauch     |                      |   |
| າແມ່ນີ້ແມ່ນ                            | pd://www.weiling                                                                                                    |                                                                              |            | 131<br>fo      | unistika (intorma<br>m) | d consent |                      |   |
| 3600010L361                            | True Service Manualpot                                                                                                    |                                                                              |            | 300            | Timer Barcowrie         |           |                      |   |
|                                        |                                                                                                    |                                                                              |            |                |                         |           |                      |   |
| ของมีสีกระกปอง<br>การกระกับประเภทารไปก | พละการกลังการการสาวสาวสาวสาวสาวสาว<br>19 เป็นการสาวารสาวสาว                                                                                                    |                                                                              |            |                |                         |           |                      |   |
|                                        | © ในกโบสสมหลังหลังกลาว                                                                                                    |                                                                              |            |                |                         |           |                      |   |
| <b>ของหูดีโครงการวิจับ</b>             | วิทยสีบัฒนาและเป็นไประวัฒนสัม พิศธิ                                                                                                    |                                                                              |            |                |                         |           |                      |   |

ร**ูปที่ 85** หน้าต่างการประเมินรายงานความก้าวหน้า

4) ผู้ทรงคุณวุฒิจะต้องเลือก "เห็นชอบผลงานดังกล่าว" หากยอมรับรายงาน ความก้าวหน้านั้น หรือ "ไม่เห็นชอบผลงานดังกล่าว" หากไม่ยอมรับรายงาน ความก้าวหน้านั้น พร้อมทั้งใส่รายละเอียดของการประเมินหรือข้อเสนอแนะเพิ่มเติม จากนั้นคลิกที่ปุ่ม "บันทึก" ซึ่งอยู่ด้านล่างของแบบประเมิน

| <ul> <li>ผลการพิจารณา และข้อเสนอแ</li> <li>พื้นชอบผลงานดังกล่าว</li> </ul> | ทะ       |      |
|----------------------------------------------------------------------------|----------|------|
| <b>ป</b> ม่เห็นชอบผลงานดังกล่าว                                            |          |      |
| โดยมีข้อเสนอแนะให้แก้ไขเพิ่มเติ                                            | ม ดังนี้ | <br> |
| ไม่มีความเห็นเพิ่มเดิม<br><b>2</b>                                         |          |      |
| 3<br>บันทึก                                                                |          |      |

ร**ูปที่ 86** แสดงการบันทึกผลการประเมิน

5) คลิกที่ "แก้ไข/ส่ง" หลังรายงานความก้าวหน้าที่ต้องการแก้ไขผลการประเมินหรือ ต้องการส่งผลการประเมินกลับไปยังผู้ประสานระดับคณะ ในส่วนของ "โครงการวิจัยที่ ประเมินแล้ว และรอส่ง"

| R-SWU (Mean                |                  | แก้จะส่ง                                 | riselu stuburw | ingelessons damada | ennelines | 0 |
|----------------------------|------------------|------------------------------------------|----------------|--------------------|-----------|---|
|                            | โดรงการวิ        | เจ้ยที่ยังไม่ได้ประเมิน                  |                |                    |           |   |
|                            | sula<br>Tercanos | นี่สาคาดรารม                             | าษาโดย         |                    |           |   |
|                            | โครงการวิ        | ร้จัยที่ประเมินแล้ว และร                 | รอส่ง          |                    |           |   |
| ປາກາລີຜ3                   | n suintesann     | สื่อโครงก                                | กรอาษาไหน      |                    |           |   |
| (disconta.)mp              | 2557URM50012     | โดนจากคลมขณะเป็นส่วนที่มีการให้เป็       | unan daarmilet | aritha/            |           |   |
| Toustmanne 2007 -          |                  |                                          |                | $\smile$           |           |   |
| -                          | โดรงการวิ        | <b>ว้จัยที่ส่งแล</b> ้ว                  |                |                    |           |   |
| ได้ระการที่มี              | stalesans        | สมโครงก                                  | ารการเปลย      |                    |           |   |
| ารรองการรอบร้างอย่         | V 2557URM50028   | ากการการการการการการการการการการการการกา |                | saturi<br>shtubu   |           |   |
| າທີ່ເພັກເອີນ               | 25570/#8450013   | เหลือนการในโอกระบบประสารที่ได้เกิดระบบ   | to order 11    | autren<br>stroße   |           |   |
| างสายาอกาสา                | 2557URM50013     | พระสารที่มีการการสารประการการได้         | (1d (คริษที 2) | sain n<br>should a |           |   |
| nosiämmios<br>ruominimmios |                  |                                          |                |                    |           |   |
| ขณยุติโตรงการวิจัย         |                  |                                          |                |                    |           |   |

รูปที่ 87 หน้าต่างแสดงรายการรายงานความก้าวหน้าสำหรับการประเมิน

6) ผู้ทรงคุณวุฒิสามารถทำการส่งผลการประเมินกลับไปยังผู้ประสานระดับคณะได้ โดย คลิกที่ปุ่ม "ส่ง" บันทึกการแก้ไขผลการประเมินเพียงอย่างเดียวได้ โดยคลิกที่ปุ่ม "บันทึกแก้ไข" หรือแก้ไขผลการประเมินก่อนทำการส่งได้ โดยทำการแก้ไขผลการ ประเมินในส่วนที่ต้องการ คลิกที่ปุ่ม "บันทึกแก้ไข" จากนั้นคลิกที่ปุ่ม "ส่ง"

| <u>ผลการพิจารณา และข้อเสนอแนะ</u><br>๏ิ เห็นชอบผลงานดังกล่าว |
|--------------------------------------------------------------|
| ◯ ไม่เห็นชอบผลงานดังกล่าว                                    |
| โดยมีข้อเสนอแนะให้แก้ไขเพิ่มเดิม ดังนี้                      |
| ใม่มีความเห็นเพิ่มเดิม<br>                                   |
| บันทึกแก้ไข ส่ง                                              |

ร**ูปที่ 88** แสดงการบันทึกการแก้ไขข้อมูลการประเมิน/ส่งผลการประเมิน

7) ในกรณีที่ผู้ทรงคุณวุฒิได้ทำการประเมินรายงานความก้าวหน้า โดยผลการประเมิน ออกมาเป็นเห็นชอบ และผู้ทรงคุณวุฒิได้ทำการส่งผลการประเมินกลับไปยังผู้ประสาน ระดับคณะแล้ว ถือได้ว่าเป็นอันสิ้นสุดการรายงานความก้าวหน้าในครั้งนี้ แต่ถ้าหากผล การประเมินเป็นไม่เห็นชอบ ผู้ทรงคุณวุฒิอาจจะต้องประเมินรายงานความก้าวหน้านี้ ใหม่อีกครั้งหลังจากที่นักวิจัยได้ทำการปรับแก้รายละเอียดของรายงานความก้าวหน้า ตามข้อเสนอแนะแล้ว นอกจากนี้ ผู้ทรงคุณวุฒิสามารถดูผลการประเมินรายงาน ความก้าวหน้าที่ตนเคยประเมินไว้ได้ จากหน้าแสดงรายการรายงานความก้าวหน้า สำหรับการประเมิน ในส่วนของ "**โครงการวิจัยที่ส่งแล้ว**" แต่จะไม่สามารถแก้ไขผล การประเมินของรายงานความก้าวหน้านั้นได้อีก

8) เมื่อผู้ทรงคุณวุฒิทำการประเมินรายงานความก้าวหน้าและส่งผลการประเมินกลับมายัง ผู้ประสานระดับคณะแล้ว ผู้ประสานจะต้องปรับสถานะงานของโครงการนั้นเพื่อให้ นักวิจัยสามารถดำเนินการอื่นๆ ต่อไปได้ โดยไปที่หน้า "รายการโครงการวิจัย" คลิกที่ □ หน้าโครงการที่ต้องการปรับสถานะงาน จากนั้นในส่วน "กำหนดสถานะงาน" ให้ เลือก "รายงานความก้าวหน้า" สำหรับโครงการที่ต้องมีการรายงานความก้าวหน้า มากกว่าหนึ่งครั้ง หรือ "รายงานฉบับสมบูรณ์" สำหรับโครงการที่มีการรายงาน ความก้าวหน้าเพียงครั้งเดียว หรือ "แก้ไขรายงานความก้าวหน้า" สำหรับโครงการที่ ต้องมีการส่งรายงานความก้าวหน้าให้ประเมินใหม่หลังจากทำการปรับแก้รายละเอียด ตามข้อเสนอแนะของผู้ทรงคุณวุฒิแล้ว ใส่รายละเอียดของการปรับสถานะงานของ โครงการใน "เหตุผลในการกำหนดสถานะ" จากนั้นคลิกที่ปุ่ม "กำหนดสถานะงาน"

| R-SWU (Minage                                                        |                                             | minute                                                                               | សំណាំរ                   | station w         | สัมธุรรรการ                          | BERNBERH                      | sionala                           | vanision | .0 | ^   |
|----------------------------------------------------------------------|---------------------------------------------|--------------------------------------------------------------------------------------|--------------------------|-------------------|--------------------------------------|-------------------------------|-----------------------------------|----------|----|-----|
|                                                                      | sätlesenw                                   |                                                                                      | date                     | ri an Ni          |                                      | dia<br>discurrenti<br>unuccue |                                   |          |    | - 1 |
| ผู้ประสารประกับคงนะ<br>ปฏิธีระหายเหลือสายระปน<br>คณะ รอส สถาปน สำมัญ | 0 2557URM50029                              | นักวิจัย และสอบ<br>สถานสามา เทองา                                                    | nerrellahle<br>mersering | er<br>er          |                                      | 100.000.00                    | $\frac{d^2 d\sigma}{d\sigma^2}$ = |          |    | Ì   |
| Brittlearen 12507                                                    | 2557URM50012                                | โลกสารารระสมเกต<br>เสร็จระ<br>สุดารระสาม ( โดยส<br>คู่ประเมษะ )<br>เขณะโรง ประเมียง) | in kaluer<br>netketive   | läest bybuu<br>wh | gud Caterry                          | 100,000,00                    | ÷: •                              |          |    |     |
| านการแก้วองไ                                                         | 2557RSWU0002                                | ารระบบไหรมาก<br>กระหาก หาโลก<br>สหายราคา 1 หมายิ                                     | nde                      |                   |                                      | 100.000.00                    | and 10<br>1017 -                  |          |    |     |
| พละมีกาจัน                                                           |                                             |                                                                                      |                          |                   |                                      |                               |                                   |          |    |     |
| สสมายกลา                                                             | ก้านแหล่งการะะงาน                           |                                                                                      |                          | siala             | กระการให้ผู้กระเ                     | ประเภษ                        |                                   |          |    |     |
| ของปลี่เกษรไอง<br>รายอารีออาโออาโอรงการไว้สุ                         | กษณะประเทศ                                  | >                                                                                    | 10                       | 0,0               | lower har coverage                   | r.                            |                                   |          |    |     |
| ามออุสาหรอการรรม                                                     | ระบบสวินการกำรรมสม<br>วิพีสารมีนการกินสายกร | anne<br>National de la companya                                                      | olo                      | <br>              | อการสถิงสมรุษร์<br>คุณรูมิชีต่ออากไร | if ching the                  |                                   |          |    |     |
| รามการโครงการ                                                        | 10                                          | 5                                                                                    |                          |                   | - AAT FEI TOO TWO                    |                               |                                   |          |    |     |
| <del>ระสภาว่าประเม็น</del><br>รางสรายสารสร้างหน้า                    | 17 74 March 11 11 - 2 To                    |                                                                                      | - 10                     | -                 | Senarrie.                            |                               |                                   |          |    |     |

ร**ูปที่ 89** หน้าต่างแสดงรายการโครงการวิจัยที่อยู่ในระบบงาน "**ดำเนินกา**ร"

#### 16. การใช้งานระบบในส่วนของการรายงานฉบับสมบูรณ์โดยนักวิจัย

สำหรับโครงการวิจัยที่ผ่านการประเมินรายงานความก้าวหน้าแล้ว นักวิจัยจะสามารถ ดำเนินการจัดทำรายงานฉบับสมบูรณ์ต่อได้ โดยมีขั้นตอนการดำเนินการดังนี้

 ที่ "เมนูด้านบน" คลิกที่ "ดำเนินการ" จากนั้นที่ "เมนูด้านซ้าย" คลิกที่ "รายงาน ความฉบับสมบูรณ์"

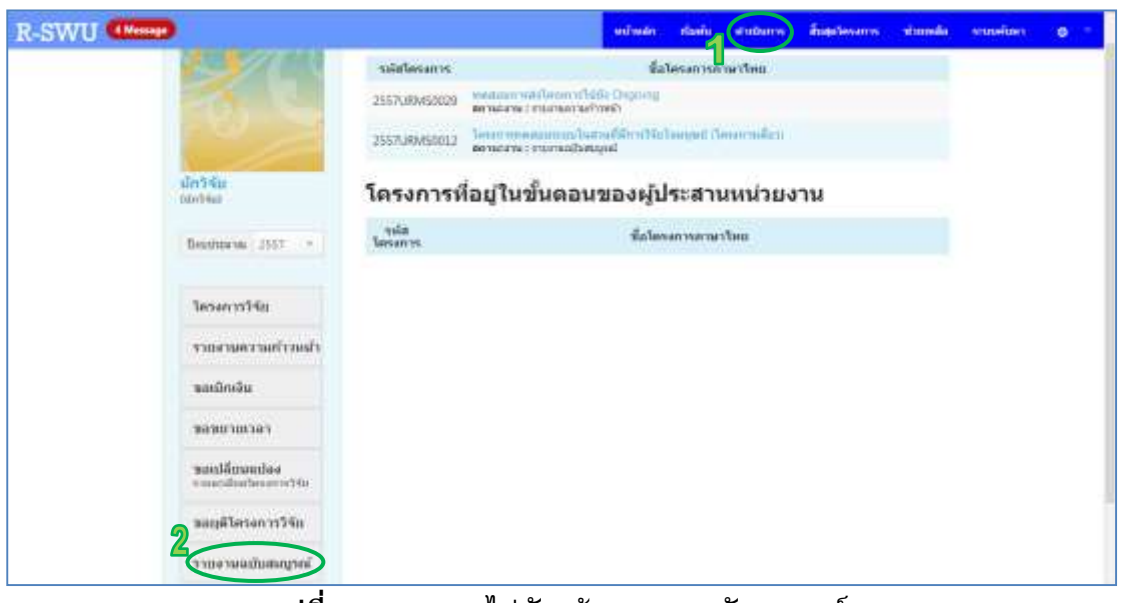

รูปที่ 90 แสดงการไปยังหน้ารายงานฉบับสมบูรณ์

คลิกที่ "ดำเนินการ" หลังโครงการวิจัยที่ต้องการจัดทำรายงานฉบับสมบูรณ์

| R-SWU (Mean)                               |                     | มบ้านอีก                      | ก่องกับ  | water w     | - | -strends | sources | 0 |
|--------------------------------------------|---------------------|-------------------------------|----------|-------------|---|----------|---------|---|
| Manager                                    | รายงานฉบับสม        | มนุรณ์                        |          |             |   |          |         |   |
|                                            | suintesanus         | สื่อโครงการ                   | กาษาริทม |             |   |          |         |   |
|                                            | 2557URM50012 344400 | กรดสมระบบในสารที่สัก ชวิจัยใก | anad (la | สมการเสียว) | 6 | diama -  |         |   |
|                                            | แก้ไขรายงานฉ        | บับสมบูรณ์                    |          |             |   |          |         |   |
| din 5 Kiz<br>can tilat                     | uila<br>Tasants     | สอาจการก                      | าษาไพย   |             |   |          |         |   |
| Beythin mi 2557 -                          |                     |                               |          |             |   |          |         |   |
| Terrer 1976a                               |                     |                               |          |             |   |          |         |   |
| ารแสรรมสรรมสร้างแล้ว                       |                     |                               |          |             |   |          |         |   |
| านอะมีกางจีน                               |                     |                               |          |             |   |          |         |   |
| Terroruman                                 |                     |                               |          |             |   |          |         |   |
| matalificarandasa<br>veneralización et tis |                     |                               |          |             |   |          |         |   |
| าของห์ไดรงการวิจัย                         |                     |                               |          |             |   |          |         |   |

ร**ูปที่ 91** หน้าต่างแสดงรายการโครงการที่ต้องจัดทำรายงานฉบับสมบูรณ์

 ระบบจะแสดงหน้าต่างที่ใช้ในการกรอกรายละเอียดรายงานฉบับสมบูรณ์ของโครงการที่ เลือก โดยนักวิจัยจะต้องกรอกรายละเอียดต่าง ๆ ให้ครบถ้วน

| R-SWU (Mesan                              |                                                                                                    | แก้หลัก                                                    | rianiu             | et uburry                  | ingdownes                                | vinnelia | student |  |
|-------------------------------------------|----------------------------------------------------------------------------------------------------|------------------------------------------------------------|--------------------|----------------------------|------------------------------------------|----------|---------|--|
|                                           | รายงานฉบับสมบูรณ์<br>หลังโดงดาจ (255700050012<br>ปี่อโดงดาทกามาไทย (โดงดากตดสอบท<br>ปี่อโดงดาทกามาอังกฤษ (Test Pages)                                 | un funt mold                                               | lenŝiaŭ            | annet (Jean                | milan                                    |          |         |  |
| นักวิจัน<br>(นักวิจัน                     | <ol> <li>สอส์สหลง านวิจัย โดยชาวงกับได้สาย<br/>3เห็สีอาวร้อโตรโยหนึ่ง</li> <li>Report จำนวน 3 พูด หรือแน่หน้าเข้าหนัง</li> </ol>                      | orannolofura<br>ga 11e ucen 1                              | fas u wi           | carflania Iolar<br>t 1 100 | <i>\\</i>                                |          |         |  |
| Bandteries 2557 -                         | 0 Manuscript รางาร 3 สุด ครื่องและรับที่<br>ชังกันการที่ที่หลา สาขารปลือกโด้อย่า<br>ยิ หนังสายที่การกระบบครื่อง<br>ยิ หนังสายกรับการกับการการเปล่าได้ | niana filo se<br>Gearranda i<br>minnerrana                 | ori mao Mi<br>Keli | notol01 I lie              | warmenters.                              |          |         |  |
| โดรงการวิพัฒ                              | 0 กษณะกลายสีระลงสีพิมพ์ และ Fo                                                                                                    | imat places                                                | and the second     |                            |                                          |          |         |  |
| รายงามครามศักรษมา<br>ของมีกเงิน           | ๑ หนังสือส่งก็อยูกหลางโกรยากสาย เพื่<br>(หลังจากที่ทัพท่อส่วไปปราสง Soprint<br>(ครายสือคล่ะ 2 ชโตรโรงสัน สองหรื<br>สนฐานใ)                            | adermanific<br>Encou 3 tao<br>deschammen<br>Administration | élavi<br>na suar   | tabaalaas                  | ov w Novice                              |          |         |  |
| าสมมายเวลา                                | แปหมนุณในกลุ่มหัญ                                                                                                    | - Line and M                                               | and a state of the | 1.0.410.00.1.1             | C. C. C. C. C. C. C. C. C. C. C. C. C. C |          |         |  |
| างสมมัติเหลาะปลง<br>รากกระโองใหม่งการเป็น | <ol> <li>ຄາານເປົາະສະດີໃນກາວນັ້ນສອາດຊົນຄາ</li> <li>ພັນສາເຊີຍາອຸດິຍານທາກເປັນມານບໍ່ຄູງ</li> </ol>                                                        | องหรัพเมิสัม                                               | พวงปัญญ            | 0.5                        |                                          |          |         |  |
| <b>สองส์โอกอาการ์</b> จัด                 | understand transmittelsenandetsenandetsen<br>O Sadasandformitiersenabetsenandetse                                                                     | etominered<br>QIT                                          | ter north          |                            | ~                                        |          |         |  |

ร**ูปที่ 92** หน้าต่างที่ใช้ในการกรอกรายละเอียดรายงานฉบับสมบูรณ์ของโครงการวิจัย

 นักวิจัยจะต้องแนบรายงานฉบับสมบูรณ์เข้ามาในระบบที่ด้านล่างของการกรอก รายละเอียดของรายงานฉบับสมบูรณ์ โดยไฟล์ที่จะแนบต้องอยู่ในรูปของไฟล์ PDF และ ต้องมีขนาดไม่เกิน 50 MB จากนั้นคลิกที่ปุ่ม "บันทึกส่ง"

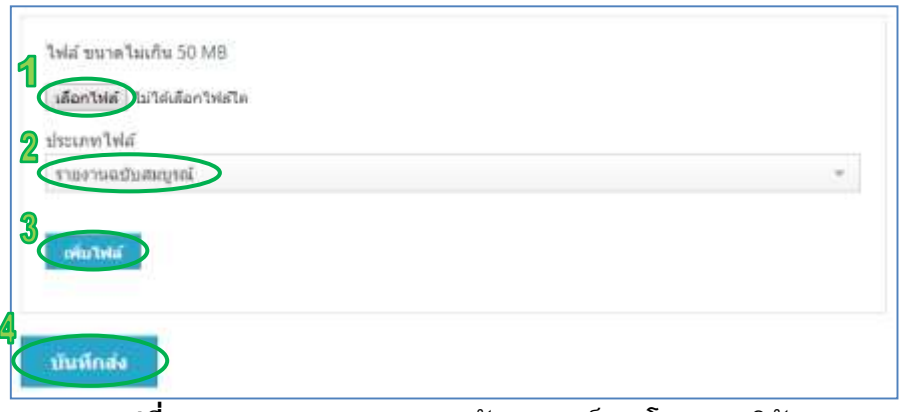

รูปที่ 93 แสดงการส่งรายงานฉบับสมบูรณ์ของโครงการวิจัย

## 17. การใช้งานระบบในส่วนของการส่งรายงานฉบับสมบูรณ์โดยผู้ประสาน ระดับคณะ

เมื่อนักวิจัยทำการกรอกรายละเอียดของรายงานฉบับสมบูรณ์และส่งให้กับผู้ประสานระดับ คณะแล้ว ผู้ประสานฯ จะต้องส่งรายงานฉบับสมบูรณ์นั้นต่อให้กับผู้ทรงคุณวุฒิ เพื่อให้ ผู้ทรงคุณวุฒิทำการประเมินต่อไป โดยมีขั้นตอนการดำเนินการดังนี้

 ที่ "เมนูด้านบน" คลิกที่ "ดำเนินการ" จากนั้นที่ "เมนูด้านซ้าย" คลิกที่ "รายการ โครงการ"

| R-SWU (Manage |                                                                                          |             | . and maken  | Autor and an an   | สับสุดวิหาศาท | нимана | manufa | visualities |   |
|---------------|------------------------------------------------------------------------------------------|-------------|--------------|-------------------|---------------|--------|--------|-------------|---|
|               |                                                                                          | Tesents     |              | 1.1 Sector reform | 13 March 199  |        |        |             |   |
|               |                                                                                          | โดรงการที่อ | ผู่ในขั้นตอน | เของผู้ประสา      | นหน่วยงา      | u      |        |             |   |
|               | รู้ <mark>ประสาทสารที่เกิดการ</mark><br>สู่ประสาทสารสะจากเรื่อ<br>และ กละ สรารมีน สำนักไ | lananna     |              | นั้นใดระดางอาณ    | rtmu          |        |        |             |   |
|               | Smahra va 2557 -                                                                         |             |              |                   |               |        |        |             |   |
| 1             | โดรงการให้เอ                                                                             |             |              |                   |               |        |        |             |   |
|               | าายงามหวามสร้ามหน้า                                                                      |             |              |                   |               |        |        |             |   |
|               | ພວກມີກາຈັນ                                                                               |             |              |                   |               |        |        |             |   |
|               | 36280303743                                                                              |             |              |                   |               |        |        |             | 1 |
|               | wentlinendas<br>energiasterentitis                                                       |             |              |                   |               |        |        |             |   |
| 9             | netrocolique                                                                             |             |              |                   |               |        |        |             |   |
| 4             | าามการใครงการ                                                                            |             |              |                   |               |        |        |             |   |

ร**ูปที่ 94** แสดงการไปยังหน้ารายการโครงการวิจัย

| R-SWU (Minage                                                           |                      | nîmin duñe                                                                    | andarm dag                         | alasans aamuusu                                                                                                  | -simula | masim |     |
|-------------------------------------------------------------------------|----------------------|-------------------------------------------------------------------------------|------------------------------------|----------------------------------------------------------------------------------------------------|---------|-------|-----|
|                                                                         | -down                | -steina                                                                       |                                    | elines                                                                                                    |         |       |     |
|                                                                         | านัสวิตระการ         | fat                                                                           | asun 15                            | สม<br>ประมาณต์<br>เสนอขอ                                                                                         |         |       |     |
| ล <u>ไประสารประ</u> สันครอง<br>ไปประการประการประ<br>พละ กระสารประการประ | C 2557084450028      | ารระบบการสาวัสระการให้สา<br>สักวิจัย พระสอบ<br>สถาพกราพ : รายการสาวมกับก      | Ongoing                            | 100.000.00                                                                                                    | **** *  |       |     |
| Textilences 2557 +                                                      | 1 2557U8MSD012       | โลกสารการสองการเรือสาย<br>เดือง)<br>รักวิจัย พล.ออบ<br>สถางอาหาะ ครางออการการ | dilimetrialiananei (h<br>adamagnal | 100,000,00                                                                                                    | *** •   |       |     |
| <b>โครงการวิรัย</b>                                                     | 2557RSW00002         | nosatis Tenne v 002<br>nosens w Ten<br>ennosenw : wedeste                     |                                    | 100/300.00                                                                                                    | tala -  |       |     |
| รายงานความที่รวมนั่ว                                                    | (C 🖬 C)              |                                                                               |                                    |                                                                                                    |         |       |     |
| าของมีกาะจัน                                                            |                      |                                                                               | 4.700.000                          | and the second second second second second second second second second second second second second second second |         |       | - 1 |
| Case and the second                                                     | slanamarn            |                                                                               | 2                                  | ามสาวพร่า                                                                                                    |         |       |     |
| ของปลี่กษณปลง<br>รายการมีอนไดยเงาราวิรัส                                | anadar of one        | nne                                                                           | · Torme                            | ติอสกฎรณ์                                                                                                    |         |       |     |
| ขออุติโครงการรัฐย                                                       | ที่มหร่อสวามเพียงวาง | and provide the                                                               | durates as                         | feloor y Jeldunitu<br>nitui 3                                                                                    |         |       |     |
| 5 000 15 00 10 00 10                                                    |                      | - 28                                                                          | the factors are to                 |                                                                                                    |         |       |     |

ร**ูปที่ 95** หน้าต่างแสดงรายการโครงการวิจัยที่อยู่ในระบบงาน "**ดำเนินการ**"

3) ถ้ารายงานฉบับสมบูรณ์ที่ต้องส่งประเมินมีผู้ทรงคุณวุฒิมากกว่า 1 ท่าน ให้ผู้ประสานฯ ทำซ้ำขั้นตอนในข้อที่ 2 โดยใส่ชื่อผู้ทรงคุณวุฒิท่านอื่น ๆ ลงไปแทน โดยรายงานฉบับ สมบูรณ์ที่ถูกส่งประเมินแล้วจะมีสถานะงานเป็น "โครงการอยู่ระหว่างการประเมิน ของผู้ทรงคุณวุฒิ" และระบบจะแสดงรายชื่อของผู้ทรงคุณวุฒิที่เป็นผู้ประเมินรายงาน ความก้าวหน้าที่ด้านล่าง

| 2557URMS0012 | โครงการทดสอบระบบในส่วนที่มีการวิจัยในมนุษย์ (โครงการ<br>เดี๋ยว)<br>นักวิจัย ทดสอบ<br>สถานะงาน โครงการอยู่ระหว่างการประเมินของผู้ทรงคุณวุฒิ<br>ผู้ป <del>ระเมิน :</del><br>ประเมิน1 ประเมิน1 | 100,000.00 | ตำเน็น ▼<br>การ ▼ |
|--------------|----------------------------------------------------------------------------------------------------|------------|-------------------|
| -            |                                                                                                    |            |                   |

ร**ูปที่ 96** แสดงตัวอย่างรายงานความก้าวหน้าที่ถูกส่งประเมินแล้ว

# 18. การใช้งานระบบในส่วนของการประเมินรายงานฉบับสมบูรณ์โดย ผู้ทรงคุณวุฒิ

เมื่อผู้ประสานระดับคณะได้ทำการส่งรายงานฉบับสมบูรณ์แล้ว ระบบจะส่งรายงานฉบับ สมบูรณ์ต่อไปยังผู้ทรงคุณวุฒิแต่ละท่านตามที่ได้เลือกไว้ เพื่อให้ผู้ทรงคุณวุฒิแต่ละท่านทำการ ประเมินรายงานฉบับสมบูรณ์นั้น โดยมีขั้นตอนการดำเนินการดังนี้

 ที่ "เมนูด้านบน" คลิกที่ "ดำเนินการ" จากนั้นที่ "เมนูด้านซ้าย" คลิกที่ "ประเมิน รายงานฉบับสมบูรณ์"

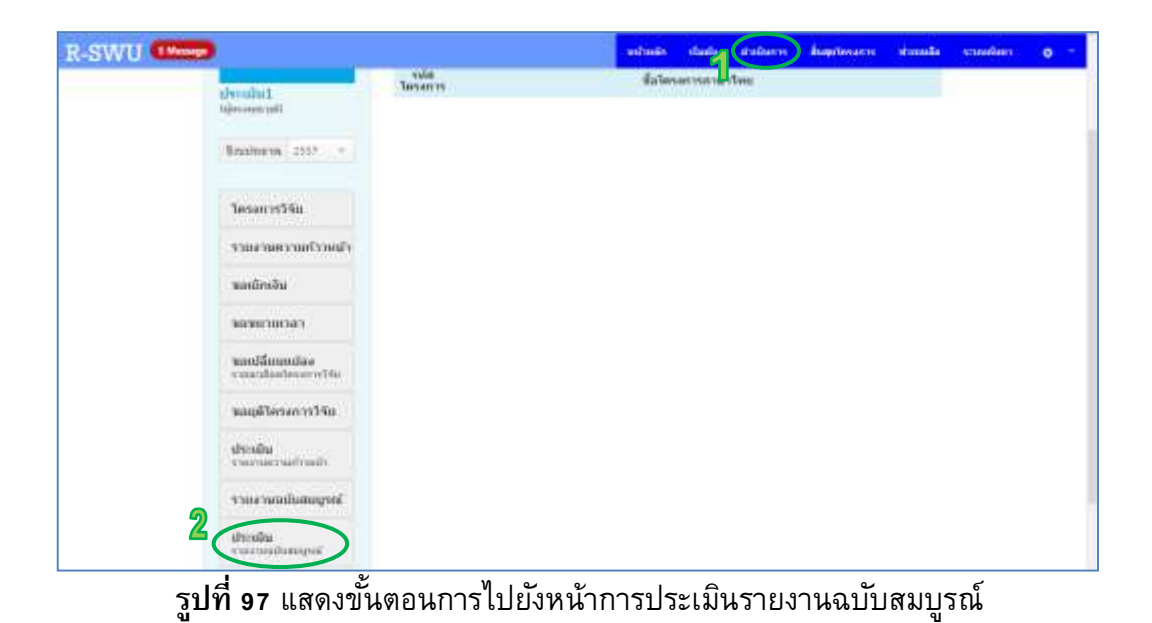

 คลิกที่ "ประเมิน" หลังรายงานฉบับสมบูรณ์ที่ต้องการประเมินในส่วนของ "โครงการวิจัยที่ยังไม่ได้ประเมิน"

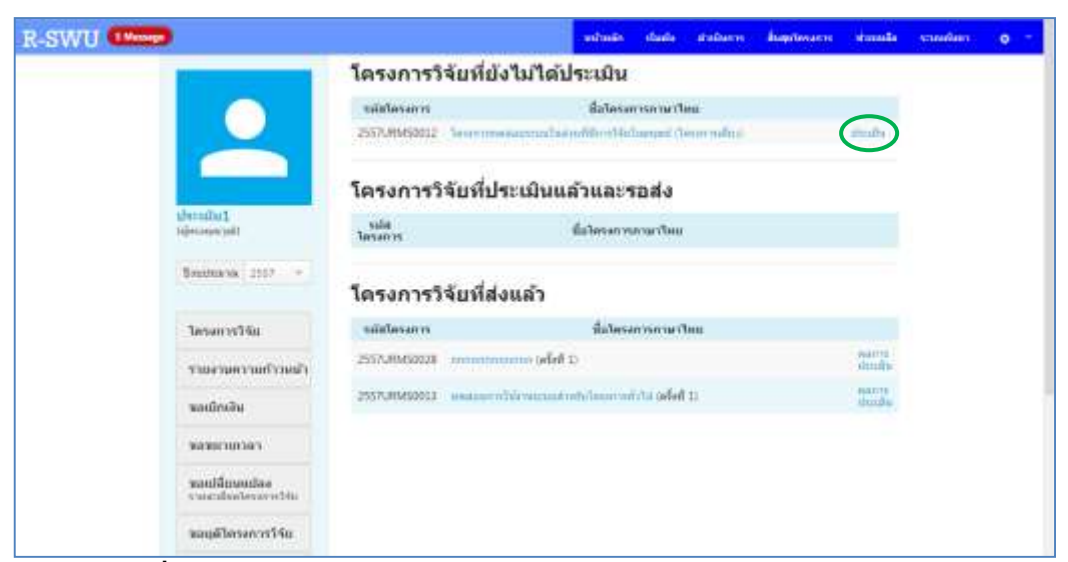

รูปที่ 98 หน้าต่างแสดงรายการรายงานความก้าวหน้าสำหรับการประเมิน

3) ระบบจะแสดงหน้าต่างที่ใช้ในการประเมินรายงานฉบับสมบูรณ์ที่เลือก โดยจะแสดง รายละเอียดต่าง ๆ ของรายงานฉบับสมบูรณ์นั้น พร้อมทั้งเอกสารที่แนบมากับรายงาน ฉบับสมบูรณ์ เพื่อให้ผู้ทรงคุณวุฒิใช้ประกอบการพิจารณา ผู้ทรงคุณวุฒิจะต้องกรอกผล การประเมินในส่วนต่าง ๆ ให้ครบถ้วน

| R-SWU (Mesan |                              | uite                                                                              | uán - | riania e                                                                                    | ubury                      | file                     | alenarres.          | simula                            | stuneture) | 0 |
|--------------|------------------------------|-----------------------------------------------------------------------------------|-------|---------------------------------------------------------------------------------------------|----------------------------|--------------------------|---------------------|-----------------------------------|------------|---|
|              | ขอสุดิโครงการวิจัย<br>ประเทศ | sirala                                                                            |       | erración luc<br>decidaren (<br>(señacena)<br>1.0, 8 = 0.1<br>C=0.6,<br>D=0.4,5=0,<br>F=0.0) | τικ<br>Ρ)<br>Α<br>Β.<br>2, | น้ำเหลัก<br>คะบบน<br>(X) | нгены<br>уза<br>(РЮ | ไม่<br>สามารถ<br>ประเทศ<br>มหาไป" |            |   |
|              | าามงามแล่มสมกูรครั           | 1. การกระโดยสาสสร้างใหมดการให้                                                    |       | A                                                                                           |                            | 20                       | 8                   |                                   |            |   |
|              | thening<br>encompanying      | 2. ครามมีคุณสารอองคุณารีรีย                                                       |       | 8                                                                                           |                            | 20                       | 18                  |                                   |            |   |
|              |                              | 3. ดรายศักราชอาหารใช                                                              |       | 1)<br>1)                                                                                    |                            | 20                       | 42                  | 0                                 |            |   |
|              |                              | 4. หลองประสาราสารการให้เราไปประวัติหนึ่ง                                          |       |                                                                                             | •                          | 15                       | 12                  | 8                                 |            |   |
|              |                              | 5.การแนนของคารวิจัยและหร้อมสิมพายในสูงที่เกิด<br>จากการวิจัย                      | 1     | A                                                                                           |                            | 15                       | 18                  | 4                                 |            |   |
|              |                              | 6 หลารวทม (Inipacts) ที่เกิดจากการสามสถางวิรัยไปไ                                 | tel I | 8                                                                                           |                            | 10                       |                     | 8                                 |            |   |
|              |                              | 530                                                                               |       |                                                                                             |                            | 160                      |                     |                                   |            |   |
|              |                              | พหารเพร. * ไปทระบบการสารสินสามาระบบรูปสนให้<br>พระส่งมากปรับประหารสารสร้างสมบูบส์ |       |                                                                                             |                            |                          |                     |                                   |            |   |

รูปที่ 99 หน้าต่างการประเมินรายงานฉบับสมบูรณ์

 ผู้ทรงคุณวุฒิสามารถใส่รายละเอียดของการประเมินหรือข้อเสนอแนะเพิ่มเติมได้ จากนั้นคลิกที่ปุ่ม "บันทึก" ซึ่งอยู่ด้านล่างของแบบประเมิน

| _ |
|---|
|   |
|   |

ร**ูปที่ 100** แสดงการบันทึกผลการประเมิน

5) คลิกที่ "แก้ไข/ส่ง" หลังรายงานฉบับสมบูรณ์ที่ต้องการแก้ไขผลการประเมินหรือ ต้องการส่งผลการประเมินกลับไปยังผู้ประสานระดับคณะ ในส่วนของ "โครงการวิจัยที่ ประเมินแล้วและรอส่ง"

| R-SWU (Mine)                       |                 |     |          |        |               | Tel.                                     | min      | rish      | ehishim    | • | Marina | vinnate         | makan | 0 - |
|------------------------------------|-----------------|-----|----------|--------|---------------|------------------------------------------|----------|-----------|------------|---|--------|-----------------|-------|-----|
|                                    | โครงการร        | 54  | จับที่เ  | บังไม  | ม่ได้         | ประเ                                     | มิน      | (         |            |   |        |                 |       |     |
|                                    | ssia<br>toxarro |     |          |        |               | date                                     | n an 194 | enerten   | ř          |   |        |                 |       |     |
|                                    | โครงการใ        | 14  | จัยที่ม  | ประเ   | เมินเ         | ເລ້າແ                                    | ละร      | อส่ง      |            |   |        |                 |       |     |
| usersite 1                         | ามัสโครงการ     |     |          |        |               | đ                                        | aliener  | manad     | lves       |   |        |                 |       |     |
| Taking on particular               | 2557URW50012    |     | Salativi | millio | nisti         | inth                                     | niffid   | NOTICE OF | territa de | C |        | anter .         |       |     |
| Destination 2057. *                |                 |     |          |        |               |                                          |          |           |            |   |        | $\sim$          |       |     |
|                                    | โครงการร        | 54  | จัยที่เ  | ส่งแ   | ลัว           |                                          |          |           |            |   |        |                 |       |     |
| Terment in Trips                   | sielesaris      |     |          |        |               | đ                                        | aliene   | (Simu)    | (huu       |   |        |                 |       |     |
| าาองานตาานก้านหว้า                 | 2337URM50028    | 6.9 |          |        | e ade         | 60)                                      |          |           |            |   |        | stern<br>guilt. |       |     |
| ແລະມີກາດໃນ                         | 2557URM50013    | E.  | -        | initié | Second Second | i si si si si si si si si si si si si si | himed    | iti orle  | άħ.        |   |        | antes<br>Franks |       |     |
| 3030310141                         |                 |     |          |        |               |                                          |          |           |            |   |        |                 |       |     |
| mpediformation<br>constantionation |                 |     |          |        |               |                                          |          |           |            |   |        |                 |       |     |
| านอยู่กับครอการวิจัยเ              |                 |     |          |        |               |                                          |          |           |            |   |        |                 |       |     |

รูปที่ 101 หน้าต่างแสดงรายการรายงานฉบับสมบูรณ์สำหรับการประเมิน

6) ผู้ทรงคุณวุฒิสามารถทำการส่งผลการประเมินกลับไปยังผู้ประสานระดับคณะได้ โดย คลิกที่ปุ่ม "ส่ง" บันทึกการแก้ไขผลการประเมินเพียงอย่างเดียวได้ โดยคลิกที่ปุ่ม "บันทึกแก้ไข" หรือแก้ไขผลการประเมินก่อนทำการส่งได้ โดยทำการแก้ไขผลการ ประเมินในส่วนที่ต้องการ คลิกที่ปุ่ม "บันทึกแก้ไข" จากนั้นคลิกที่ปุ่ม "ส่ง"

| In Infigura                      |                                                               |  |
|----------------------------------|---------------------------------------------------------------|--|
| Reveation 🕷                      |                                                               |  |
| ชี ความสนอในสิ่งคีพิมพ์/วาน      | 815                                                           |  |
| 10 Indexes                       |                                                               |  |
| Repeaters and                    |                                                               |  |
| 🛙 ความสนอหางวิทยุ/โทรฟัส         | 4/web site                                                    |  |
| III Tashmane                     |                                                               |  |
| III elizaberie III               |                                                               |  |
| 🖲 គារទើតដីការពេរពេរព្រះដីចទារ    | ar                                                            |  |
| M Industria                      |                                                               |  |
| III errentenen III               |                                                               |  |
| 🖲 ควรนำไปไปในการเรียนกา          | รสลน ในระดับการศึกษา                                          |  |
| 🗍 ທາງຈັນນີ້ມູ່ນະຂາດເດົາເຫັນໂດກ ລ | ามสิทธิปลา ฟรีอ สิบสิทธิ์/ววาศาร                              |  |
| ລົມ ໆ (ໂນ່ນຄາວນຸນ່າວເສັນ/ເຮືອກ   | ก็จะพัฒนางานวิจัยต่อไป และแนวหางการปาตอการวิจัยไปใช้ประโยหม่) |  |
| พลสอบการประเดินหลรายกา           | และประสบสูงหน้                                                |  |
|                                  |                                                               |  |
|                                  |                                                               |  |
|                                  |                                                               |  |

ร**ูปที่ 102** แสดงการบันทึกการแก้ไขข้อมูลการประเมิน/ส่งผลการประเมิน

- 7) ในกรณีที่ผู้ทรงคุณวุฒิได้ทำการประเมินรายงานฉบับสมบูรณ์ โดยผลการประเมิน ออกมาเป็นผ่านเกณฑ์การประเมิน และผู้ทรงคุณวุฒิได้ทำการส่งผลการประเมินกลับไป ยังผู้ประสานระดับคณะแล้ว ถือได้ว่าเป็นอันสิ้นสุดการส่งรายงานฉบับสมบูรณ์ แต่ถ้า หากผลการประเมินเป็นไม่ผ่านเกณฑ์การประเมิน ผู้ทรงคุณวุฒิอาจจะต้องประเมิน รายงานฉบับสมบูรณ์นี้ใหม่อีกครั้งหลังจากที่นักวิจัยได้ทำการปรับแก้รายละเอียดของ รายงานฉบับสมบูรณ์ตามข้อเสนอแนะแล้ว นอกจากนี้ ผู้ทรงคุณวุฒิสามารถดูผลการ ประเมินรายงานฉบับสมบูรณ์ที่ตนเคยประเมินไว้ได้ จากหน้าแสดงรายการรายงานฉบับ สมบูรณ์สำหรับการประเมิน ในส่วนของ "โครงการวิจัยที่ส่งแล้ว" แต่จะไม่สามารถ แก้ไขผลการประเมินของรายงานฉบับสมบูรณ์นั้นได้อีก
- 8) เมื่อผู้ทรงคุณวุฒิทำการประเมินรายงานฉบับสมบูรณ์และส่งผลการประเมินกลับมายังผู้ ประสานระดับคณะแล้ว ผู้ประสานจะต้องปรับสถานะงานของโครงการนั้นเพื่อให้นักวิจัย สามารถดำเนินการอื่น ๆ ต่อไปได้ โดยไปที่หน้า "รายการโครงการวิจัย" คลิกที่ □ หน้าโครงการที่ต้องการปรับสถานะงาน จากนั้นในส่วน "กำหนดสถานะงาน" ให้เลือก "โครงการวิจัยเสร็จสิ้น" สำหรับโครงการที่ผลการประเมินรายงานฉบับสมบูรณ์ผ่าน เกณฑ์การประเมิน และถือได้ว่าเป็นอันสิ้นสุดขั้นตอนในส่วนของระบบงาน "ดำเนินการ" หรือเลือก "แก้ไขรายงานฉบับสมบูรณ์" สำหรับโครงการที่ต้องมีการส่ง รายงานฉบับสมบูรณ์ให้ประเมินใหม่หลังจากทำการปรับแก้รายละเอียดตาม ข้อเสนอแนะของผู้ทรงคุณวุฒิแล้ว ใส่รายละเอียดของการปรับสถานะงานของโครงการ ใน "เหตุผลในการกำหนดสถานะ" จากนั้นคลิกที่ปุ่ม "กำหนดสถานะงาน"

| R-SWU                                                                             |                                               | minute                                                                                   | duñi         | andarm.           | สัมธุรโหรงการ                   | Bernation                     | simula       | statulium | <br>1 |
|-----------------------------------------------------------------------------------|-----------------------------------------------|------------------------------------------------------------------------------------------|--------------|-------------------|---------------------------------|-------------------------------|--------------|-----------|-------|
|                                                                                   | รมัสโตรงการ                                   |                                                                                          | date         | asants            |                                 | 455<br>สินการสูบ<br>สินการสูบ |              |           | -     |
| งผู้ประเทศและเห็นเทศเรา<br>ไปประเทศเห็นเทศเราไป<br>และจากเป็นสาราปน สาราปน สาราปน | C 2557URM50029                                | ารอสองการเปลโดย<br>สัตว์วิจัย ระสสอน<br>สองสองการ 1 ระดะ                                 | nite Carrier | Ongoing<br>n2y    |                                 | 100.000.00                    | 4.4a<br>3.77 |           | 1     |
| Boudras na 2557 -                                                                 | 2557URM50012                                  | Tener meaning<br>divide meaning<br>decorations i Tener<br>approxime i<br>decolat decolat | rrolanda     | directions<br>wit | wied Classificity               | 100,000,00                    | dude e       |           |       |
| ากระการราย                                                                        | 12 2557RSWU0002                               | กระสารใสาขาวาร<br>กระสาร ชาวิสา<br>สุดาชาวงระชะสำ                                        | nda.         |                   |                                 | 100,050.00                    | **** •       |           |       |
| ายองมีกาเงิน                                                                      | (a) 🖬 🐨                                       |                                                                                          |              |                   |                                 |                               |              |           |       |
| THETHERE                                                                          | 🤊 กำหนดสถานะสาน                               |                                                                                          |              | delle             | ลรงการให้ผู้พรง                 | ประเมิน                       |              |           |       |
| mantificuuntas<br>unartificciencembia                                             | ได้ระการใจระแสรงสีข                           | >                                                                                        | 14           | ंग                | ornecorrised                    | i.                            |              |           |       |
| <b>ขออยู่มีโครงการรัฐอ</b>                                                        | denselber nit mensel<br>et wernebiseler merer | rna<br>estimutolea)                                                                      | 12           | - iĝes            | กราคมังสมากไ<br>คณาสิติต์ออการไ | htmla                         |              |           |       |
| รายการโครงการ                                                                     | eurmBeleomrik                                 | 3                                                                                        |              |                   |                                 |                               |              |           |       |
|                                                                                   | n'veneed n'urarte                             | >                                                                                        | - 13         |                   | lailannt -                      |                               |              |           |       |

ร**ูปที่ 103** หน้าต่างแสดงรายการโครงการวิจัยที่อยู่ในระบบงาน "**ดำเนินกา**ร"

### 19. การใช้งานระบบในส่วนของการขอเบิกเงินโดยนักวิจัย

นอกเหนือจากการส่งรายงานความก้าวหน้าและรายงานฉบับสมบูรณ์แล้ว นักวิจัยยัง สามารถใช้ระบบในส่วนอื่น ๆ ได้ดังนี้ 1.ขอเบิกเงิน 2.ขอขยายเวลา 3.ขอเปลี่ยนแปลง รายละเอียดโครงการวิจัย และ 4.ขอยุติโครงการวิจัย โดยระบบในส่วนของขอเบิกเงินจะมี ขั้นตอนการดำเนินการดังนี้

ที่ "เมนูด้านบน" คลิกที่ "ดำเนินการ" จากนั้นที่ "เมนูด้านซ้าย" คลิกที่ "ขอเบิกเงิน"

| R-SWU (Manage                          |                  | sultanin                                         | Varie          |                | สัมธุรไหรอากา | simmila | ennistana | 0 |
|----------------------------------------|------------------|--------------------------------------------------|----------------|----------------|---------------|---------|-----------|---|
| Manufacture                            | โครงการวิจัยที่เ | กำลังดำเนินการ                                   | 2              |                |               |         |           |   |
|                                        | รมัสโครงการ      | ila                                              | Insertse       | ามาริพย        |               |         |           |   |
|                                        | 2557URMSD029     | maklaum skills Orgong<br>a : samerad meth        |                |                |               |         |           |   |
|                                        | 2557URM50012     | menaneros bai señón estas<br>a : escencitariopol | Tomase ( Te    | our sufficient |               |         |           |   |
| <b>มักวิรัม</b><br>เมาระบ              | โครงการที่อยู่ให | แข้นตอนของผู้ป                                   | ระสาเ          | มหน่วยง        | าน            |         |           |   |
| Desafor/14 2557 *                      | suin<br>Tanantus | date                                             | Certors Rookin | Nen.           |               |         |           |   |
| Tenson vi 54u                          |                  |                                                  |                |                |               |         |           |   |
| <b>ר</b> אווירלאוור אווירישרי          |                  |                                                  |                |                |               |         |           |   |
| สสเม็กเงิน                             |                  |                                                  |                |                |               |         |           |   |
| าหลายการสา                             |                  |                                                  |                |                |               |         |           |   |
| พอเปลี่ยนแม่ลง<br>รายเหมือนใหม่สายปรีย |                  |                                                  |                |                |               |         |           |   |
| าสอยุติโครงการวิจัย                    |                  |                                                  |                |                |               |         |           |   |

**รูปที่ 104** แสดงการไปยังหน้าขอเบิกเงิน

คลิกที่ "ดำเนินการ" หลังโครงการวิจัยที่ต้องการดำเนินการขอเบิกเงิน

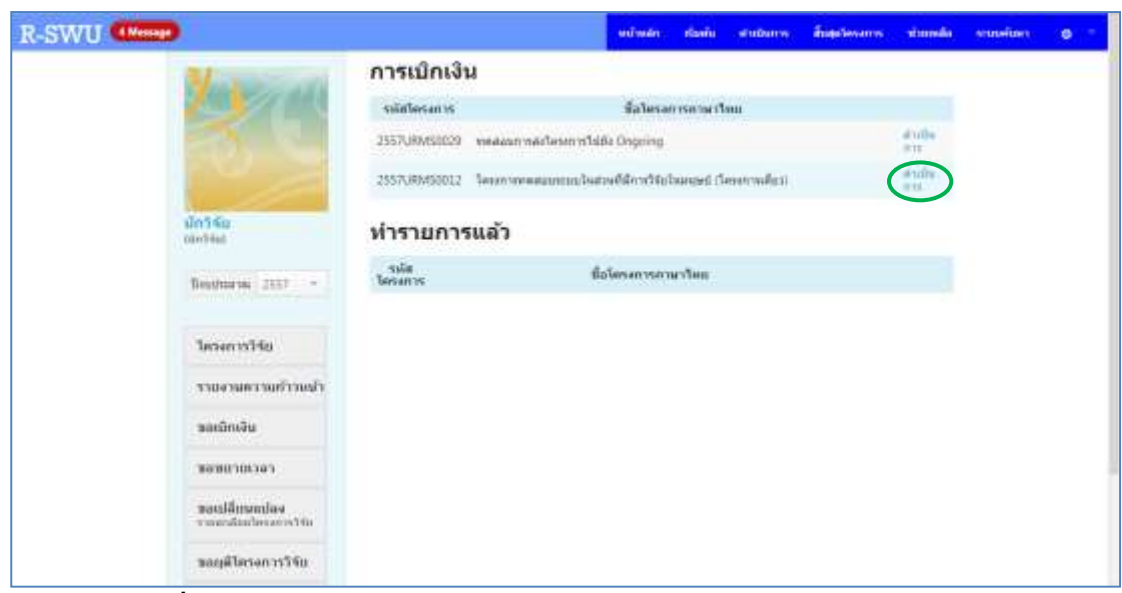

รูปที่ 105 หน้าต่างแสดงรายการโครงการสำหรับการดำเนินการขอเบิกเงิน

 เลือก "ขออนุมัติเบิกเงินอุดหนุนการวิจัย" จากนั้นที่ใส่จำนวนเงินที่ต้องการเบิกเป็น ตัวเลขและตัวอักษรตามลำดับที่ช่อง "จำนวนเงินทั้งสิ้น (บาท)" และคลิกที่ปุ่ม "บันทึก"

| R-SWU (Wrong)                                                                                                    |                                                                                                    | white        | staate        | dallarm     | haptevante | storesta | รามสังหา | 0 - |
|----------------------------------------------------------------------------------------------------|----------------------------------------------------------------------------------------------------|--------------|---------------|-------------|------------|----------|----------|-----|
| and the second second s | การเบิกเงิน<br>รม์สโครงการะวรรรบเพรยะเว<br>ซึ่งโครงการเหลาใหย : โครงการแหลงกา<br>ซึ่งโครงการการเริ่มกลุ่ม : Test Project | ກາວໃນທ່າວເຫັ | licit Site It | anset (lene | rmiếtri)   |          |          |     |
| Sinthia<br>Heister 2007 -                                                                                                    | ารเมินรับ<br>เช่นการเหตุเป็นเมืองเป็นและเราะรับ<br>เช่นรายเหตุเราะรับ<br>เราะระบารเช่นที่จะการการ                        |              |               |             |            |          |          |     |
| ไดรแกรรวิจัม<br>รายสามครามการแก้รวมสำ                                                                                                    | soco.co Z<br>shukamatra 3                                                                                                |              |               |             |            |          |          |     |
| พอเมืองอิน                                                                                                    | tasanitndu                                                                                                    |              |               |             |            |          |          |     |
| secondary .                                                                                                    |                                                                                                    |              |               |             |            |          |          |     |
| หลมได้เหมดต่อง<br>รามสามีอย่องการปก                                                                                                    |                                                                                                    |              |               |             |            |          |          |     |
| หอนต์โครงการวิจัย                                                                                                    |                                                                                                    |              |               |             |            |          |          |     |

ร**ูปที่ 106** หน้าต่างแสดงรายละเอียดการขอเบิกเงิน

4) นักวิจัยสามารถดูผลการตรวจสอบ แก้ไข และพิมพ์รายละเอียดการขอเบิกได้ โดยที่ "หน้ารายการโครงการสำหรับการดำเนินการขอเบิกเงิน" ในส่วนของ "ทำรายการ แล้ว" ให้นักวิจัยคลิกที่ปุ่ม "ดำเนินการ" จากนั้นคลิกที่ "ผลการตรวจสอบ" หาก ต้องการดูผลการตรวจสอบการขอเบิกเงินที่ได้บันทึกไว้ หรือคลิกที่ "แก้ไข" หาก ต้องการแก้ไขรายละเอียดการขอเบิกเงินที่ได้บันทึกไว้ หรือคลิกที่ "พิมพ์" หากต้องการ พิมพ์รายละเอียดการขอเบิกเงินที่ได้บันทึกไว้

| R-SWU (Moore)                                                                                                    |                 |                                                             | wheele         | staate   | studiants | hopitesarie  | storestic                 | structure | • |
|----------------------------------------------------------------------------------------------------|-----------------|-------------------------------------------------------------|----------------|----------|-----------|--------------|---------------------------|-----------|---|
| Manufactor                                                                                                    | การเม็กเงิน     |                                                             |                |          |           |              |                           |           |   |
| and the second second se | ามสิตโตรงการ    |                                                             | <b>Saleria</b> | Pracesco | WE .      |              |                           |           |   |
|                                                                                                    | 2557.00M50028 + | เหล่าสุดการสุบ                                              | dela Cingning  |          |           |              | Windle .                  |           |   |
|                                                                                                    | 2517.005022 1   | 2537-8643852 Sear-weatananabatrafilm-Hisbarget (Sear-radio) |                |          |           |              |                           |           |   |
| Sing the Constant                                                                                                    | ท่ารายการแ      | เล้ว                                                        |                |          |           |              |                           |           |   |
| Sectors 2117 +                                                                                                    | รณ์สโตรงการ     | une magazine Ta                                             | Balanarr       |          |           | dan 🖌        |                           |           |   |
| <b>โดรงการรัวรับ</b>                                                                                                    |                 |                                                             |                |          |           | and a second | ininatriass<br>fite<br>de | )         |   |
| สามสารมหารามที่รวมสว                                                                                                    |                 |                                                             |                |          |           |              |                           |           |   |
| พอเมืองสัน                                                                                                    |                 |                                                             |                |          |           |              |                           |           |   |
| พลายกามหา                                                                                                    |                 |                                                             |                |          |           |              |                           |           |   |
| พละเปลี่ยนแปลง<br>รามสามข้องโดงอางไปน                                                                                                    |                 |                                                             |                |          |           |              |                           |           |   |
| หอนุสไตรงการวิจัย                                                                                                    |                 |                                                             |                |          |           |              |                           |           |   |

รูปที่ 107 หน้าต่างแสดงรายการโครงการสำหรับการดำเนินการขอเบิกเงิน

 เมื่อนักวิจัยคลิกที่ "ผลการตรวจสอบ" ระบบจะแสดงหน้าผลการตรวจสอบการขอเบิก เงิน

| R-SWU (Mann)                                                                                                    | งเป็นส่าว ก่องกับ สายประการ สับสุดใหญลากร หมักเหลือ จากเพิ่มจา 🔿 🤊                                                                                                    |
|----------------------------------------------------------------------------------------------------|----------------------------------------------------------------------------------------------------|
| 200                                                                                                    | ผลการตรวจสอบการเบิกเงิน<br>หลังตรงกระ 255709850012<br>ที่มโดรงการกาษาไหน : โดรงการของสมมรรมปรีมส่วนที่มีการวิจัยในอยุษย์ (โดรงการเดียว)<br>ขึ้มโดรงการกาษาลังกฤษ : Test Pagest                                                                                                    |
| มักวิดัย<br>อาการแอ<br>ทิตรรณราชเรียง<br>โตรรณราชารีรับ<br>โตรรณราชารีรับ<br>โตรรณราชารีรับ<br>โตรรณราชารีรับ<br>โตรรณราชารีรับ | Priminiku       * passpilledraftageorgeonstrike.       isstrand       1       * susvailedraftageorgeonstrike.       1       susvailedraftageorgeonstrike.       1       susvailedraft |

ร**ูปที่ 108** หน้าต่างแสดงผลการตรวจสอบการขอเบิกเงิน

### 20. การใช้งานระบบในส่วนของการขอขยายเวลาโดยนักวิจัย

เมื่อนักวิจัยไม่สามารถดำเนินโครงการให้แล้วเสร็จตามเวลาที่ระบุไว้ในข้อเสนอโครงการวิจัย ได้ นักวิจัยสามารถขอขยายระยะเวลาการดำเนินโครงการจากระบบได้ โดยมีขั้นตอนการ ดำเนินการดังนี้

 ที่ "เมนูด้านบน" คลิกที่ "ดำเนินการ" จากนั้นที่ "เมนูด้านซ้าย" คลิกที่ "ขอขยาย เวลา"

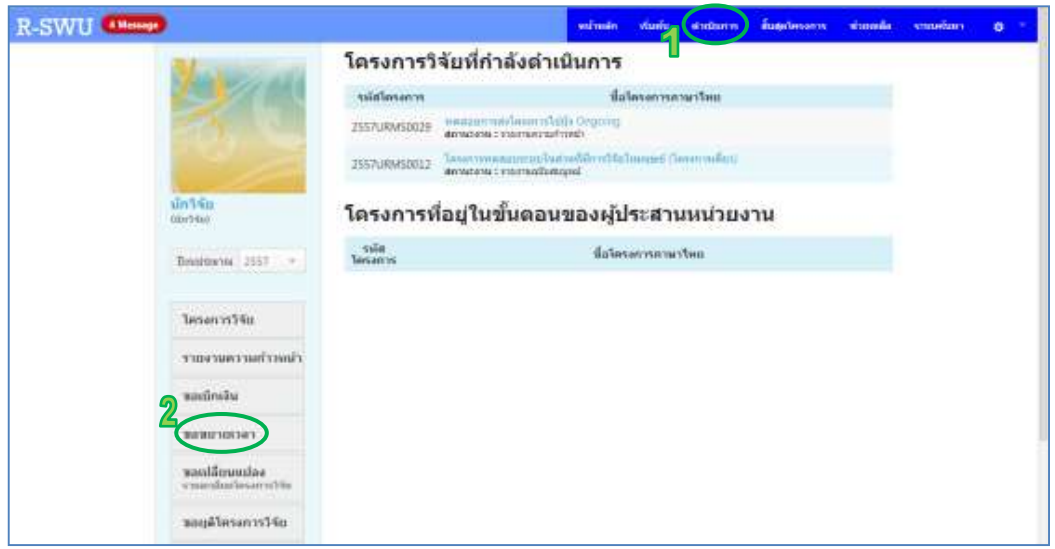

รูปที่ 109 แสดงการไปยังหน้าขอขยายเวลาการดำเนินโครงการ

คลิกที่ "ดำเนินการ" หลังโครงการวิจัยที่ต้องการขอขยายเวลาการดำเนินโครงการ

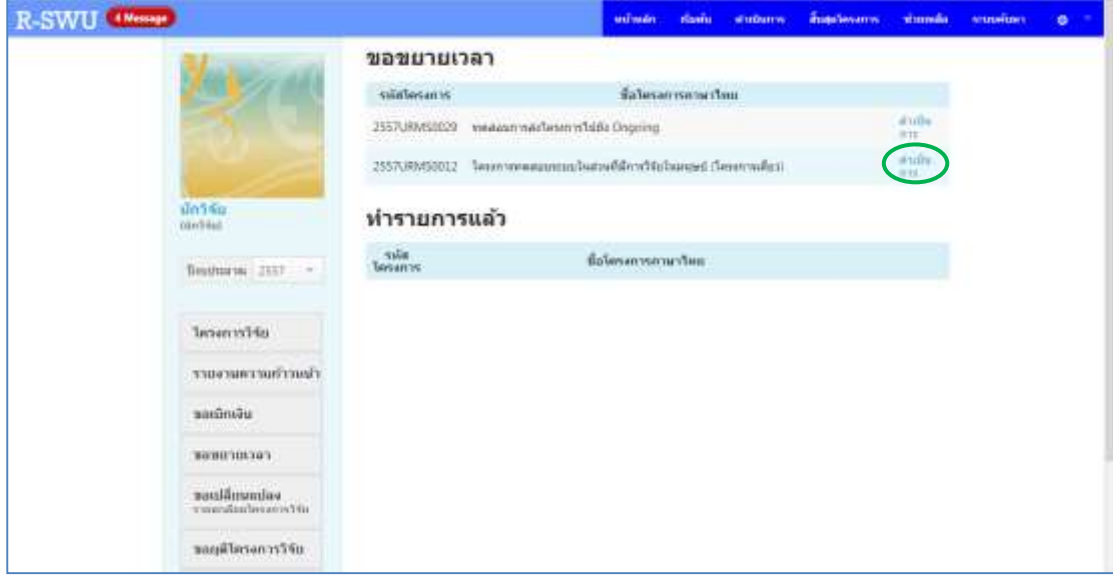

ร**ูปที่ 110** หน้าต่างแสดงรายการโครงการสำหรับการขอขยายเวลาการดำเนินโครงการ

3) ที่ช่อง "ขอขยายระยะเวลาการดำเนินงานโครงการวิจัย" ให้ใส่ วัน/เดือน/ปี ที่ ต้องการ และที่ช่อง "เหตุผลจาก" ให้ใส่รายละเอียดของปัญหาที่ทำให้ไม่สามารถ ดำเนินการโครงการให้แล้วเสร็จในระยะเวลาที่กำหนดไว้ได้ จากนั้นคลิกที่ปุ่ม "บันทึก"

| R-SWU (Mange)                         |                                                               | where         | staatle   | arabarn       | hapitevante | stonala | รายสินกา | • |  |
|---------------------------------------|---------------------------------------------------------------|---------------|-----------|---------------|-------------|---------|----------|---|--|
| M.                                    | ขอขยายเวลา                                                    | _             |           |               |             |         |          |   |  |
| 1 1 1 1 1 1 1 1 1 1 1 1 1 1 1 1 1 1 1 | 100000011 : 05100000012                                       |               |           |               |             |         |          |   |  |
|                                       | ชื่อโครงกรรมานอาโดย เ โครงกรรมสมบัต                           | ites fui reit | le nôikh  | united (laws) | milim       |         |          |   |  |
| and the second second                 | ขึ้นใดรงกรรมกามกลังกฤษ i Test Project.                        |               |           |               |             |         |          |   |  |
| รมัก 9 จัน:<br>โดยวิทยา               | การขอามเวลา<br>เมษะ สามาร์เรื่องการให้เหตุราชิร<br>25.03/2567 | nimara ana    | ารสิตศิรก |               |             |         |          |   |  |
| Beatman 2117 -                        | HADARAN.                                                      |               |           |               |             |         |          |   |  |
| <b>โครงการวิจัย</b>                   | 1 1 1 1 1 1 1 1 1 1 1 1 1 1 1 1 1 1 1                         |               |           |               |             |         |          |   |  |
| สายสายความสำนัก                       |                                                               |               |           |               |             |         |          |   |  |
| ของมีครสิน                            |                                                               |               |           |               |             |         |          |   |  |
| water tertion of                      |                                                               |               |           |               |             |         |          |   |  |
| nandämandas<br>viamilanbasarscDia     |                                                               |               |           |               |             |         |          |   |  |
| นอยุธีวิธรรมเราได้แ                   | 5                                                             |               |           |               |             |         |          |   |  |
|                                       |                                                               |               |           |               |             | _       |          |   |  |

**รูปที่ 111** หน้าต่างแสดงรายละเอียดการขอขยายเวลาการดำเนินโครงการ

4) นักวิจัยสามารถดูผลการตรวจสอบ แก้ไข และพิมพ์รายละเอียดการขอขยายเวลาการ ดำเนินโครงการได้ โดยที่ "หน้ารายการโครงการสำหรับการขอขยายเวลาการ ดำเนินโครงการ" ในส่วนของ "ทำรายการแล้ว" ให้นักวิจัยคลิกที่ปุ่ม "ดำเนินการ" จากนั้นคลิกที่ "ผลการตรวจสอบ" หากต้องการดูผลการตรวจสอบการขอขยายเวลา หรือคลิกที่ "แก้ไข" หากต้องการแก้ไขรายละเอียดการขอขยายเวลา หรือคลิกที่ "พิมพ์" หากต้องการพิมพ์รายละเอียดการขอขยายเวลาที่ได้บันทึกไว้

| R-SWU (Minut                         | _                              |                   | wheels                                  | shada                   | stations            | hquimarn | stormalia     | strandari | • |
|--------------------------------------|--------------------------------|-------------------|-----------------------------------------|-------------------------|---------------------|----------|---------------|-----------|---|
| Manufactor                           | ขอขมายเวล                      | กา                |                                         |                         |                     |          |               |           |   |
|                                      | าเสียรงการ                     |                   | ส์อาจาง                                 | Praceson                | livest              |          |               |           |   |
|                                      | 2557u9M50028 1                 | เหล่อมากละโครงการ | lalık Ongring                           |                         |                     |          | main<br>mari  |           |   |
|                                      | 2557URM30012 1                 | launneann a'      | woohlimitte                             | lunies (                | annaha              |          | erafta<br>mil |           |   |
| silectrica<br>Geodesi                | ท่ารายการเ                     | เล้ว              |                                         |                         |                     |          |               |           |   |
| Brattavia 2107 - +                   | 50001054075<br>2557-00690052 1 | lene measurint    | <mark>falissen</mark><br>internetiteese | serveriter<br>lucusi (1 | i<br>wana makazi (j | datu 🖌   |               |           |   |
| 3ครงการ556                           |                                |                   |                                         |                         |                     |          | fta<br>di     | )         |   |
| สามสารมหาราชสาร                      |                                |                   |                                         |                         |                     |          |               |           |   |
| พอเมืองสิน                           |                                |                   |                                         |                         |                     |          |               |           |   |
| sector union s                       |                                |                   |                                         |                         |                     |          |               |           |   |
| หลมได้เหลยปละ<br>รายเสมโลงโลงเราะไปน |                                |                   |                                         |                         |                     |          |               |           |   |
| าหมนุติโครงการวิจัน                  |                                |                   |                                         |                         |                     |          |               |           |   |

ร**ูปที่ 112** หน้าต่างแสดงรายการโครงการสำหรับการขอขยายเวลาการดำเนินโครงการ

5) เมื่อนักวิจัยคลิกที่ "**ผลการตรวจสอบ**" ระบบจะแสดงหน้าผลการตรวจสอบการขอ ขยายเวลาการดำเนินโครงการวิจัย

| R-SWU (Message)                       | มนัพส์ก กันทัน สายปนการ สัญละโครงการ สายเหลือ ระบุษณ์บลา 😝 🛸                                 |  |  |  |  |  |  |  |  |
|---------------------------------------|----------------------------------------------------------------------------------------------|--|--|--|--|--|--|--|--|
|                                       | Baleran man hun i lesar meany secondatarité délandre deservaient                             |  |  |  |  |  |  |  |  |
| 20 J 10 10                            | dalesen van umdenque : Test Project                                                          |  |  |  |  |  |  |  |  |
| diri Mu<br>tari Mu                    | <b>การขยาบเรลา</b><br>ขอขรายแบบเลาการต่อมีคลามโดงสารที่รัดสัตรสาร ออรไปยึดสัญษ<br>12:03:2557 |  |  |  |  |  |  |  |  |
| Deschuteres 2557 -                    | UNUMATIN                                                                                     |  |  |  |  |  |  |  |  |
|                                       | างอาหมีเหมือนที่สายมีสายสายเหลา                                                              |  |  |  |  |  |  |  |  |
| lever with                            |                                                                                              |  |  |  |  |  |  |  |  |
| รามผานความทั่ววมสำ                    |                                                                                              |  |  |  |  |  |  |  |  |
| າແມັກເອັນ                             |                                                                                              |  |  |  |  |  |  |  |  |
| ของมามาลา                             |                                                                                              |  |  |  |  |  |  |  |  |
| manifamentas<br>visualizationaristiin |                                                                                              |  |  |  |  |  |  |  |  |
| ขอยุติไดรอบรรวิจัย                    |                                                                                              |  |  |  |  |  |  |  |  |
| าาแสวมสมับสมบูรณ์                     | 1000F17900                                                                                   |  |  |  |  |  |  |  |  |
|                                       | ดีเป็นให้เข้าจะต้อง                                                                          |  |  |  |  |  |  |  |  |

ร**ูปที่ 113** หน้าต่างแสดงผลการตรวจสอบการขอขยายเวลาการดำเนินโครงการ

## 21. การใช้งานระบบในส่วนของการขอเปลี่ยนแปลงรายละเอียดโครงการวิจัย โดยนักวิจัย

ในกรณีที่นักวิจัยกำลังดำเนินการโครงการวิจัย แล้วจำเป็นจะต้องเปลี่ยนแปลงรายละเอียด ของโครงการบางส่วน นักวิจัยสามารถขอเปลี่ยนแปลงรายละเอียดโครงการจากระบบได้ โดยมี ขั้นตอนการดำเนินการดังนี้

ที่ "เมนูด้านบน" คลิกที่ "ดำเนินการ" จากนั้นที่ "เมนูด้านซ้าย" คลิกที่ "ขอ
 เปลี่ยนแปลงรายละเอียดโครงการวิจัย"

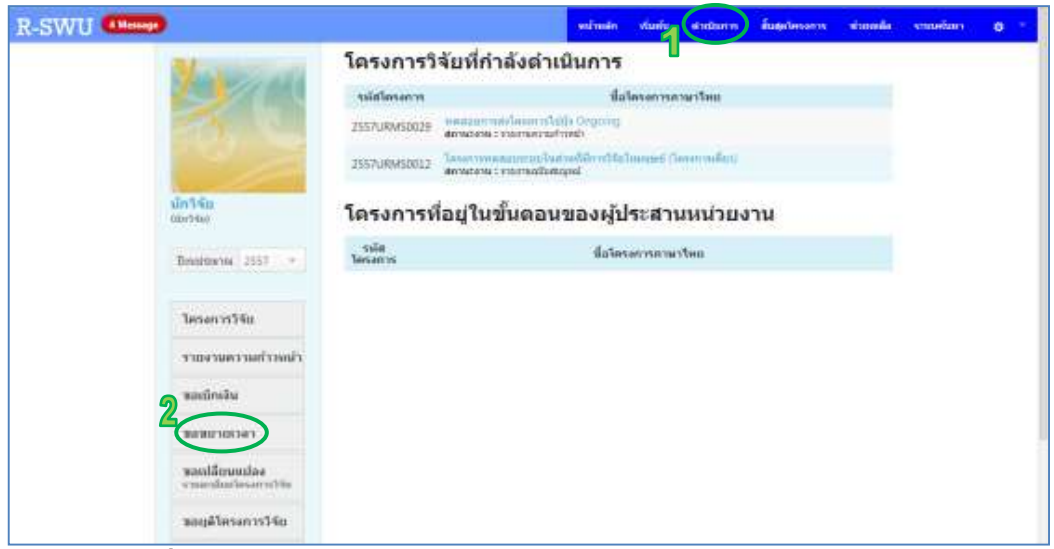

รูปที่ 114 แสดงการไปยังหน้าขอเปลี่ยนแปลงรายละเอียดโครงการวิจัย

 คลิกที่ "ดำเนินการ" หลังโครงการวิจัยที่ต้องการขอเปลี่ยนแปลงรายละเอียด โครงการวิจัย

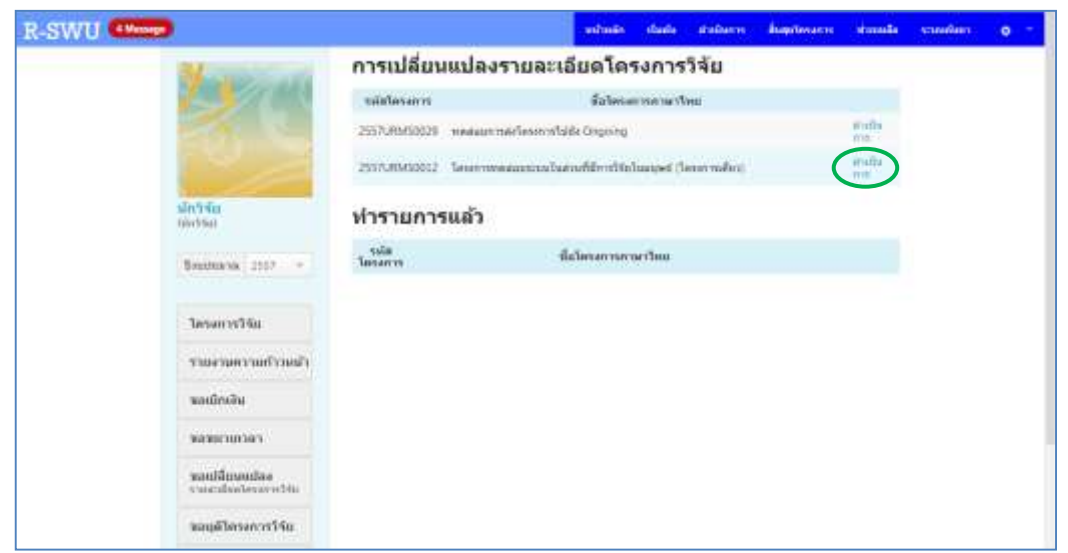

ร**ูปที่ 115** หน้าต่างแสดงรายการโครงการสำหรับการขอเปลี่ยนแปลงรายละเอียดโครงการวิจ<sup>ั</sup>ย

3) ถ้าหากต้องการเปลี่ยนหัวหน้าโครงการวิจัย ให้ใส่ชื่อนักวิจัยท่านอื่นที่ช่อง "ขอเปลี่ยน หัวหน้าโครงการวิจัย เป็น" หรือถ้าหากต้องการเปลี่ยนชื่อโครงการวิจัย ให้ใส่ชื่อเรื่อง ใหม่ที่ช่อง "ขอเปลี่ยนชื่อโครงการวิจัย เป็น (ชื่อเรื่องใหม่)" หรือถ้าหากต้องการให้ ช่วยอนุมัติบางอย่าง ให้ใส่รายละเอียดของสิ่งที่ต้องการให้ช่วยอนุมัติที่ช่อง "ขออนุมัติ (โปรดระบุ)" และใส่เหตุผลในการขอเปลี่ยนรายละเอียดของโครงการวิจัยที่ช่อง "เหตุผลการเปลี่ยนรายละเอียดโครงการ (ต้องกรอก)" จากนั้นคลิกที่ปุ่ม "บันทึก"

| R-SWU Change |                                      |                                                                     | saliman                                                                      | viunte       | el tellari m | สัมธุรโครงการ | storeda | summary | 0 |
|--------------|--------------------------------------|---------------------------------------------------------------------|------------------------------------------------------------------------------|--------------|--------------|---------------|---------|---------|---|
|              | มัการหม<br>แกรงขอ<br>มีครสายการ 2557 | uzarşificili furuula os rua<br>narili şuri nair lasar mişir din<br> | ระเมิมจรีตรงการรับ<br>โลงโทย<br>โลงโลงอาราิจัย<br>าร (ต้องกรอก)<br>โลงมารวัญ | र्देश संस्वत |              |               |         |         |   |
| . 4          |                                      | 5 ituño                                                             |                                                                              |              |              |               | -       |         |   |

ร**ูปที่ 116** หน้าต่างแสดงรายละเอียดการขอเปลี่ยนแปลงรายละเอียดโครงการวิจัย

4) นักวิจัยสามารถดูผลการตรวจสอบ แก้ไข และพิมพ์รายละเอียดการขอเปลี่ยนแปลง รายละเอียดโครงการวิจัยได้ โดยที่ "หน้ารายการโครงการสำหรับการขอ เปลี่ยนแปลงรายละเอียดโครงการวิจัย" ในส่วนของ "ทำรายการแล้ว" ให้นักวิจัย คลิกที่ปุ่ม "ดำเนินการ" จากนั้นคลิกที่ "ผลการตรวจสอบ" หากต้องการดูผลการ ตรวจสอบการขอเปลี่ยนแปลงรายละเอียดโครงการวิจัยที่ได้บันทึกไว้ หรือคลิกที่ "แก้ไข" หากต้องการแก้ไขรายละเอียดการขอเปลี่ยนแปลงรายละเอียดโครงการวิจัยที่ ได้บันทึกไว้ หรือคลิกที่ "พิมพ์" หากต้องการพิมพ์รายละเอียดการขอเปลี่ยนแปลง รายละเอียดโครงการวิจัยที่ได้บันทึกไว้
| R-SWU (Mesan)                                |               |                    | หน้าหลัก         | ก่องกับ   | et uburry       | สับสุขวัดงอากร | nimeda        | scutelizer | 0 |
|----------------------------------------------|---------------|--------------------|------------------|-----------|-----------------|----------------|---------------|------------|---|
| Manager                                      | การเปลี่ยน    | แปลงรายละเ         | อียดโค           | รงการ     | วิจัย           |                |               |            |   |
| 1 A 10 1 1 1 1 1 1 1 1 1 1 1 1 1 1 1 1 1     | suiallesanus  |                    | ส์อโตรอ          | erseter1  | 9844            |                |               |            |   |
|                                              | 2557URM58829  | พรสสมการสะโรงการไร | ldia Origering   |           |                 |                | d'ui0+        |            |   |
|                                              | 2557089450012 | Seconometro De     | tavê kurdî ku    | hansed (1 | esetcoulles)    |                | stative.      |            |   |
| de5%a<br>cardina                             | ท่ารายการ     | แล้ว               |                  |           |                 |                |               |            |   |
|                                              | ระมิฮโดรงการ  |                    | Haberserr        | เสาษาไหย  | Ĺ               |                |               |            |   |
| Designment 2551 -                            | 2557URM50012  | Internationals     | เราะที่มีการให้แ | Dunnet () | คระการเกิดระ (ค | del 1)         | under parties |            |   |
| ไหวหาวรัวรัย                                 |               |                    |                  |           |                 | -              | lla:<br>ul    | )          |   |
| าายงามตาามดำานน้ำ                            |               |                    |                  |           |                 |                |               |            |   |
| າແຫລັກເຈັນ                                   |               |                    |                  |           |                 |                |               |            |   |
| าหลายการเราะ                                 |               |                    |                  |           |                 |                |               |            |   |
| ของมีสีเกษากล่อง<br>รายแรงสืบเป็นระบาทว่ารับ |               |                    |                  |           |                 |                |               |            |   |
| านอยู่มีโตรงการวิจัย                         |               |                    |                  |           |                 |                |               |            |   |

ร**ูปที่ 117** หน้าต่างแสดงรายการโครงการสำหรับการขอเปลี่ยนแปลงรายละเอียดโครงการวิจัย

5) เมื่อนักวิจัยคลิกที่ "**ผลการตรวจสอบ**" ระบบจะแสดงหน้าผลการตรวจสอบการขอ เปลี่ยนแปลงรายละเอียดโครงการวิจัย

| R-SWU (Mesage |                                                                                                    |                                                                                                    | แก้หลัก              | risiin | #ubutw | ingelevants | ahanahi | enneliner | 0 | - |
|---------------|----------------------------------------------------------------------------------------------------|----------------------------------------------------------------------------------------------------|----------------------|--------|--------|-------------|---------|-----------|---|---|
|               | 14ัม<br>14ัม<br>14ัมสาวระ 2011<br>1455457574ัม<br>14557567775740<br>145575777740<br>145575740<br>145575740 | รมสมมัยหม่างมี "โดยละหรับไม เป็น<br>รมสมมัยหม่างมี "โดยละหรับไม เป็น<br>สมารมีมีการโรงการที่ปัต เป็น (วันเป็นสไหม)<br>สารางแล่นการแม่สึงรมองสรายเลกมันกโดยมา<br>ขณะหม่มี (ไปพระม)<br>-<br>-<br>พระคมสรายหมัดรายมามีการโอกอาการ (มือมา<br>พระคมสรายหมัดรายมามีการโอกอาการที่ | ratea<br>rand)<br>du |        |        |             |         |           |   |   |
|               |                                                                                                    | หละการหรัวราสอบ<br>อังไม่ได้การกละม                                                                                                    |                      |        |        |             | -       |           |   |   |

ร**ูปที่ 118** หน้าต่างแสดงผลการตรวจสอบการขอเปลี่ยนแปลงรายละเอียดโครงการวิจัย

### 22. การใช้งานระบบในส่วนของการขอยุติโครงการวิจัยโดยนักวิจัย

ในกรณีที่นักวิจัยกำลังดำเนินการโครงการวิจัย แล้วเกิดเหตุสุดวิสัยทำให้นักวิจัยไม่สามารถ ดำเนินโครงการวิจัยให้แล้วเสร็จได้ นักวิจัยสามารถขอยุติโครงการวิจัยจากระบบได้ โดยมี ขั้นตอนการดำเนินการดังนี้

 ที่ "เมนูด้านบน" คลิกที่ "ดำเนินการ" จากนั้นที่ "เมนูด้านซ้าย" คลิกที่ "ขอยุติ โครงการวิจัย"

| R-SWU (Mener                       |                   |                                                  | stimin                     | viurie 4     | 1111111111   | สัมธุรโครงการ | simula | งานหรือกา | 0 1 |
|------------------------------------|-------------------|--------------------------------------------------|----------------------------|--------------|--------------|---------------|--------|-----------|-----|
| Management                         | โครงการวิ         | จัยที่กำลังดำ                                    | เนินการ                    |              |              |               |        |           | _   |
|                                    | ระสไตรงการ        |                                                  | ilat                       | Insentsette  | แหร้อม       |               |        |           |     |
|                                    | 2557URM50029      | democratic contractor                            | With Organig<br>strateb    |              |              |               |        |           |     |
|                                    | 2557URM50012      | Taxan yu waaraa ahaa ahaa ahaa ahaa ahaa ahaa ah | utruskilerer) fal<br>Repel | inerant (ier | an configure |               |        |           |     |
| นักวิจัม<br>เมษาณ                  | โครงการที่        | l่อยู่ในขั้นตอ <sup>ะ</sup>                      | นของผู้ป                   | ระสาน        | หน่วยง       | าน            |        |           |     |
| Doubtion 2557                      | suin<br>Taisantis |                                                  | ilains                     | Ременения    | len.         |               |        |           |     |
| <b>โครงการรัฐม</b>                 |                   |                                                  |                            |              |              |               |        |           |     |
| รายจากครามสร้างหลัง                |                   |                                                  |                            |              |              |               |        |           |     |
| าหมดเป็กหลือเ                      |                   |                                                  |                            |              |              |               |        |           |     |
| าหลายการกา                         |                   |                                                  |                            |              |              |               |        |           |     |
| wasilämuulaa<br>ormanlaalaarasibha |                   |                                                  |                            |              |              |               |        |           |     |
| angalasan 15750                    |                   |                                                  |                            |              |              |               |        |           |     |

รูปที่ 119 แสดงการไปยังหน้าขอยุติโครงการวิจัย

คลิกที่ "ดำเนินการ" หลังโครงการวิจัยที่ต้องการขอยุติโครงการวิจัย

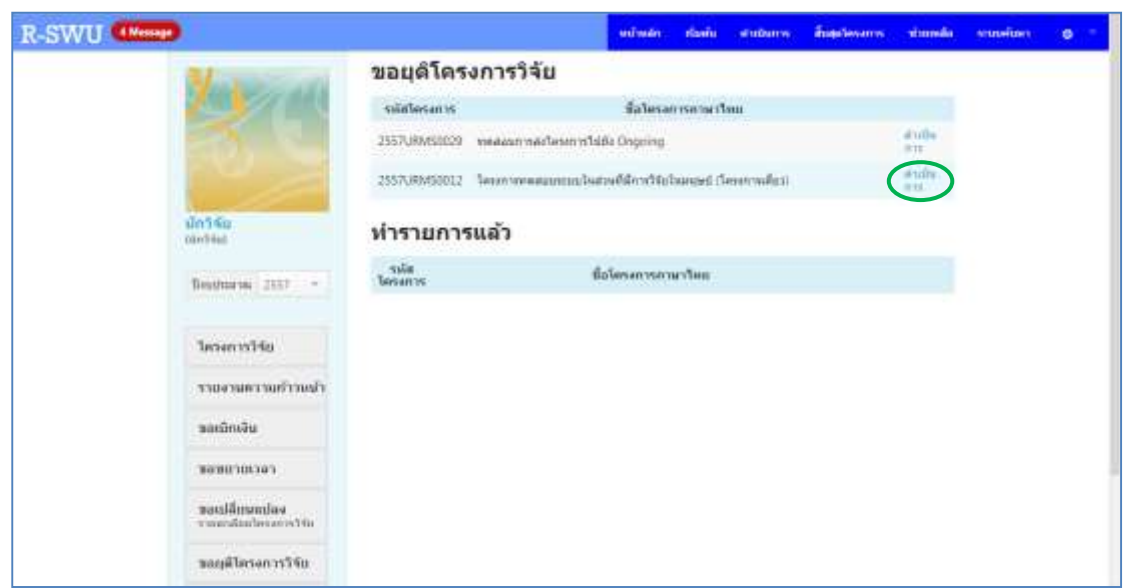

ร**ูปที่ 120** หน้าต่างแสดงรายการโครงการสำหรับการขอยุติโครงการวิจัย

3) ที่ช่อง "เหตุผลจาก (ต้องกรอก)" ให้ใส่รายละเอียดของปัญหาที่ทำให้นักวิจัยไม่ สามารถดำเนินการโครงการจนแล้วเสร็จได้ ที่ช่อง "โดยข้าพเจ้าได้รับเงินทุนวิจัยไป แล้ว" ให้ใส่จำนวนครั้งที่ได้รับเงินทุนวิจัยเพื่อนำไปใช้จ่ายในการดำเนินโครงการ และที่ ช่อง "จำนวนเงิน" ให้ใส่จำนวนเงินทุนวิจัยรวมที่นำไปใช้จ่ายในการดำเนินโครงการ แล้ว จากนั้นเลือกว่านักวิจัยจะต้องคืนเงินทุนวิจัยเป็นแบบ "เต็มจำนวน" หรือ "ส่วนที่ เหลือ" และที่ช่อง "เป็นจำนวนเงิน" ให้ใส่จำนวนเงินทุนวิจัยรวมที่นักวิจัยจะต้องคืน

| R-SWU (Mana) |                                     |                                                   | witness        | visitie   | etedantis     | Suptement | shamle | <br>0.1 |
|--------------|-------------------------------------|---------------------------------------------------|----------------|-----------|---------------|-----------|--------|---------|
|              |                                     | ชื่อโตรงการสามาโหย / โครงร่างข                    | Buchillumone   | inn Sáilt | undeti (Terra | การเสียญ  |        |         |
|              | 10 3                                | ชื่อโหรงการกานาสังกฤษ : Fest Pro                  | Gert           |           |               |           |        |         |
|              | นักวิจัม<br>และหมา                  | ขออนุมัติยุติโดรงการวิจัย<br>เหตุสสราก (ต้องกาอค) |                |           |               |           |        |         |
|              | Beatmine 2557 +                     | manomationnte                                     |                |           |               |           |        |         |
|              | โดรงการวิจัก                        |                                                   |                |           |               |           |        |         |
|              | านอาเมรามสาวมสา                     |                                                   |                |           |               |           |        |         |
|              | mitmbu                              |                                                   |                |           |               |           |        |         |
|              | 3030101141                          |                                                   |                |           |               |           |        |         |
|              | wanddennialaw<br>waardooleeneeriita | ใดกล้านน้ำใสใบเงินการให้เป็น<br>แต่)              | 1 2            |           | -             |           |        |         |
|              | าสถุติโดรงการวิจัย                  | #menalthe                                         | 5000e <b>3</b> |           | 1791          |           |        |         |
|              | าามงามอเป็นสมบูรณ์                  | * สัมรายา © สายยังสอ                              | การสาสญรีเอริษ |           |               |           |        |         |
|              |                                     | timparana 100000                                  | 5 8/18/        |           |               |           |        |         |

ร**ูปที่ 121** หน้าต่างแสดงรายละเอียดการขอยุติโครงการวิจัย

 ตรวจสอบรายละเอียดการขอยุติโครงการที่ได้กรอกไว้ จากนั้นแนบไฟล์ "ใบสำคัญรับ เงิน" ของเงินทุนที่ได้ใช้ไปในการดำเนินโครงการแต่ละครั้ง และคลิกที่ปุ่ม "บันทึกส่ง"

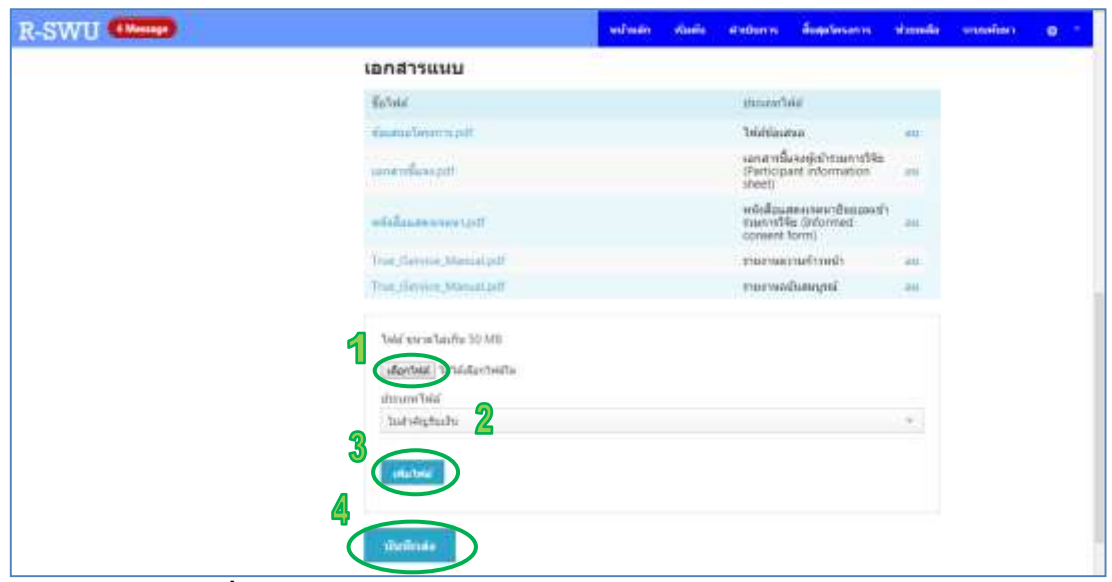

ร**ูปที่ 122** หน้าต่างแสดงรายละเอียดการขอยุติโครงการวิจัย (ต่อ)

5) นักวิจัยสามารถดูผลการตรวจสอบ แก้ไข และพิมพ์รายละเอียดการขอยุติโครงการวิจัย ได้ โดยที่ "หน้ารายการโครงการสำหรับการขอยุติโครงการวิจัย" ในส่วนของ "ทำ รายการแล้ว" ให้นักวิจัยคลิกที่ปุ่ม "ดำเนินการ" จากนั้นคลิกที่ "ผลการตรวจสอบ" หากต้องการดูผลการตรวจสอบการขอยุติโครงการวิจัยที่ได้บันทึกไว้ หรือคลิกที่ "แก้ไข" หากต้องการแก้ไขรายละเอียดการขอยุติโครงการวิจัยที่ได้บันทึกไว้ หรือคลิกที่ "พิมพ์" หากต้องการพิมพ์รายละเอียดการขอยุติโครงการวิจัยที่ได้บันทึกไว้

| R-SWU Allower | 2012                              |              |                   | witnein             | stante    | analasos .   | Regulacion | energie           | sauñan | 0 |
|---------------|-----------------------------------|--------------|-------------------|---------------------|-----------|--------------|------------|-------------------|--------|---|
|               | Number                            | ขอยุดิโคร    | งการวิจัย         |                     |           |              |            |                   |        |   |
|               | 1 1 1 1 1                         | านัสโตรสาพ   |                   | falme               | mini      | war          |            |                   |        |   |
|               |                                   | 2557URM90029 | verauman/energ    | state Orgong        |           |              |            | Anda<br>aw        |        |   |
|               |                                   | 2557URMSORS2 | โลงงา ทองค่อมการม | ໃນຄານດໍ່ໄດ້ກາງວ່າໄປ | horsed (S | mondup       |            | #1159<br>010      |        |   |
|               | <b>มักวิจัน</b><br>เมิดวิจัน      | ทำรายการ     | รแล้ว             |                     |           |              |            |                   |        |   |
|               | Bastone Titt                      | quialesants  |                   | ส์สโตรสาช           | and the   | 1            |            |                   |        |   |
|               |                                   | 2557URM50012 | Twomwwarmen       | Damorfiller w5%e1   | hared (1  | eurradice (e | 647 m      | int room in disal |        |   |
|               | วิตระการวิจัน                     |              |                   |                     |           |              | 1          | nv<br>al          |        |   |
|               | รายสามตรามกำาหส่ง                 |              |                   |                     |           |              |            |                   |        |   |
|               | າລະເບົາເຈັນ                       |              |                   |                     |           |              |            |                   |        |   |
|               | ายายายาลา                         |              |                   |                     |           |              |            |                   |        |   |
|               | nandžoumias<br>v nauženteos urbis |              |                   |                     |           |              |            |                   |        |   |
|               | <b>หอยู่สำคว</b> งการให้ม         |              |                   |                     |           |              |            |                   |        |   |

รูปที่ 123 หน้าต่างแสดงรายการโครงการสำหรับการขอยุติโครงการวิจัย

 เมื่อนักวิจัยคลิกที่ "ผลการตรวจสอบ" ระบบจะแสดงหน้าผลการตรวจสอบการขอยุติ โครงการวิจัย

| Mini Sia<br>Inertite     SEGENTION SIGNATION SIGNATURE SIGNATURE SIGNATUR       | R-SWU Minut | R.                                       |                                                              | witnein         | stante | andams | Begelocante | munda | saunan | 0 - |
|----------------------------------------------------------------------------------------------------|-------------|------------------------------------------|--------------------------------------------------------------|-----------------|--------|--------|-------------|-------|--------|-----|
| Binamera: 2557         Jaccantyshiau         Jaccantyshiau         Summiniau         Bacantyshiau         Bacantyshiau                                                                                                    |             | มักวิจัม<br>กองวัดส                      | ขออนุมัติมุติโครงการวิจัย<br>เหตุแลาก (พัดงกาลก)             |                 |        |        |             |       |        | -   |
| Jersen vr.S. 6u       Vrmer seen vr.mañ vr.mañ                        |             | Baumaras 2357 +                          | พระสุระการสุดในกลางให้เ                                      |                 |        |        |             |       |        |     |
| Name       Name       Name <td></td> <td>วิตระการวิจัน</td> <td></td> <td></td> <td></td> <td></td> <td></td> <td></td> <td></td> <td></td>                                                                                                    |             | วิตระการวิจัน                            |                                                              |                 |        |        |             |       |        |     |
| Baselinika       Baselinika                                                                                                    |             | รายอารสการแก้รรงหรือ                     |                                                              |                 |        |        |             |       |        |     |
| Image: Construction of the construction of the co |             | ສສະນິກເຈັນ                               |                                                              |                 |        |        |             |       |        |     |
| manufarumilae     lead wolf lefter lefter left          |             | ขอขยายกลา                                |                                                              |                 |        |        |             |       |        |     |
| With States     Social States       States     Social States       States     Social States       States     Social States       States     Social States       States     Social States                                                                                                    |             | ของปลี่ยนหม่อง<br>รายและอีองใดรงการวิจัง | โดยชาวะเข้าใดในปัจจากวิจัยไป<br>แป้ว                         | 1               |        | ne.    |             | A :   |        |     |
| ້ງການສາເໝີນແຫລນູການມີ<br>ສຳເລີດແຫລນແຜ່ ແລະເຂົ້າການໃຫຍ່ແລ້ວແມ່ນ ເຊິ່ມແຫລນແຜ່ ເປັນແກ້ໄຫຍູ້ໃນເລື້ອງ<br>ສຳເລີດແຫລນແຜ່ ເພື່ອ ແຕ່ແກ້ແມ່ນເລື້ອງ<br>ເມື່ອນເຮົາການເລີ້າມີ 100000.00000. ທາກາ                                                                                                    |             | ารอยู่สิโตรงการให้ย                      | 4 weaths                                                     | 10000.0000      | -04    | 1111   |             |       |        |     |
| ignianinga 7000000000 a.a.                                                                                                    |             | รายงามลถึงสมบูรณ์                        | และส่วงหร้านสถิมสัน เพิ่มแหน สำห<br># เส้นประเท © สามปัตเป็น | กไมล่าสัญชิดอิต |        |        |             |       |        |     |
|                                                                                                    |             |                                          | 10000.0000 ulteratedi                                        | 61708           |        |        |             |       |        |     |
|                                                                                                    |             |                                          | HURTOWER                                                     |                 |        |        |             |       |        |     |
| NUTL THAT I THEN                                                                                                    |             |                                          | (hilbillaterrentus)                                          |                 |        |        |             |       |        |     |

รูปที่ 124 หน้าต่างแสดงผลการตรวจสอบการขอยุติโครงการวิจัย

### 23. การใช้งานระบบในส่วนของระบบคันหาโครงการ

นักวิจัยและผู้ประสานฯ หรือผู้ใช้งานในกลุ่มอื่นๆ สามารถใช้งานระบบค้นหาโครงการ เพื่อดู รายละเอียดของโครงการที่มีอยู่ในระบบ หรือช่วยในการตรวจสอบความซ้ำซ้อนของโครงการที่ ต้องการทำได้ โดยมีขั้นตอนการดำเนินการดังนี้

 ที่ "เมนูด้านบน" คลิกที่ "ระบบคันหา" จากนั้นใส่คำคัน (Keyword) ของโครงการที่ ต้องการทำการคันหาในช่องคันหา แล้วคลิกที่ปุ่ม "คันหา"

| R-SWU (Mann)                                |                                                            | HERE | rissis | emburn | สันสุรโหงสาวา | - el consella | minun | • |
|---------------------------------------------|------------------------------------------------------------|------|--------|--------|---------------|---------------|-------|---|
| รักรรณ<br>เมาร์ส<br>ประเทศสาย<br>ระบบครับหา | <b>ต้นหาโตรงการ</b><br>พะสะก 2<br>สมหารโกรเล 0 โลรงการ<br> |      |        | 3      |               | 4             |       |   |
| © 2014 - R-SWU                              |                                                            |      |        |        |               |               |       |   |

รูปที่ 125 แสดงการใช้งานระบบค้นหาโครงการ

2) ระบบจะแสดงจำนวนโครงการทั้งหมดที่พบ และรายละเอียดของโครงการแบบย่อ

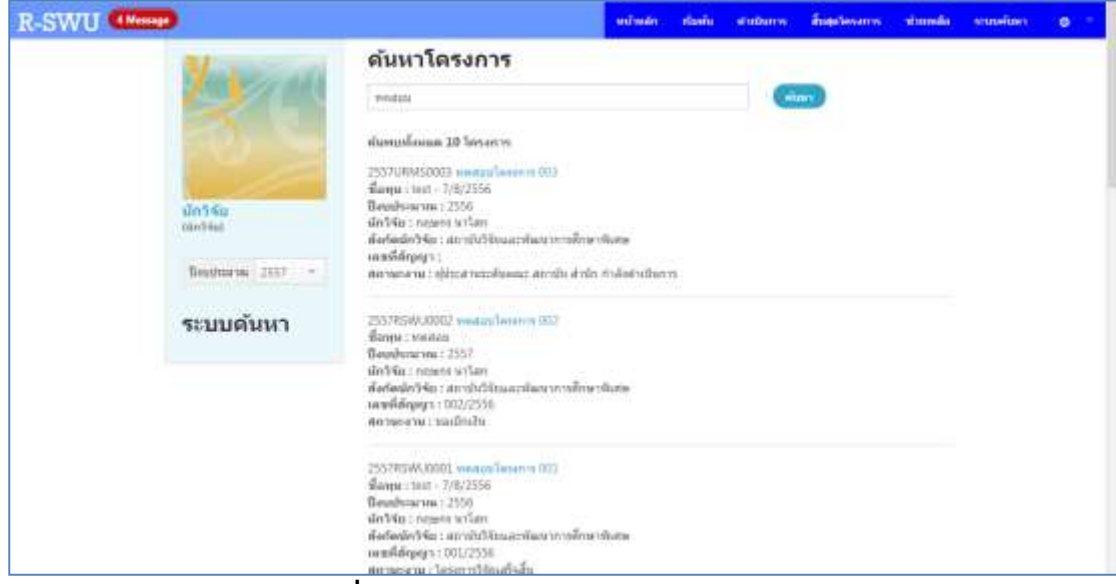

ร**ูปที่ 126** หน้าต่างของระบบค้นหาโครงการ

 หากผู้ที่ทำการค้นหาโครงการเป็นผู้ประสานระดับคณะหรือผู้ประสานหน่วยงาน ผู้ ประสานฯ สามารถดูรายละเอียดเพิ่มเติมของโครงการที่พบได้ โดยคลิกที่ "ชื่อของ โครงการวิจัย" ที่ต้องการดูรายละเอียด ระบบจะแสดงหน้าต่างรายละเอียดของ โครงการวิจัยนั้นขึ้นมา

#### รายละเอียดโครงการวิจัย รพัสโตรงการ : 2557URM50029 ขื่อโครงการภาษาใหม่ : พมสอบการส่งโครงการไม่ปร Ongoing ขึ้อโครงการกาษาอังกฤษ ( Test Project (Ongoing) ปื้อพุษ : พุมพลสอบใครงการที่มีการวิรักโนบนุษม์ (พุม+หมังสือวิภาลง) ป้อนประมาณ : 2557 เลขที่สัญญา : 007/2557 **ลักษณะโครงการวิจัย** โลรงการวิจัยไม่ม่ อายุระควองส์เสนอาต 100.000.00 งบประมาณที่ได้รับจัดสรร 1.ดวามสออดต่องของโครงการวิจัยกับมุทธศาสตร์การพัฒนาประเทส พัวข้อบุทธศาสตร์ : บุทธศาสตร์การสร้างการแป้นธรรมในสังคม ะราชสะเสียดบุทรศาสตร์ : การสร้างความมั่นคงดางสรามๆกิจและลังคมไหว์การนักแหน่งการคุณการสร้างส่วงครามสรายในการจังการความเสี่ยงและสร้างได้คาสไปข้วัดไม่แก่ 2.ดาามสอดคล่องของโครงการวิจัยกับนโยบายและยุทธศาสตร์การวิจัยของชาติ -สุดษศาสตร์ 1 ยุษาศาสตร์การวิจัยที่ 1 การสร้างศักยุการและการแสามวรณฑ์การพัฒนาขางสังคม -คลบุทธ์ : กลบุทย์การวิจัยที่ 1 ปฏิรูปการศึกษา กรายานการสื่อมารสอบ ทั้งในหลามกรรยม ตลอดจนการ พัฒนาระบบการสืบปฏิสัยษณอง ระบบสมับสนุกรารวิณษฎ์ตออนรีโตพื้ออด คล้องกับได้รักงใน หลุ่อาร้องกัน -พศพ : และนานวิจัยที่ 1 การวิจัยเอี้ยวกับการปกิรปการศึกษา ดั้งแต่จะสัยประวัตรบดิสารสัยออมศึกษา

รูปที่ 127 หน้าต่างแสดงรายละเอียดโครงการวิจัย

#### 24. การใช้งานระบบในส่วนของการจัดการทุนวิจัยโดยผู้ประสานฯ

ผู้ประสานระดับคณะและผู้ประสานหน่วยงานจะสามารถสร้าง แก้ไข และลบทุนวิจัยภายใน ระบบได้ โดยผู้ประสานระดับคณะจะสามารถบริหารจัดการได้เฉพาะทุนวิจัยที่เป็นของคณะที่ตน สังกัดเท่านั้น แต่ผู้ประสานหน่วยงานจะสามารถบริหารจัดการทุนวิจัยทั้งหมดภายในระบบ รวมถึงทุนงบประมาณแผ่นดินได้ โดยมีขั้นตอนการดำเนินการดังนี้

| R-SWU THINK                                                                                                    |                | witness                  |           | automy     | <b>Augustineers</b> | - | stands       | staniform | 0 - |
|----------------------------------------------------------------------------------------------------|----------------|--------------------------|-----------|------------|---------------------|---|--------------|-----------|-----|
| Concession of the local division of the local division of the loca | ข้อเสนอโด      | ารงการวิจัยง             | ยังไม่ได  | ด้ส่ง      |                     |   |              |           |     |
|                                                                                                    | ระสิตระการ     |                          | \$ales.   | in mark    | week -              |   |              |           |     |
|                                                                                                    | 2557084450028  | wenesen: inHerida        | Fadinetit |            |                     |   | uttype       |           |     |
|                                                                                                    | 25570/84/50025 | anurau shikerda          | entern.   |            |                     |   | with the t   |           |     |
| ู้<br>เป็นแห่งการเหตุการเ                                                                                                    | 2557U8MS0024   | menusano) dell'infa      | ENDINE W  |            |                     |   | uttype       |           |     |
| 1.1552-10165                                                                                                    | 25570/0650023  | energia della del        | riduaria  |            |                     |   | uthe part of |           |     |
| Boştimres 2557 -                                                                                                    | 2557L/IM/S0010 | สตามเลาม : รัตวีรับกำรัง | Ex.Due ty |            |                     |   | usta j sti   |           |     |
| าร์อเสนองการวิจัย                                                                                                    | ข้อเสนอโด      | ารงการวิจัยที่           | ส่งแล้ว   |            |                     |   |              |           |     |
| #manaminaline                                                                                                    | ูงมัส          |                          | fat       | eseriosena | alua                |   |              |           |     |
| 🧿 າງນວິຈັນທີ່ເປັດຈຳນ                                                                                                    | ananna         |                          |           |            |                     |   |              |           |     |
| fiam trajacitita                                                                                                    |                |                          |           |            |                     |   |              |           |     |
| ราณการโครงการ                                                                                                    |                |                          |           |            |                     |   |              |           |     |
| าาเมารัสระดา กา<br>สายเกมร์การกาย                                                                                                    |                |                          |           |            |                     |   |              |           |     |

ที่ "เมนูด้านบน" คลิกที่ "เริ่มต้น" จากนั้นที่ "เมนูด้านซ้าย" คลิกที่ "จัดการทุนวิจัย"

ร**ูปที่ 128** แสดงการไปยังหน้าจัดการทุนวิจัย

2) ระบบจะแสดงหน้าต่างการจัดการทุนวิจัย ผู้ประสานฯ สามารถประกาศทุนวิจัยใหม่ได้ โดยคลิกที่ "ประกาศทุนใหม่" ดูรายละเอียดทุนวิจัยที่มีอยู่ในระบบได้โดยคลิกที่ "รายละเอียด" หลังทุนวิจัยที่ต้องการดูรายละเอียด แก้ไขรายละเอียดทุนวิจัยที่มีอยู่ใน ระบบได้โดยคลิกที่ "แก้ไข" หลังทุนวิจัยที่ต้องการแก้ไขรายละเอียด และลบทุนวิจัยที่มี อยู่ในระบบได้โดยคลิกที่ "ลบ" หลังทุนวิจัยที่ต้องการลบ

| R-SVV                    | U                                                              |           |                                        |                             |
|--------------------------|----------------------------------------------------------------|-----------|----------------------------------------|-----------------------------|
| รายการ                   | รทุนวิจัยที่ประกาศ                                             |           |                                        |                             |
| uluscomenda<br>anti-anna |                                                                | (Company) |                                        | $\frown$                    |
| 1001                     | weath                                                          | 2557      | สารมายให้<br>เสียงามให้<br>มหาใจเขาสับ | smendee i adta i er         |
| 1005                     | ทุนทอสอบโดรงการที่มีการให้เป็นกรุณย์ (หรือมือริเภลง)           | 2557      | สายรับการให้อยิ่ม<br>พระหน             | ni rifha i mhanair          |
| 1006                     | งหมายสสมบัตรงการที่มีการวิจัยบันอยุษย์ (พุษ-หนียสือ<br>จัยรอง) | 2597      | เป็นรายใส่<br>มหาวิทยามัย              | tion ( utilite ) endiceeurz |
| 1003                     | bast - 7/8/2556                                                | 2956      | เป็นระบริตั<br>มาการีทยาลัย            | os i adha i aakaaaca        |

รูปที่ 129 หน้าต่างแสดงการจัดการทุนวิจัย

3) กรณีที่ต้องการประกาศทุนวิจัยใหม่ ที่หน้าการจัดการทุนวิจัย คลิกที่ "ประกาศทุน ใหม่" ระบบจะแสดงหน้าต่างการประกาศทุนวิจัยใหม่ ให้ผู้ประสานฯ กรอกรายละเอียด ต่าง ๆ ของทุนวิจัย แล้วคลิกที่ปุ่ม "ประกาศทุน" แต่ถ้าหากต้องการย้อนกลับไปที่หน้า การจัดการทุนวิจัยให้คลิกที่ "รายการทุนวิจัย"

| ประกาศทุน<br><sup>ป้อทุน</sup>                                                  |     |
|---------------------------------------------------------------------------------|-----|
| ทดสอบการจัดการทุนวิจัย                                                          |     |
| ศาลธินาย                                                                        |     |
| ทดสอบการจัดการทุ่นวิจัย โดยอิทธิ                                                |     |
| ป้งเประมาณ<br>[2557 🗸]<br>งบประมาณทั้งหมด (บาท)                                 |     |
| 1000000                                                                         |     |
| งบประมาณที่ขอใต้สูงสุด (บาท)                                                    |     |
| 100000                                                                          |     |
| วันที่เริ่มตันรับข้อเสนอ                                                        |     |
| 25/03/2557                                                                      |     |
| วันที่สิ้นสุดการรับข้อเสนอ                                                      |     |
| 31/03/2557                                                                      |     |
| สังกัดเข้าของพุม<br>สถามีของธศาสตร์ทางชื่อสาและวิจัด                            | ~   |
| ลักษณะพุน<br>เว้นงบริหมาณเล่นขัน ♥]<br>อนุญาตให้นักวิจัยต่างสังกัดสมัตรทุน<br>⊉ | ได้ |
| หมายเหตุ                                                                        |     |
| ÷                                                                               |     |
| ประกาศพุม                                                                       |     |
| ຮາຍກາຮາຍບໍລິຈັກ                                                                 |     |

รูปที่ 130 หน้าต่างแสดงการประกาศทุนวิจัยใหม่

- ชื่อทุน ใส่ชื่อทุนวิจัยที่ต้องการประกาศ
- คำอธิบาย ใส่รายละเอียดทุนวิจัยที่ต้องการประกาศ
- ปีงบประมาณ เลือกปึงบประมาณของทุนวิจัยที่ต้องการประกาศ
- งบประมาณทั้งหมด (บาท) ใส่จำนวนงบประมาณทั้งหมดของทุนวิจัยที่ต้องการ ประกาศ
- งบประมาณที่ขอได้สูงสุด (บาท) ใส่จำนวนงบประมาณสูงสุดที่สามารถขอได้ต่อ หนึ่งโครงการ
- วันที่เริ่มต้นรับข้อเสนอ วันที่เริ่มรับข้อเสนอโครงการวิจัย
- วันที่สิ้นสุดการรับข้อเสนอ วันสุดท้ายของการรับข้อเสนอโครงการวิจัย
- สังกัดเจ้าของทุน เลือกสังกัดของทุนวิจัยที่ต้องการประกาศ

- ลักษณะทุน เลือกลักษณะของทุน ซึ่งมีรายละเอียดดังนี้
  - *เงินงบประมาณแผ่นดิน* แหล่งทุนวิจัยมาจากเงินงบประมาณแผ่นดิน
  - O เงินรายได้มหาวิทยาลัย แหล่งทุนวิจัยมาจากรายได้ของมหาวิทยาลัย
  - O เงินรายได้หน่วยงาน แหล่งทุนวิจัยมาจากรายได้ของคณะ/กอง/สถาบัน/สำนัก
  - ด สำหรับการวิจัยในมนุษย์ ไม่มีการจัดสรรทุนวิจัย ใช้สำหรับโครงการวิจัยที่มีการ ทำวิจัยในมนุษย์และต้องการเพียงหนังสือรับรอง เพื่อนำไปเป็นหลักฐานประกอบ ในการขอทุนวิจัยอื่นๆ ในอนาคต
  - แหล่งทุนอื่น ๆ แหล่งทุนวิจัยอื่น ๆ ที่นอกเหนือจากแหล่งทุนวิจัยข้างตัน
- อนุญาตให้นักวิจัยต่างสังกัดสมัครทุนได้ หากต้องการให้นักวิจัยที่มีสังกัดไม่ตรง กับสังกัดของทุนวิจัยที่ต้องการประกาศสามารถสมัครทุนได้ ให้คลิกที่
- หมายเหตุ ใส่หมายเหตุอื่น ๆ ของทุนวิจัยที่ต้องการประกาศ (ถ้ามี)
- 4) <u>กรณีที่ต้องการดูรายละเอียดทุนวิจัยที่มีอยู่ในระบบ</u> ที่หน้าการจัดการทุนวิจัย คลิกที่ "รายละเอียด" หลังทุนวิจัยที่ต้องการดูรายละเอียด ระบบจะแสดงหน้าต่างรายละเอียด ของทุนวิจัยที่เลือก หากต้องการแก้ไขรายละเอียดของทุนวิจัยให้คลิกที่ "แก้ไข" แต่ถ้า หากต้องการย้อนกลับไปที่หน้าการจัดการทุนวิจัยให้คลิกที่ "รายการทุน"

| รายละเอียดทุนวิจั            | 2                                |
|------------------------------|----------------------------------|
| รหัสทุน                      | 1007                             |
| ชื่อทุน                      | ทดสอบการจัดการทุนวิจัย           |
| ศาอธิบาย                     | ทดสอบการจัดการทุนวิจัย โดยอิทธิ  |
| ปึงบประมาณ                   | 2557                             |
| ระยะเวลาที่เปิดรับ           | 25/03/2557 - 31/03/2557          |
| งบประมาณทั้งหมด (บาท)        | 1,000,000.00                     |
| งบประมาณที่ขอได้สูงสุด (บาท) | 100,000.00                       |
| หมายเหตุ                     | -                                |
| ลักษณะทุน                    | เงินงบประมาณแผ่นดิน              |
| สังกัดที่ประกาศ              | สถาบันยุทธศาสตร์ทางปัญญาและวิจัย |
| ประกาศโดย                    | ผู้ประสานหน่วยงาน ทดสอบ          |
| <u>แก้ไข   รายการทุน</u>     |                                  |

ร**ูปที่ 131** หน้าต่างแสดงรายละเอียดทุนวิจัย

5) <u>กรณีที่ต้องการแก้ไขรายละเอียดทุนวิจัยที่มีอยู่ในระบบ</u> ที่หน้าการจัดการทุนวิจัย คลิกที่ "แก้ไข" หลังทุนวิจัยที่ต้องการแก้ไขรายละเอียด ระบบจะแสดงหน้าต่างการแก้ไข รายละเอียดของทุนวิจัยที่เลือก ทำการแก้ไขรายละเอียดของทุน แล้วคลิกที่ปุ่ม "บันทึก" แต่ถ้าหากต้องการย้อนกลับไปที่หน้าการจัดการทุนวิจัยให้คลิกที่ "รายการทุน"

| แก้เขทุน                                          |        |
|---------------------------------------------------|--------|
| ข้อพุน                                            |        |
| ทดสอบการจัดการทุนวิจัย                            |        |
| ศาลธิบาย                                          |        |
| ทคสอบการจัดการทุนวิจัย โดยอิทธิ                   |        |
| Baunisma'na<br>2557 ⊽]<br>สนกissaraaniaanan (มาพ) |        |
| 1000000 00                                        |        |
| งบประมาณที่หอใต้สงสด (บาท)                        |        |
| 100000.00                                         |        |
| วันที่เริ่มตันรับข้อเสนอ                          |        |
| 25/03/2557                                        |        |
| วันที่สิ้นสุดการรับซ้อเสนอ                        |        |
| 31/03/2567                                        |        |
| พมายเหตุ                                          |        |
| •                                                 |        |
| สังกัดเข้าของหน                                   |        |
| สถาบันเทรศาสจร์หวงนิญญาและวิจัย                   | Y      |
| ลักษณะพุม                                         |        |
| เงินระบุ่าระว่าแแก่นดิน 😽                         |        |
| อนุณาตให้นักวิจัยต่างสังกัดสมัคระ                 | คุนใต้ |
|                                                   |        |

รูปที่ 132 หน้าต่างการแก้ไขรายละเอียดทุนวิจัย

6) <u>กรณีที่ต้องการลบทุนวิจัยที่มีอยู่ในระบบ</u> ที่หน้าการจัดการทุนวิจัย คลิกที่ "ลบ" หลังทุน วิจัยที่ต้องการลบ ระบบจะแสดงหน้าต่างการลบทุนวิจัยที่เลือก จากนั้นคลิกที่ปุ่ม "ลบ" แต่ถ้าหากต้องการย้อนกลับไปที่หน้าการจัดการทุนวิจัยให้คลิกที่ "รายการทุน"

| ลบา            | ทุนวิจัย                                   |
|----------------|--------------------------------------------|
| ชื่อทุน        | 1                                          |
| matat          | บการจัดการทุนวิจัย                         |
| ศาลซิเ         | ยาย                                        |
| VIRADI         | บการจัดการพุฬวิจัย โดยอิทธิ                |
| Usup           | 2571.207                                   |
| 2557<br>analar | ພວກເປັນແພດ (ພວມທີ                          |
| 1,000.0        | 000.00                                     |
| ambre          | ນາດເຈົ້າເວໂດ້ສະສຸດ (ນາທ)                   |
| 100.00         | 10.00                                      |
| วันที่เรื      | มดับรับข้อเสนอ                             |
| 25/03/         | /2557                                      |
| วันที่สิ่า     | นสุดการรับข้อเสนอ                          |
| 31/03/         | /2557                                      |
| MH MI          | cavel                                      |
|                | When the second                            |
| 1000           | เขาของทุน<br>เพละสาสาร์กรระเรืองการและรัสม |
| 40 US          | การสระ<br>กปลายสาวสราวอากัยชี้ เพพรารสย    |
| Sum            | ประกวณแม่นอื่น                             |
| วินทีม         | ระกาศ                                      |
| อนณา           | ดให้นักวิจับต่างสังกัดสมัครทุนใต้          |
| 178            |                                            |
| - 06.1         |                                            |
|                |                                            |
|                |                                            |

ร**ูปที่ 133** หน้าต่างการลบทุนวิจัย

<u>หมายเหตุ</u> ผู้ประสานฯ จะสามารถทำการลบทุนวิจัยได้ ก็ต่อเมื่อทุนวิจัยนั้นไม่มี ข้อเสนอโครงการใดๆ เลือกอยู่ โดยในหน้าต่างการลบทุนวิจัย ระบบจะแสดงปุ่ม "ลบ" เพื่อใช้ในการลบทุนวิจัยนั้น แต่ถ้าหากทุนวิจัยที่ต้องการลบมีข้อเสนอโครงการใด โครงการหนึ่งเลือกอยู่ ระบบจะไม่แสดงปุ่ม "ลบ" แต่จะแสดงข้อความแจ้งเตือนแทน เพื่อให้ผู้ประสานฯ ไปดำเนินการจัดการข้อเสนอโครงการเหล่านั้นก่อน

| ลบ              | ทุนวิจัย                                                                                                    |
|-----------------|----------------------------------------------------------------------------------------------------|
| นี้อาค          |                                                                                                    |
| ทดสอ            |                                                                                                    |
| ต่าลชิ          | ยาย                                                                                                    |
| ทดสอ            | เมษระกาศพุณ                                                                                                    |
| ปีงแป           | hanna                                                                                                    |
| 2557            |                                                                                                    |
| ants            | ะมาณทั้งหมด (บาท)                                                                                               |
| 5,000           | .000.00                                                                                                    |
| anna            | ะมาณที่ขอได้สูงสุด (บาท)                                                                                        |
| 100,0           | 00.00                                                                                                    |
| วันที่เ         | วิมดันรับข้อเสนอ                                                                                                |
| 20/01           | /2556                                                                                                    |
| 371114          | ในสุดการรบขอเสนอ                                                                                                |
| 20/01           | /255/                                                                                                    |
| หม 10<br>สังกัก | 1.110                                                                                                    |
| daria           | กระบบสายม<br>วรมหารที่เรื่อนอาราสัมหามือนะ สองโรรมรรม                                                           |
| สักษะ           | Transi and a second and a second second second second second second second second second second second second s |
| Jues            | ครีส์เหลาใหลาสัย                                                                                                |
| inin            | โระกาศ                                                                                                    |
| ลนณ             | าดให้นักวิจัยต่างถึงกัดสมัครทนใด้                                                                               |
|                 |                                                                                                    |
|                 | มีโครงการวิจัยที่สมัครขอทุนนี้อยู่ไม่สามารถลบได้                                                                |
| กลับร           | NUMBER OF STREEMED                                                                                              |

25. การใช้งานระบบในส่วนของการออกรายงานโดยผู้ประสานหน่วยงาน ผู้ใช้งานที่อยู่ในกลุ่ม "ผู้ประสานหน่วยงาน" สามารถใช้งานระบบออกรายงาน เพื่อนำ ข้อมูลไปใช้วิเคราะห์ต่อ หรือนำเสนอต่อผู้บริหารได้ โดยมีขั้นตอนการดำเนินการดังนี้

 ที่ "เมนูด้านบน" คลิกที่ "ออกรายงาน" จากนั้นที่ "เมนูด้านช้าย" คลิกเลือกระบบงาน ที่ต้องการออกรายงาน แล้วคลิกเลือกรูปแบบของรายงาน

| R-SWU (Minage) | หน้าหลัก เริ่มสัน สำเนินการ สิ้นสุดไหรงการ (ลสการเอาน) ประกลัด จากเหลือง 🧿                                                                                |  |
|----------------|----------------------------------------------------------------------------------------------------|--|
| Alexandre      | ISAA KAKU AUDATA UUDATA UUDAKAKA KAKAKU UUDAKAKU UUDAKAKU UUDAKAKU UUDAKAKU UUDAKAKU UUDAKAKU UUDAKAKU UUDAKAKU<br>ISAAAAAAAAAAAAAAAAAAAAAAAAAAAAAAAAAAAA |  |
| © 2014 - R-5WO |                                                                                                    |  |

รูปที่ 135 หน้าต่างการออกรายงาน

- 2) โดยรูปแบบของรายงานในแต่ละระบบงาน มีดังนี้
  - เริ่มต้น ประกอบไปด้วย
    - o รายงานแบบกำหนดเอง
  - ดำเนินการ ประกอบไปด้วย
    - o รายงานแบบกำหนดเอง
    - o รายงานภาพรวมตามปิงบประมาณ
    - ๑ รายงานภาพรวมตามทุนวิจัย
    - o รายงานภาพรวมตามหน่วยงาน
  - สิ้นสุดโครงการ ประกอบไปด้วย
     รายงานแบบกำหนดเอง
- 3) กรณีที่เลือก "รายงานแบบกำหนดเอง" จากระบบงาน "เริ่มตัน" ระบบจะแสดง หน้าต่างการออกรายงานแบบกำหนดเอง ให้ผู้ประสานฯ เลือกข้อมูลที่ต้องการนำมา ออกรายงาน แล้วคลิกที่ปุ่ม "ออกรายงาน" ที่อยู่ด้านล่างของหน้าต่าง

| R-SWU (ITMmap)                                                                                                    | หม่านมีๆ เริ่มต้อ สายช่วยาร อึงสุดโตรอาห และรายราช ช่วยหลือ รายเลโดรา                                                                                                    | 0 - |
|----------------------------------------------------------------------------------------------------|----------------------------------------------------------------------------------------------------|-----|
| rijdsternund 2004m<br>njätsernund 2004m<br>Bootenna 257 -<br>2006 metrikkin<br>1 metrikkin mit<br>maariakilugelieven 19 | aanafaulte<br>aanafaulte<br>Baudmanes<br>Baudmanes |     |
|                                                                                                    | รายสองเมืองที่พ่องการสามเพิ่มเสีย                                                                                                    |     |

ร**ูปที่ 136** แสดงการออกรายงานแบบกำหนดเองจากระบบงาน "เริ่มต้น"

| ามไสโตรงการ  | สื่อไหวหาวอาหาไหย                                           | dadm34a            | สังกัดกักวิจัย                                       | ส์องุษรีจึง                                               | สมประมาณส์<br>เสมการส | สมประมาณที่ได้รับ<br>จัดสาว |
|--------------|-------------------------------------------------------------|--------------------|------------------------------------------------------|-----------------------------------------------------------|-----------------------|-----------------------------|
| 2557URM50011 | ใครงการคลสมบระบบไหล้งหมีได้จะเร็จไปน<br>มนุษย์ (บุษร์ครอาก) | จักรัฐม<br>พลสอบ   | สถาบันบุทธสาสตร์หาง<br>มีบุญาและวิจัย                | ทุนพรสอบใสระการที่มีการใบอลรอบ<br>(พุณ-พร้อมีประบา)       | 100,003.00            | 0.00                        |
| 2557URM50003 | 100 centralization                                          | neppenano<br>Tan   | สถายันวิจิรุนสะพัฒนาการ<br>สึกษาทีมสม                | est 182536                                                | 300,000.00            | 100,090.00                  |
| 2557U8MS0027 | development                                                 | ซิการีย<br>พระสะอง | สถาวมินเวลรังเสลร์พาง<br>ชื่อรูญาและวินีย            | งากหลอบโครงการที่มีการวิจัยในกรุษย์<br>(พนะพนังสิธรับรอง) | 58,000.00             | 0.00                        |
|              |                                                             | 30                 | รามสารและเป็นระการ 3.56<br>สุประการเสราะวิทยาลาย 200 | 5407.93<br>2000.200 of 244                                |                       |                             |

ร**ูปที่ 137** แสดงรายงานแบบกำหนดเองจากระบบงาน "เริ่มต้น"

4) กรณีที่เลือก "รายงานแบบกำหนดเอง" จากระบบงาน "ดำเนินการ" ระบบจะแสดง หน้าต่างการออกรายงานแบบกำหนดเอง ให้ผู้ประสานฯ เลือกข้อมูลที่ต้องการนำมา ออกรายงาน แล้วคลิกที่ปุ่ม "ออกรายงาน" ที่อยู่ด้านล่างของหน้าต่าง

| R-SWU ATManage                                                                                                    | uduate stan                                                                                                    | andanis | finantinen w | - | - | sumium | 0 - | 2 |
|----------------------------------------------------------------------------------------------------|----------------------------------------------------------------------------------------------------|---------|--------------|---|---|--------|-----|---|
| Aldrein samsteren<br>Aldrein samsteren<br>Bordneren 2017 •<br>Sier nachadin<br>Sier nachadin<br>Sier nachadin<br>Sier nachadin | ออกรายงานแบบผู้ใช้กำหนุม           เมือกเมือนไข           Bruthama           2007         4           2007         4           2007         4           2007         4           2007         4           2007         4           2007         4           2007         4           2007         4           2007         4           2007         4           2007         4           2007         4           2007         4           2007         4           2007         4           2007         4           2007         4           2007         4           2007         4           2007         4           2007         4           2007         4           2007         4           2007         4           2007         4           2007         4           2007         4           2007         4           2007         4           2007         4           2007 <td>1</td> <td></td> <td></td> <td></td> <td></td> <td></td> <td></td> | 1       |              |   |   |        |     |   |
|                                                                                                    | - Marcat                                                                                                    |         |              |   |   |        |     | 1 |

ร**ูปที่ 138** แสดงการออกรายงานแบบกำหนดเองจากระบบงาน "ดำเนินการ"

5) กรณีที่ต้องการ "รายงานภาพรวมตามปีงบประมาณ" จากระบบงาน "ดำเนินการ" สามารถทำได้โดย ที่ "เมนูด้านซ้าย" ให้ผู้ประสานฯ คลิกที่ "รายงานดำเนินการ" จากนั้นคลิกที่ "รายงานภาพรวมตามปีงบประมาณ" ระบบจะแสดงหน้ารายงาน ภาพรวมตามปีงบประมาณขึ้นมา

| R-SWU RANNER                                                                                                    | windt                                                                    | Auria materio | สับสุดวังหลางห | <br>siumda | จานเด็กก | 0 1 |
|----------------------------------------------------------------------------------------------------|--------------------------------------------------------------------------|---------------|----------------|------------|----------|-----|
| STUS<br>STUS<br>SUSSESSES<br>SUSSESSES<br>SUSSES<br>SUSSE | <b>เนต่าเป็นการ</b><br>แหางและ<br>การระดางเป็นประเทศ<br>การระดางเป็นประก |               |                |            |          |     |
| © 2014 - R-SWU                                                                                                    |                                                                          |               |                |            |          |     |

ร**ูปที่ 139** แสดงการออกรายงานภาพรวมตามปีงบประมาณจากระบบงาน "ดำเนินการ"

| รายงานภาพร | วมตามปีงบประม | าณ                |
|------------|---------------|-------------------|
| ป้งบประมาณ | จำนวนโครงการ  | งบประมาณรวม (บาท) |
| 2556       | 1             | 200,000.00        |
| 2557       | 6             | 330,000.00        |

รูปที่ 140 แสดงรายงานภาพรวมตามปิงบประมาณจากระบบงาน "ดำเนินการ"

6) กรณีที่ต้องการ "รายงานภาพรวมตามทุนวิจัย" จากระบบงาน "ดำเนินการ" สามารถ ทำได้โดย ที่ "เมนูด้านซ้าย" ให้ผู้ประสานฯ คลิกที่ "รายงานดำเนินการ" จากนั้นคลิก ที่ "รายงานภาพรวมตามทุนวิจัย" ระบบจะแสดงหน้าต่างการออกรายงานภาพรวม ตามทุนวิจัยขึ้นมา

| R-SWU (IMage)                                      |                                                                                                    | wimin | รับคัน สาย | turn äugelussen | налозинали | siumite | งามเพิ่มกา | 0 |  |
|----------------------------------------------------|----------------------------------------------------------------------------------------------------|-------|------------|-----------------|------------|---------|------------|---|--|
| Sidesmanningen<br>Sidesmanningen<br>Bustems 2555 - | รายงานดำเนินการ<br>กรายสายสาย<br>เกมาะสาม<br>กรายการกระดาสาย<br>กรายการกระดาสาย<br>กรายการกระดาสาย<br>กรายการกระดาสาย | 5     |            |                 |            |         |            |   |  |
| © 2014 - R-SWU                                     |                                                                                                    |       |            |                 |            |         |            |   |  |

ร**ูปที่ 141** แสดงการไปยังหน้าการออกรายงานภาพรวมตามทุนวิจัยจากระบบงาน "ดำเนินการ"

 ให้ผู้ประสานฯ เลือกรูปแบบของข้อมูลที่ต้องการนำมาออกรายงาน แล้วคลิกที่ปุ่ม "ออก รายงาน" ระบบจะแสดงหน้ารายงานภาพรวมตามทุนวิจัยขึ้นมา

| R-SWU ATManage        |                                                   | urinan stariu                     | anduny | - | - | rienda | sousion. | • |
|-----------------------|---------------------------------------------------|-----------------------------------|--------|---|---|--------|----------|---|
| รายงานสำนัญเรื่องคราร | STEUSTUATIVISSUU<br>Idamäartu<br>Existeru<br>2007 | ดามทุนวิจัย<br><sup>253</sup> 2 - |        |   |   |        |          |   |
| C 2014 - R-SWU        |                                                   |                                   |        |   |   |        |          |   |

ร**ูปที่ 142** แสดงการออกรายงานภาพรวมตามทุนวิจัยจากระบบงาน "ดำเนินการ"

| พุนวิจัย                                                | ลักษณะทุนวิจัย         | ปีอากไระอากม | จำนวนโครงการ | งบประมาณรวม (บาพ) |
|---------------------------------------------------------|------------------------|--------------|--------------|-------------------|
| กดสอบ                                                   | เงินรายได้มหาวิทยาลัย  | 2557         | 1            | 100,000.00        |
| ๆนระดสอนโครงการที่มีการวิจัยในมนุษย์ (หนึ่งสือรับรอง)   | สำหรับการวิจียโหมนุษย์ | 2557         | 1            | 0.00              |
| ๆมทดสอบโครงการที่มีการวิจัยในมนุษย์ (พุษ+หนังสือวับรอง) | เงินรายได้มหาวิทยาลัย  | 2557         | 4            | 230,000.00        |

ร**ูปที่ 143** แสดงรายงานภาพรวมตามทุนวิจัยจากระบบงาน "ดำเนินการ"

8) กรณีที่ต้องการ "รายงานภาพรวมตามหน่วยงาน" จากระบบงาน "ดำเนินการ" สามารถทำได้โดย ที่ "เมนูด้านซ้าย" ให้ผู้ประสานฯ คลิกที่ "รายงานดำเนินการ" จากนั้นคลิกที่ "รายงานภาพรวมตามหน่วยงาน" ระบบจะแสดงหน้าต่างการออก รายงานภาพรวมตามหน่วยงานขึ้นมา

| R-SWU (I Manager)                                                                                                    | minute                                                                                                    | สมยัน สายประการ | สืบสุดวิทงสาวท | наточного | shamle | งานเพิ่มกา | 0 1 |
|----------------------------------------------------------------------------------------------------|----------------------------------------------------------------------------------------------------|-----------------|----------------|-----------|--------|------------|-----|
| Pierce rundruaru<br>pierce rundruaru<br>pierce rundruaru<br>Buzzenna (255) -<br>Vuoruarualuaiu<br>Vuoruarualuaiu<br>Vuoruarualuaja Terserve | รายงานดำเนินการ<br>กรายงานดำเนินการ<br>กรายงางสะม<br>กรายงานสามหาริม<br>กรายงานสามหาริม<br>กรายงานสามหาริม |                 |                |           |        |            |     |
| © 2014 - R-SWU                                                                                                    |                                                                                                    |                 |                |           |        |            |     |

ร**ูปที่ 144** แสดงการไปยังหน้าออกรายงานภาพรวมตามหน่วยงานจากระบบงาน "ดำเนินการ"

 ให้ผู้ประสานฯ เลือกรูปแบบของข้อมูลที่ต้องการนำมาออกรายงาน แล้วคลิกที่ปุ่ม "ออก รายงาน" ระบบจะแสดงหน้ารายงานภาพรวมตามหน่วยงานขึ้นมา

| The second second second second second second second second second second second second second second second se | รายงานภาพรวมตามหน่วยงาน  |            |
|----------------------------------------------------------------------------------------------------|--------------------------|------------|
|                                                                                                    | เมือกเงื่อนใช            |            |
|                                                                                                    | Ensitivation 60 2357 2 - |            |
|                                                                                                    | within .                 |            |
| សាកសលាការសាការអ្នក<br>ស្រុកសាការសាការអ្នកស្រុក                                                                  | -dana- 3                 | - <b>*</b> |
| Burdenina 2027 - +                                                                                              | vrsf6a<br>fama-          |            |
| ารองานเริ่มเล่น                                                                                                 | ármangólia               |            |
| าาแหาหลัวเมือการ                                                                                                |                          |            |
| าาอยามสัมสุดโดงอาาา                                                                                             | autors lose 'ne          |            |
|                                                                                                    |                          |            |
| © 2014 -> R-SWU                                                                                                 |                          |            |

ร**ูปที่ 145** แสดงการออกรายงานภาพรวมตามหน่วยงานจากระบบงาน "ดำเนินการ"

| พร้ายงาม                                                                                                    | Januarys 2556 | entitione 2556 | Tenserovs 2557 | etalszaruse 2557 | surinumlesame | interesting strength and |
|----------------------------------------------------------------------------------------------------|---------------|----------------|----------------|------------------|---------------|--------------------------|
| รัสในให้ต้องกัด                                                                                                    | 0             | anaq           | D              | 00.0             | D             | 0.00                     |
| augustana www.awalicana                                                                                                    | P             | 8000           | 8              | 8000             | 0             | 0.00                     |
| กระบบกันไม่มีและหมือเกิดสายเรื่องในสายากเลยา                                                                                                    | 0             | 0.00           | Ó              | 8.00             | Ú.            | 0.00                     |
| and the second second second second second second second second second second second second second second second                                                                                                    | 0             | 6000           | 0              | 0.00             | 0             | 11.00                    |
| stational rows                                                                                                    | 0             | 0.00           | .0             | 0.00             | 0             | 0.00                     |
| dacummer and                                                                                                    | 0             | 3000           | 8              | 0.00             | н             | 8.98                     |
| exceptioned                                                                                                    | 0             | 0000           | 0              | 0.00             | 10            | 0.00                     |
| bisi temperatu                                                                                                    | ů.            | 1000           | 8              | 10.00            | -0            | 0.00                     |
| การใดเหตุสัตราสสารางการใหญ่ไหวสำนัก                                                                                                    | 0             | 0.00           | 0              | 9.00             | <sup>10</sup> | 0.00                     |
| nacher mant                                                                                                    | 0             | 6000           |                | 6030             | Ð             | 0.00                     |
| and the second second | σ             | 0.00           | 0              | 0.90             | D             | 0.00                     |
| eaciliadormantaled                                                                                                    | 0.            | 0.00           | 0              | 0.00             | 0             | 0.00                     |
| สมส์กราชาสตร                                                                                                    | 0             | 0.00           | 0              | 2000             | 0             | 0.00                     |
| inconvict of land                                                                                                    | U             | 0.00           | 8              | 8000             | 8             | 0.00                     |
| searchine the second second                                                                                                    | 0             | 0.00           |                | 0.00             | 0             | 0.00                     |

ร**ูปที่ 146** แสดงรายงานภาพรวมตามหน่วยงานจากระบบงาน "ดำเนินการ"

10) กรณีที่เลือก "รายงานแบบกำหนดเอง" จากระบบงาน "สิ้นสุดโครงการ" ระบบจะ แสดงหน้าต่างการออกรายงานแบบกำหนดเอง ให้ผู้ประสานฯ เลือกข้อมูลที่ต้องการ นำมาออกรายงาน แล้วคลิกที่ปุ่ม "ออกรายงาน" ที่อยู่ด้านล่างของหน้าต่าง

| R-SWU (Riting)                                                                                   | urbuto dada andurre Augularare a                                                                                                    | niterente et en entretten | samilian | 0 - 0 |
|--------------------------------------------------------------------------------------------------|----------------------------------------------------------------------------------------------------|---------------------------|----------|-------|
| ejühuntunaisiuntu<br>ejühuntunaisiuntu<br>opinatunaisiuntu<br>finstmassi 2007 +<br>rupesaritusiu | ออกรายงานแบบผู้ใช้กำหนดเอง<br>เมืองมันอาณ<br>Deutisana<br>                                                                                                    | -                         |          |       |
| รายสามสำเห็นอยาว<br>รายสามสัมสุดโทรสราว                                                          | รายสองอื่อหที่ห่องการกระหรับเสีย<br>หรามสองคร่อยของโอกสารที่ไปที่อยากสารสะโรการโดยระปอเมต<br>- เรียกขอ-<br>หรามสองคร่อยของโอกสารที่ได้ที่หนในการและบรรษ สองโรการีที่สามมายดี<br>- เรียกขอ-<br>กลุดเป็นก็ที่กระบริโยกระเทศ | •                         |          |       |

## ร**ูปที่ 147** แสดงการออกรายงานแบบกำหนดเองจากระบบงาน "สิ้นสุดโครงการ"

| ทลิสโดรงการ  | สีสาตรศารกาษาไหม                                                                                                    | สื่อเมือร์จิต          | สังกัดนักวิจัน                         | ส์อยุบาร์อ                                                  | งแร่งเวลาเหล่<br>เสนอเหล | สมประมาณที่ได้รับ<br>รัตสรร |  |  |
|--------------|----------------------------------------------------------------------------------------------------|------------------------|----------------------------------------|-------------------------------------------------------------|--------------------------|-----------------------------|--|--|
| 1557RSWC00H  | waanulesenss 001                                                                                                    | คณหกร นาโสค            | สถาปัจวิจัยและพัฒนาการ<br>ศึกษาที่เสีย | wat - 7.8/2556                                              | 200,000.00               | 200,000.00                  |  |  |
| 2517URM50013 | ออสสมหารให้การขนระโทรโน<br>โดรสรรมที่ว่าป                                                                                                    | นักวิจัย<br>รพระอง     | สถานังอุทธศาสแก่งระบัญญา<br>และวิวัย   | ของพลสอบโครงการที่มีการวิจัยในกฎษร<br>(หนังสืบริโมธิง)      | 30,000.96                | 8.00                        |  |  |
| 25570RM60028 | onnnninninn                                                                                                    | tradicat<br>teritorite | สถามันบุทรศาสตร์กางปัญญา<br>และวิจัย   | พระต่อสอบโครงการที่มีการวิจัยในเหตุศ (พร<br>+พรักสือวิชาลง) | 10,000.01                | 10,000.00                   |  |  |
|              | and the second and the second as a second as a second |                        |                                        |                                                             |                          |                             |  |  |

รูปที่ 148 แสดงรายงานแบบกำหนดเองจากระบบงาน "สิ้นสุดโครงการ"

# 26. การใช้งานระบบในส่วนของการนำเข้าโครงการวิจัยจากระบบ NRPM โดย ผู้ดูแลระบบ

สำหรับการนำเข้าโครงการวิจัยจากระบบ NRPM จะต้องให้ผู้ใช้งานที่อยู่ในกลุ่ม "**ผู้ดูแล** ระบบ" เป็นผู้ดำเนินการ โดยมีขั้นตอนการดำเนินการดังนี้

11) ที่ "เมนูด้านบน" นำเมาส์ไปชี้ที่ 🤨 แล้วคลิกที่ "Admin"

| R-SWU (Mana                                                           |                                      | minain | chuñu | - | fundation | анклопи | elenete | sourier o -                                                   |
|-----------------------------------------------------------------------|--------------------------------------|--------|-------|---|-----------|---------|---------|---------------------------------------------------------------|
| Evri<br>Hjøertaal<br>Benjauros 2557 +<br>nijueftal<br>emaactas<br>Søg | หน้าหลัก<br>⊥ ดูมือการใช้งาหระบบ<br> |        |       |   |           |         |         | siquerrada<br>ytextilizemediager<br><u>Addrin</u><br>andreaan |
| © 2014 - R-SWU                                                        |                                      |        |       |   |           |         |         |                                                               |

ร**ูปที่ 149** แสดงการไปยังหน้าการจัดการของผู้ดูแลระบบ

12) ระบบจะแสดงหน้าการจัดการของผู้ดูแลระบบขึ้นมา ที่ "เมนูด้านบน" ให้คลิกทที่ "นำเข้าโครงการ(NRPM)"

|                                                | R-SWU                   | หน่าหลัก | ຣ່ະນຸຄນັກ55ຍ | ปอกาหมุมรือ | ร้องวงใดของจ | นามร่าโลของาทปูงFIPM) |
|------------------------------------------------|-------------------------|----------|--------------|-------------|--------------|-----------------------|
|                                                | บินดีด่อนรับผู้ดูแลระบบ |          |              |             |              |                       |
|                                                | g 204-8-306             |          |              |             |              |                       |
|                                                |                         |          |              |             |              |                       |
|                                                |                         |          |              |             |              |                       |
|                                                |                         |          |              |             |              |                       |
|                                                |                         |          |              |             |              |                       |
|                                                |                         |          |              |             |              |                       |
| ร <b>ูปที่ 150</b> หน้าการจัดการของผู้ดูแลระบบ |                         |          |              |             |              |                       |

13) ใส่ปีงบประมาณที่ต้องการนำเข้าโครงการจากระบบ NRPM แล้วคลิกที่ปุ่ม "เรียกดู"

|   | R-SWU                 | หล่างสัก ร่อมูลสักริรัย | ประกาศพูบวิธีย | รัดการโครงการ | น่านน้ำโครงการ(NRPM) |
|---|-----------------------|-------------------------|----------------|---------------|----------------------|
|   | น่าเข้าโครงการจากระบบ | NRPM                    |                |               |                      |
| 2 | Brudmarna<br>2506     |                         |                |               |                      |
|   | itore                 |                         |                |               |                      |
|   | 8 304 9 0vit          |                         |                |               |                      |
|   |                       |                         |                |               |                      |
|   |                       |                         |                |               |                      |
|   |                       |                         |                |               |                      |
|   |                       |                         |                |               |                      |

ร**ูปที่ 151** หน้าต่างการนำเข้าโครงการวิจัยจากระบบ NRPM

14) ระบบจะแสดงรายการโครงการวิจัยในปีงบประมาณที่เลือก ให้คลิกที่ "นำเข้าโครงการ" หลังโครงการวิจัยที่ต้องการนำเข้าระบบ หรือนำเข้าโครงการวิจัยทีละหลายโครงการได้ โดยคลิกที่ □ หน้าโครงการวิจัยที่ต้องการนำเข้าระบบ แล้วคลิกที่ปุ่ม "นำเข้าโครงการ" ที่อยู่ด้านล่างของหน้าต่าง หรือนำเข้าโครงการทั้งหมดของปีงบประมาณที่เลือกได้โดย คลิกที่ □ หน้า "รหัสข้อเสนอโครงการ" แล้วคลิกที่ปุ่ม "นำเข้าโครงการ" ที่อยู่ ด้านล่างของหน้าต่าง

| 1     | -SWU                        | หม่าหลัก ฆ่อมูลนักวิจัย ม่ชะการทุนวิจัย ชื่อการโครงการ น่าเข่าโด                                                                          | narcon(NEDM)       |
|-------|-----------------------------|----------------------------------------------------------------------------------------------------|--------------------|
|       |                             |                                                                                                    |                    |
| 3     | <sup>ู่</sup> ว่าเข้าโครงกา | เจากระบบ NRPM                                                                                                    |                    |
| 0     | leusinnann                  |                                                                                                    |                    |
|       | 2556                        |                                                                                                    |                    |
| 1     | dune                        |                                                                                                    |                    |
| (     | างไสข้องสนก<br>โลงอาการ     | ชื่อโครงการกาษาโดย                                                                                                    |                    |
| - 7   | 2556411382196               | การประเมิดขึ้นในกลาง 15,57 ของ 1997 ในการกระทองการป้องนั้ง 1976 ยี่มีความเสียงสูง โดยใช้ tox synoreity<br>และ disease                     | MARIES<br>Sevence  |
| 1     | 2999441102962               | ายระบบรายและสาวาราสาวาราสาวาราสาวาราสาวาราสาวาราสาวาราสาวาราสาวาราสาวาราสาวาราสาวาราสาวาราสาวาราสาวาราสาวาราสาว                           | MINES<br>Semantin  |
| -     | 2556A11302200               | enden verndanlicher insetigeet over, energies 2 kan verste energiese geven ferse farmelie<br>errorgevenbauende                            | Manala<br>Senanas  |
| 1     | 2536A51102002               | อากัดสารารให้ประวงให้เสียงสู่สารกรรมการในประกัดสองไปสรารการกร้างไป                                                                        | Mada<br>Senetar    |
| 3     | 2556AL100164                | ทางขึดแบบมหลางที่สมุลตั้งอยู่ให้เพละสำนังคลางของของสมบุร์สองการนำเข้าข้อมูลที่เรื่องโองบรรวงคอบๆ<br>อาหาศักรภิณาออกสารและร้อยางสืบออกได้ต | sinain<br>Senann   |
| 4     | 2556A11101005               | สี่กราสการเกาะกิดสี่ระหวัดสองโหลดสี่หลังสองโหลดให้เหล่ามาในโครไ                                                                           | studo<br>Secon     |
| 1     | 25364(1302204               | สารแหน่งเหตุการที่สารสารสารสารสารสารสารสารสารสารสารสารสารส                                                                                | Mada<br>Second     |
| -     | 2556A13302387               | รงของการเปลี่ยนและการผู้โดการที่สื่อมาใหการน้ำและการให้สำนักสมบุณหมะเหมือ้านจังเกิดสาพสูร่หายั                                            | Minilo<br>Senatura |
| · · · |                             | and the second second second second second second second second second second second second second second second                          | stado              |

รูปที่ 152 แสดงรายการโครงการวิจัยจากระบบ NRPM

ภาคผนวก

# ก. แบบฟอร์มประเมินโครงการวิจัยเพื่อขอใบอนุญาตจริยธรรมใหมนุษย์แบบ กรณีพิเศษ (Exception Review)

| รายการทบทวน                                                                   | เหมาะสม         | ไม่เหมาะสม     | ไม่มีข้อมูล/<br>ไม่เกี่ยวข้อง | ข้อเสนอแนะ<br>เพิ่มเติม |
|-------------------------------------------------------------------------------|-----------------|----------------|-------------------------------|-------------------------|
| ส่วนที่ 1 โครงร่างงานวิจัย                                                    | •               | •              |                               |                         |
| 1. คุณค่างานวิจัย                                                             |                 |                |                               |                         |
| 2. ความน่าเชื่อถือของงานวิจัย                                                 |                 |                |                               |                         |
| 2.1 ที่มาและความสำคัญของานวิจัย                                               |                 |                |                               |                         |
| 2.2 ระเบียบวิธีวิจัย                                                          |                 |                |                               |                         |
| 2.3 ขนาดตัวอย่าง                                                              |                 |                |                               |                         |
| 2.4 การวิเคราะห์ทางสถิติ                                                      |                 |                |                               |                         |
| 2.5 การตระหนักถึงกลุ่มเสี่ยง (ถ้ามี)                                          |                 |                |                               |                         |
| 2.6 กระบวนการให้ความยินยอม                                                    |                 |                |                               |                         |
| 3. การใช้วัตถุทางชีวภาพ (ถ้ามี) เช่น เชื้อจุลชีพที่เพาะเลี้ยงไว้ ห<br>เป็นต้น | รือแยกได้จากสิ่ | งส่งตรวจ, การใ | ชั commercial                 | cell line               |
| 3.1 มีการเก็บสิ่งส่งตรวจไว้ในคลัง                                             |                 |                |                               |                         |
| 3.2 มีการกำหนดระยะเวลาเก็บ                                                    |                 |                |                               |                         |
| 3.3 มีแนวปฏิบัติการทำลายสิ่งส่งตรวจ                                           |                 |                |                               |                         |
| 3.4 ตัวอย่างสิ่งส่งตรวจไม่สามารถเชื่อมโยงกับข้อมูลส่วน<br>บุคคล               |                 |                |                               |                         |
| ส่วนที่ 2 ข้อมูลพื้นฐานงานวิจัย                                               |                 |                |                               |                         |
| 1. พื้นฐานงานวิจัย                                                            |                 |                |                               |                         |
| 2. การมีส่วนได้เสียในโครงการวิจัย                                             |                 |                |                               |                         |
| ส่วนที่ 3 เอกสารข้อมูลชี้แจง อธิบาย อาสาสมัคร                                 |                 |                |                               |                         |
| 1. ภาษาที่ใช้ / ต้องระบุว่าเป็นงานวิจัย                                       |                 |                |                               |                         |

| รายการทบทวน                                                                                        | เหมาะสม | ไม่เหมาะสม | ไม่มีข้อมูล/<br>ไม่เกี่ยวข้อง | ข้อเสนอแนะ<br>เพิ่มเติม |
|----------------------------------------------------------------------------------------------------|---------|------------|-------------------------------|-------------------------|
| 2. รายละเอียดครบถ้วน (หัวเรื่อง เหตุผล วัตถุประสงค์<br>วิธีดำเนินการ ระบุประโยชน์ ความเสี่ยง )     |         |            |                               |                         |
| 3. การชดเชย / ค่าตอบแทน                                                                            |         |            |                               |                         |
| 4. เอกสารชี้แจงสำหรับเด็ก (assent form)                                                            |         |            |                               |                         |
| 5. บุคคลที่สามารถติดต่อได้                                                                         |         |            |                               |                         |
| 6. หมายเลขโทรศัพท์ติดต่อสำนักงาน                                                                   |         |            |                               |                         |
| 7. การบังคับให้เข้าร่วมงานวิจัย                                                                    |         |            |                               |                         |
| ส่วนที่ 4 ใบยินยอม                                                                                 |         |            |                               |                         |
| <ol> <li>มีข้อความที่อาสาสมัครสามารถปฏิเสธหรือถอนตัวเมื่อใดก็<br/>ได้โดยไม่เสียประโยชน์</li> </ol> |         |            |                               |                         |
| 2. การรักษาความลับของข้อมูล                                                                        |         |            |                               |                         |
| 3. หลักฐานการแสดงการให้ความยินยอม                                                                  |         |            |                               |                         |

# ข. แบบฟอร์มประเมินโครงการวิจัยเพื่อขอใบอนุญาตจริยธรรมในมนุษย์แบบ เร่งด่วน (Expedited Review)

| รายการทบทวน                                                                           | เหมาะสม | ไม่เหมาะสม | ไม่มีข้อมูล/<br>ไม่เกี่ยวข้อง | ข้อเสนอแหะ<br>เพิ่มเติม |
|---------------------------------------------------------------------------------------|---------|------------|-------------------------------|-------------------------|
| ส่วนที่ 1 โครงร่างงานวิจัย                                                            |         |            |                               |                         |
| 1. คุณค่างานวิจัย                                                                     |         |            |                               |                         |
| 2. ความน่าเชื่อถือของงานวิจัย                                                         |         |            |                               |                         |
| 2.1 ที่มาและความสำคัญของานวิจัย                                                       |         |            |                               |                         |
| 2.2 ระเบียบวิธีวิจัย                                                                  |         |            |                               |                         |
| 2.3 ขนาดตัวอย่าง                                                                      |         |            |                               |                         |
| 2.4 การวิเคราะห์ทางสถิติ                                                              |         |            |                               |                         |
| 2.5 การตระหนักถึงกลุ่มเสี่ยง (ถ้ามี)                                                  |         |            |                               |                         |
| 2.6 เกณฑ์การคัดเข้า การคัดออก                                                         |         |            |                               |                         |
| 2.7 กระบวนการให้ความยินยอม                                                            |         |            |                               |                         |
| 2.8 การวิจัยเป็นสิ่งที่ยอมรับได้                                                      |         |            |                               |                         |
| 3. การใช้วัตถุทางชีวภาพ                                                               |         |            |                               |                         |
| 3.1 การเก็บเลือด/เนื้อเยื่อ/ชิ้นส่วนต่างๆในร่างกาย                                    |         |            |                               |                         |
| 3.2 มีการเก็บสิ่งส่งตรวจไว้ในคลัง                                                     |         |            |                               |                         |
| 3.3 มีการกำหนดระยะเวลาเก็บ                                                            |         |            |                               |                         |
| 3.4 มีแนวปฏิบัติการทำลายสิ่งส่งตรวจ                                                   |         |            |                               |                         |
| 3.5 มีการนำสิ่งส่งตรวจไปใช้นอกเหนือจากโครงการ ต้อง<br>ขอความยินยอมจากผู้เข้าร่วมวิจัย |         |            |                               |                         |
| 3.6 การวิจัยทางพันธุศาสตร์ต้องมีการให้คำปรึกษา<br>(counseling)                        |         |            |                               |                         |
| 4. ความเสี่ยงของการวิจัยต่ออาสาสมัคร                                                  |         |            |                               |                         |

| รายการทบทวน                                                                                                    | เหมาะสม | ไม่เหมาะสม | ไม่มีข้อมูล/<br>ไม่เกี่ยวข้อง | ข้อเสนอแหะ<br>เพิ่มเติม |
|----------------------------------------------------------------------------------------------------|---------|------------|-------------------------------|-------------------------|
| 5. ประโยชน์ของการวิจัยต่ออาสาสมัคร                                                                                                    |         |            |                               |                         |
| ส่วนที่ 2 ข้อมูลพื้นฐานงานวิจัย                                                                                                    |         |            |                               |                         |
| 1. พื้นฐานหรือประสบการณ์ผู้วิจัย                                                                                                    |         |            |                               |                         |
| 2. การมีส่วนได้เสียในโครงการวิจัย                                                                                                    |         |            |                               |                         |
| 3. ความพร้อมของเครื่องมือและสถานที่                                                                                                    |         |            |                               |                         |
| ส่วนที่ 3 เอกสารข้อมูลชี้แจง อธิบาย อาสาสมัคร                                                                                                    |         |            |                               |                         |
| 1. ภาษาที่ใช้ / ต้องระบุว่าเป็นงานวิจัย                                                                                                    |         |            |                               |                         |
| 2. รายละเอียดครบถ้วน(หัวเรื่อง เหตุผลในการเลือก<br>อาสาสมัคร วัตถุประสงค์ จำนวนตัวอย่าง วิธีดำเนินการ<br>ระยะเวลา ระบุ ประโยชน์ ความเสี่ยง ทางเลือกอื่นๆ) |         |            |                               |                         |
| 3. การชดเชย / ค่าตอบแทน                                                                                                    |         |            |                               |                         |
| 4. แหล่งสนับสนุน                                                                                                    |         |            |                               |                         |
| 5. เอกสารชี้แจงสำหรับเด็ก (assent form)                                                                                                    |         |            |                               |                         |
| 6. บุคคลที่สามารถติดต่อได้                                                                                                    |         |            |                               |                         |
| 7. หมายเลขโทรศัพท์ติดต่อสำนักงาน                                                                                                    |         |            |                               |                         |
| 8. การบังคับให้เข้าร่วมงานวิจัย                                                                                                    |         |            |                               |                         |
| ส่วนที่ 4 ใบยินยอม                                                                                                    |         |            |                               |                         |
| <ol> <li>มีข้อความที่อาสาสมัครสามารถปฏิเสธหรือถอนตัวเมื่อใดก็</li> <li>ได้โดยไม่เสียประโยชน์</li> </ol>                                                   |         |            |                               |                         |
| 2. การรักษาความลับของข้อมูล                                                                                                    |         |            |                               |                         |
| 3. หลักฐานการแสดงการให้ความยินยอม                                                                                                    |         |            |                               |                         |

# ค. แบบฟอร์มประเมินโครงการวิจัยเพื่อขอใบอนุญาตจริยธรรมในมนุษย์แบบ เต็มรูปแบบ (Full Board Review)

| ลำดับ | รายการทบทวน                                                                                                   | ส่วนที่ขอให้แก้ไข/<br>เสนอแนะเพิ่มเติม |
|-------|----------------------------------------------------------------------------------------------------|----------------------------------------|
| 1     | ชื่อโครงการภาษาไทย/อังกฤษ<br>🗖 เหมาะสม 🇖 ไม่เหมาะสม                                                           |                                        |
| 2     | ที่มาของโครงการ<br>🔊 <sub>ชัดเจน</sub> 🗖 ไม่ชัดเจน                                                            |                                        |
| 3     | แหล่งทุน<br>ัทุนในคณะ กำลังขอทุน ได้รับทุนแล้ว ทุนภายนอก ไม่มีทุน                                             |                                        |
| 4     | หลักการและเหตุผล<br>🍋 <sub>ชัดเจน</sub> 🏳 ไม่ชัดเจน                                                           |                                        |
| 5     | การทบทวนวรรณกรรมที่เกี่ยวข้อง<br>🗖 <sub>ชัดเจน</sub> 🗖 <sub>ไม่ชัดเจน</sub>                                   |                                        |
| 6     | วัตถุประสงค์<br>🗅 <sub>ชัดเจน</sub> 🗖 ไม่ชัดเจน                                                               |                                        |
| 7     | รูปแบบการวิจัย<br>ชัดเจน<br>ไม่ชัดเจน<br>Drug/Device<br>Questionnaire<br>Retrospective chart review<br>Others |                                        |
| 8     | Inclusion criteria<br>С เหมาะสม C ไม่เหมาะสม                                                                  |                                        |
| 9     | Exclusion criteria<br>O มี O เหมาะสม O ไม่เหมาะสม O ไม่มี                                                     |                                        |
| 10    | ขนาดตัวอย่าง                                                                                                  |                                        |

| ลำดับ | รายการทบทวน                                                                                | ส่วนที่ขอให้แก้ไข/<br>เสนอแนะเพิ่มเติม |
|-------|--------------------------------------------------------------------------------------------|----------------------------------------|
|       | ชัดเจน ไม่ชัดเจน                                                                           |                                        |
| 11    | วิธีการดำเนินการวิจัย<br>🍋 <sub>ชัดเจน</sub> 🌔 <sub>ไม่ชัดเจน</sub>                        |                                        |
| 12    | การใช้กลุ่มเปรียบเทียบ<br>C มี C <sub>เหมาะสม</sub> C ไม่เหมาะสม C ไม่มี C ไม่เกี่ยวข้อง   |                                        |
| 12    | ถ้ามีกลุ่มเปรียบเทียบ<br>🍋 <sub>เหมาะสม</sub> 🍋 ไม่เหมาะสม 🏳 ไม่เกี่ยวข้อง                 |                                        |
| 13    | จำนวนครั้งที่นัดผู้เข้าร่วมศึกษา<br>🌔 <sub>เหมาะสม</sub> 🏳 ไม่เหมาะสม 🏳 ไม่เกี่ยวข้อง      |                                        |
| 14    | การวัดผลการวิจัย<br>🍋 <sub>เหมาะสม</sub> 🍋 ไม่เหมาะสม                                      |                                        |
| 15    | การใช้สถิติในการวิเคราะห์<br>🍋 <sub>เหมาะสม</sub> 💭 ไม่เหมาะสม                             |                                        |
| 16    | ระยะเวลาที่ศึกษา<br>С <sub>เหมาะสม</sub> C ไม่เหมาะสม                                      |                                        |
| 17    | พื้นฐานหรือประสบการณ์ผู้วิจัย<br>O เหมาะสม O ไม่เหมาะสม                                    |                                        |
| 18    | การบังคับให้เข้าร่วมโครงการวิจัย<br>O <sub>มี</sub> O <sub>ไม่มี</sub>                     |                                        |
| 19    | Vulnerable subjects (ขึ้นอยู่กับสถานการณ์)<br>O <sub>มี</sub> O <sub>ไม่มี</sub>           |                                        |
| 20    | ประโยชน์ที่คาดว่าจะได้รับ<br>O <sub>มี</sub> O <sub>ไม่มี</sub>                            |                                        |
| 21    | ความเสี่ยงในการเข้าร่วมโครงการ<br>🖸 มี 💭 แจ้งในเอกสารผู้เข้าร่วมวิจัย 🂭 ไม่ได้แจ้ง 🂭 ไม่มี |                                        |

| ลำดับ | รายการทบทวน                                                                               | ส่วนที่ขอให้แก้ไข/<br>เสนอแนะเพิ่มเติม |
|-------|-------------------------------------------------------------------------------------------|----------------------------------------|
| 22    | การถอนอาสาสมัครจากโครงการ<br>O มี O เหมาะสม O ไม่เหมาะสม O ไม่มี                          |                                        |
| 23    | การรักษาความลับ<br>С <sub>เหมาะสม</sub> C ไม่เหมาะสม                                      |                                        |
| 24    | การคำนึงถึงอาสาสมัครด้านร่างกายและจิตใจ<br>O มี O ไม่มี O ไม่เกี่ยวข้อง                   |                                        |
| 25    | ค่าตอบแทนอาสาสมัคร<br>O มี O เหมาะสม O ไม่เหมาะสม O ไม่มี/ไม่เกี่ยวข้อง                   |                                        |
| 26    | การรักษาพยาบาลหรือชดเชย<br>🖸 เหมาะสม 🌀 ไม่เหมาะสม 🏷 ไม่เกี่ยวข้อง                         |                                        |
| 27    | การใช้วัตถุทางชีวภาพ<br>O <sub>มี</sub> O <sub>ไม่มี</sub>                                |                                        |
| 28    | การวิจัยทางพันธุศาสตร์<br>O มี O ไม่มี                                                    |                                        |
| 29    | การเก็บเลือดหรือเนื้อเยื่อไว้<br>O มี O แจ้งในเอกสารผู้เข้าร่วมวิจัย O ไม่ได้แจ้ง O ไม่มี |                                        |
| 20    | เอกสารชี้แจงและเอกสารยินยอม<br>C มี C ไม่มี                                               |                                        |
| 30    | Assent (อาสาสมัครอายุ < 18 ปี)<br>O มี O ไม่มี O ไม่เกี่ยวข้อง                            |                                        |
| 31    | Recruitment process<br>C มี C เหมาะสม C ไม่เหมาะสม C ไม่มี C ไม่เกี่ยวข้อง                |                                        |
| 32    | Informed Consent process<br>C มี C เหมาะสม C ไม่เหมาะสม C ไม่มี C ไม่เกี่ยวข้อง           |                                        |
| 33    | เอกสารเพิ่มเติมเพื่อการวิจัย เช่น หนังสือ แนะนำการปฏิบัติ เครื่องมือที่ใช้วัด             |                                        |

| ลำดับ | รายการทบทวน                                                                                                    | ส่วนที่ขอให้แก้ไข/<br>เสนอแนะเพิ่มเติม |
|-------|----------------------------------------------------------------------------------------------------|----------------------------------------|
|       | ผลการวิจัย, Questionnaire, บันทึกส่วนตัว, ภาพถ่าย ฯลฯ<br>O มี O เหมาะสม O ไม่เหมาะสม O ไม่มี O ไม่เกี่ยวข้อง                                                                                                    |                                        |
| 34    | ที่อยู่และเบอร์โทรศัพท์วิจัย<br>O <sub>มี</sub> O <sub>ไม่มี</sub>                                                                                                    |                                        |
| 35    | <ul> <li>ความเสี่ยงของโครงการวิจัย</li> <li>ประเภทที่ 1 ความเสี่ยงที่ไม่มากกว่าที่เกิดขึ้นในชีวิตประจำวันของอาสาสมัครทีมี<br/>สุขภาพปกติ (not greater than minimal risk)</li> <li>ประเภทที่ 2ความเสี่ยงมากกว่าความเสี่ยงน้อย แต่คาดว่าจะมีประโยชน์ต่อ<br/>อาสาสมัครที่เข้าร่วมในโครงการวิจัย (greater than minimal risk with presenting of<br/>direct benefit to participant)</li> <li>ประเภทที่ 3 ความเสี่ยงมากกว่าความเสี่ยงน้อย คาดว่าจะไม่มีประโยชน์ต่อ<br/>อาสาสมัครที่เข้าร่วมในโครงการวิจัย แต่อาจเป็นประโยชน์ต่อสังคมหรือส่วนรวม<br/>(greater than minimal risk with no prospect of direct benefit to participant but<br/>likely to yield generalizable knowledge)</li> </ul> |                                        |
| 36    | <ul> <li>รับรองโดยไม่มีเงื่อนไข (Approved)</li> <li>รับรองในหลักการ ขอให้มีการแก้ไขเพิ่มเติมข้อมูลตามความเห็น (Approved after minor revision)</li> <li>ยังไม่รับรองจนกว่าจะมีการแก้ไขตามข้อเสนอแนะ (Pending approval due to major revision)</li> <li>ไม่รับรองตามเหตุผลที่ชี้แจง (Disapproved)</li> </ul>                                                                                                    |                                        |

#### ง. แบบฟอร์มการประเมินข้อเสนอโครงการวิจัย

โปรดให้ข้อคิดเห็นในแง่มุมต่าง ๆ ของข้อเสนอโครงการ ลงในตารางข้างล่างนี้ ค่าคะแนน 5 = ดีมาก, 4 = มาก, 3 = ปานกลาง, 2 = น้อย, 1 = น้อยมาก

| ประเด็นการประเมิน                                                                           |   | เหมาะสม |   |   |   |  |
|---------------------------------------------------------------------------------------------|---|---------|---|---|---|--|
|                                                                                             |   | 4       | 3 | 2 | 1 |  |
| 1. ความคิดริเริ่มของโครงการ                                                                 | 0 | 0       | 0 | 0 | 0 |  |
| 2. ความชัดเจนของวัตถุประสงค์                                                                | 0 | 0       | 0 | 0 | 0 |  |
| 3. ความเป็นไปได้ของวัตถุประสงค์และเป้าหมายของโครงการ                                        | 0 | 0       | 0 | 0 | 0 |  |
| 4. ทบทวนเอกสารและวรรณกรรมที่เกี่ยวข้อง                                                      | 0 | 0       | 0 | 0 | 0 |  |
| 5. ความเหมาะสมของวิธีดำเนินการ                                                              | 0 | 0       | 0 | 0 | 0 |  |
| 6. ขีดความสามารถของนักวิจัย                                                                 | 0 | 0       | 0 | 0 | 0 |  |
| 7. ความคุ้มค่าของการใช้เงินงบประมาณ                                                         | 0 | 0       | 0 | 0 | 0 |  |
| 8. คุณค่าด้านการเพิ่มขีดความสามารถให้นักวิจัยและสถาบันที่นักวิจัย<br>สังกัด                 | 0 | 0       | 0 | 0 | 0 |  |
| 9. คุณค่าในเชิงเศรษฐศาสตร์                                                                  | 0 | 0       | 0 | 0 | 0 |  |
| 10. คุณค่าและประโยชน์ต่อสังคมและสิ่งแวดล้อม                                                 | 0 | 0       | 0 | 0 | 0 |  |
| 11. คุณค่าทางด้านการพัฒนาวิชาการของประเทศ                                                   | 0 | 0       | 0 | 0 | 0 |  |
| 12. ความเป็นไปได้ของโครงการในช่วงเวลาที่เสนอ                                                | 0 | 0       | 0 | 0 | 0 |  |
| 13. ความร่วมมือกับสถาบันอื่นและ/หรือภาคเอกชน                                                | 0 | 0       | 0 | 0 | 0 |  |
| 14. ความซ้ำซ้อนของโครงการวิจัย (ซ้ำซ้อนให้ลงช่องคะแนน 1, หาก<br>ไม่ซ้ำซ้อนให้ลงช่องคะแนน 5) | 0 | 0       | 0 | 0 | 0 |  |

สรุปผลการประเมิน (สนับสนุน/ไม่สนับสนุน/สนับสนุนโดยปรับปรุง)

#### ความคิดเห็น / ขอข้อมูลเพิ่มเติม

- 1. ด้านหลักการและวิธีการ
- 2. ด้านการใช้ประโยชน์

สำหรับโครงการวิจัยที่ได้รับการสนับสนุน ขอให้ผู้ประเมินพิจารณารายละเอียดของงบประมาณ ที่ใช้ จ่ายในการดำเนินงานโครงการวิจัย ดังนี้

| ประเด็น                                                                | เกณฑ์การจ่ายเงิน                                                                               | ความคิดเห็น /<br>ขอข้อมูลเพิ่มเติม |  |
|------------------------------------------------------------------------|------------------------------------------------------------------------------------------------|------------------------------------|--|
| หมวดค่าตอบแทน ประกอบด้วย                                               |                                                                                                | <b>C</b> เหมาะสม                   |  |
| - ค่าตอบแทนผู้ช่วยวิจัย                                                | ไม่เกินวันละ 500 บาท/คน/วัน                                                                    | 🖸 ไม่เหมาะสม                       |  |
| - ค่าตอบแทนนิสิตช่วยงานวิจัย                                           | ไม่เกินวันละ 280 บาท/คน/วัน (ระดับปริญญาตรี)<br>ไม่เกินวันละ 360 บาท/คน/วัน (ระดับบัณฑิตศึกษา) |                                    |  |
| - ค่าตอบแทนคณะผู้วิจัย                                                 | ไม่เกินร้อยละ 10 ของงบประมาณทั้งหมด แต่ไม่เกิน<br>50,000 บาท                                   |                                    |  |
| - ค่าตอบแทนผู้ถูกทดลองทางวิทยาศาสตร์                                   | ไม่เกิน 1,000 บาท/วัน                                                                          |                                    |  |
| - ค่าตอบแทนผู้ให้ข้อมูล                                                | ไม่เกิน 500 บาท/ครั้ง (ผู้ให้ข้อมูล)                                                           |                                    |  |
| - ค่าตอบแทนที่ปรึกษาโครงการ                                            | ไม่เกิน 2,000 บาท/ครั้ง (ไม่เกินร้อยละ 3 ของ<br>งบประมาณ)                                      |                                    |  |
| - ค่าตอบแทนผู้เชี่ยวชาญตรวจสอบเครื่องมือ                               | ไม่เกิน 1,000 บาท/คน/ครั้ง                                                                     |                                    |  |
| หมวดค่าใช้สอย ประกอบด้วย                                               |                                                                                                | <b>C</b><br>เหมาะสม                |  |
| - ค่าจ้างบันทึกข้อมูล                                                  | ไม่เกิน 10 บาท (ไม่เกิน 20 เรคคอร์ด) ไม่เกิน 15<br>บาท (มากกว่า 20 เรคคอร์ด)                   | 🖸 ไม่เหมาะสม                       |  |
| - ค่าจ้างเหมาพิมพ์แบบสอบถาม/แบบทดสอบ/<br>แบบวัด/รายงานวิจัยฉบับสมบูรณ์ | แบบธรรมดา<br>ไม่เกินหน้าละ 20 บาท<br>แบบสัญลักษณ์ สูตร รูปภาพ<br>ไม่เกินหน้าละ 30 บาท          |                                    |  |
| - ค่าจ้างเหมาวิเกราะห์                                                 | ไม่เกิน 30,000 บาท/โครงการ                                                                     |                                    |  |
| - ค่าจ้างสำเนาแบบสอบถาม/แบบทดสอบ/<br>แบบวัด                            | (จ่ายตามจริง)                                                                                  |                                    |  |
| - ค่าจ้างสำเนาเข้าปกเย็บเล่มรายงานวิจัย<br>ฉบับสมบูรณ์                 | (จ่ายตามจริง)                                                                                  |                                    |  |
| - ค่าใช้จ่ายเดินทางไปเก็บข้อมูล                                        | ตามระเบียบการเดินทางราชการ                                                                     |                                    |  |

| ประเด็น | ความคิดเห็น / ขอข้อมูลเพิ่มเติม |
|---------|---------------------------------|
|         |                                 |

| ประเด็น                               | ความคิดเห็น / ขอข้อมูลเพิ่มเติม |
|---------------------------------------|---------------------------------|
| หมวดค่าวัสดุและอุปกรณ์ ประกอบด้วย<br> | 💽 เหมาะสม                       |
| หมวดค่าสาธารณูปโภค ประกอบด้วย<br>     | 🔿 เหมาะสม                       |
| หมวดค่าวัสดุและอุปกรณ์ ประกอบด้วย<br> | 💽 เหมาะสม                       |

งบประมาณที่ขอรับสนับสนุน 100,000.00 บาท งบประมาณที่ควรสนับสนุน \_\_\_\_\_บาท

<u>หมายเหตุ</u> : ฝ่ายวิจัยจะไม่แจ้งชื่อของผู้ประเมินให้หัวหน้าโครงการวิจัยที่ถูกประเมินทราบ